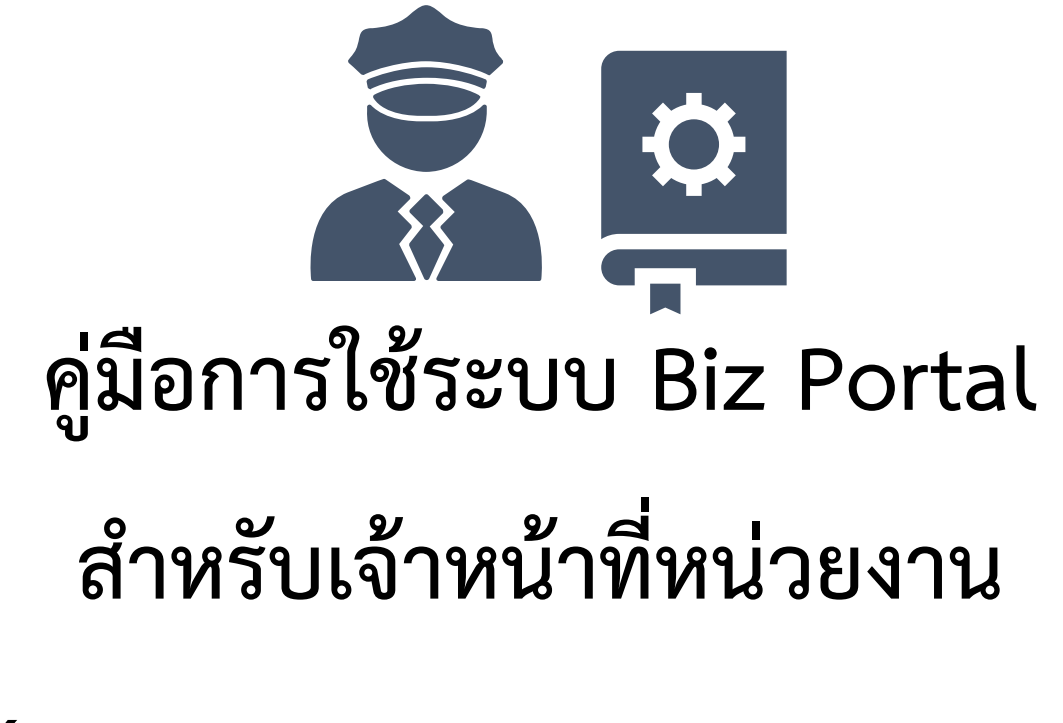

(Biz Portal Agency Manual)

คู่มือการใช้ระบบการให้บริการภาครัฐแก่นิติบุคคลแบบเบ็ดเสร็จทางอิเล็กทรอนิกส์ (Central Biz Box) สำหรับเจ้าหน้าที่หน่วยงาน (Biz Portal Agency Manual) มีวัตถุประสงค์เพื่อให้เจ้าหน้าที่หน่วยงานสามารถใช้ ระบบ Central Biz Box ได้อย่างถูกต้องและสะดวกมากยิ่งขึ้น ซึ่งภายในคู่มือจะประกอบไปด้วยเนื้อหาและ ขั้นตอนต่าง ๆ เกี่ยวกับวิธีการใช้งานระบบสำหรับเจ้าหน้าที่ โดยเจ้าหน้าที่หน่วยงานจะมีส่วนเกี่ยวข้องตั้งแต่ การยืนยันตัวตนเพื่อเข้าใช้งานระบบ หลังจากนั้นจะใช้งานระบบในการติดตามสถานะของคำขอของผู้ประกอบการ รวมไปถึงการตรวจสอบ พิจารณาคำขอไปจนถึงการจัดส่งใบอนุญาตให้แก่ผู้ประกอบการ พร้อมรูปประกอบ ขั้นตอนการใช้ระบบเพื่อให้เข้าใจง่ายยยิ่งขึ้น

สำนักงาน ก.พ.ร. หวังเป็นอย่างยิ่งว่าคู่มือการใช้ระบบการให้บริการภาครัฐแก่นิติบุคคลแบบเบ็ดเสร็จทาง อิเล็กทรอนิกส์ (Central Biz Box) สำหรับเจ้าหน้าที่หน่วยงาน (Biz Portal Agency Manual) ฉบับนี้ จะเป็น ประโยชน์ต่อเจ้าหน้าที่หน่วยงานในการใช้ระบบในการดำเนินการต่อไป

สถาบันส่งเสริมการบริหารกิจการบ้านเมืองที่ดี สำนักงาน ก.พ.ร.

สิงหาคม 2562

| ບທນຳ    |                                                             | 2  |
|---------|-------------------------------------------------------------|----|
| บทที่ 1 | ภาพรวมระบบ                                                  | 3  |
| บทที่ 2 | การยืนยันตัวตน                                              | 4  |
|         | 2.1 การลงทะเบียนเพื่อใช้งานระบบ (Register)                  | 4  |
|         | 2.2 การลงชื่อเข้าใช้ระบบ (log in)                           | 4  |
| บทที่ 3 | องค์ประกอบของหน้าจอเจ้าหน้าที่                              | 7  |
|         | 3.1 การแสดงรายการคำขอในภาพรวม                               | 7  |
|         | 3.2 การแสดงรายละเอียดคำขอ                                   | 8  |
| บทที่ 4 | การค้นหาและการตรวจสอบสถานะของคำขอ                           | 16 |
|         | 4.1 ค้นหาด้วยคำค้นหา                                        |    |
|         | 4.2 ค้นหาด้วยรายชื่องานบริการ                               |    |
|         | 4.3 ค้นหาตามจังหวัดและเขต                                   |    |
|         | 4.4 ค้นหาตามหน่วยงาน                                        |    |
|         | 4.5 ค้นหาตามสถานะ                                           |    |
| บทที่ 5 | การตรวจสอบคำขอ                                              | 21 |
|         | 5.1 การอัปเดตสถานะ กรณีแบบฟอร์มและเอกสารครบถ้วน             |    |
|         | 5.2 การอัปเดตสถานะ กรณีให้ผู้ประกอบการแก้ไขคำขอ             |    |
|         | 5.3 การอัปเดตสถานะ กรณีปฏิเสธคำขอ                           |    |
| บทที่ 6 | พิจารณาอนุมัติ                                              | 29 |
|         | 6.1 การอัปเดตสถานะ กรณีอนุมัติคำขอ                          | 29 |
|         | 6.2 การอัปเดตสถานะ กรณีให้ผู้ประกอบการดำเนินการเพิ่มเติม    |    |
|         | 6.3 การอัปเดตสถานะ กรณีปฏิเสธคำขอ                           |    |
| บทที่ 7 | ชำระค่าธรรมเนียม                                            | 37 |
|         | 7.1 การอัปเดตสถานะ                                          |    |
| บทที่ 8 | จัดทำและออกใบอนุญาต                                         | 41 |
|         | 8.1 การอัปเดตสถานะ กรณีผู้ประกอบการมารับใบอนุญาต ณ หน่วยงาน | 41 |
|         | 8.2 การอัปเดตสถานะ กรณีผู้ประกอบการรอรับใบอนุญาตทางไปรษณีย์ |    |

# สารบัญ

# สารบัญภาพ

| ภาพที่ | 1 : ขั้นตอนการดำเนินงานใช้งานระบบ Biz Portal ในฝั่งเจ้าหน้าที่                        | 3  |
|--------|---------------------------------------------------------------------------------------|----|
| ภาพที่ | 2 : หน้าจอเว็บไซต์ของระบบ Biz Portal                                                  | 4  |
| ภาพที่ | 3 : หน้าจอแสดงภาพประเภทบัญชีการเข้าใช้ระบบ Biz Portal                                 | 5  |
| ภาพที่ | 4 : หน้าจอการลงชื่อเข้าใช้งาน                                                         | 5  |
| ภาพที่ | 5 : หน้าจอแสดงภาพการเข้าสู่หน้าจัดการสถานะบริการ                                      | 6  |
| ภาพที่ | 6 : หน้าจอเจ้าหน้าที่                                                                 | 6  |
| ภาพที่ | 7 : หน้าจอแสดงตารางในหน้ารายการคำขอ (Dashboard)                                       | 8  |
| ภาพที่ | 8 : หน้าจอแสดงตารางในหน้ารายการคำขอ (Dashboard)                                       | 9  |
| ภาพที่ | 9 : หน้าจอแสดงแถบยื่นคำร้อง/คำขอ                                                      | 10 |
| ภาพที่ | 10 : หน้าจอแสดงแถบข้อมูลใบคำร้อง/คำขอ                                                 | 10 |
| ภาพที่ | 11 : หน้าจอแสดงแถบรายการเอกสารแนบ                                                     | 11 |
| ภาพที่ | 12 : หน้าจอแสดงแถบรายการเอกสารที่เจ้าหน้าที่ส่งถึงผู้ประกอบการ                        | 12 |
| ภาพที่ | 13 : หน้าจอแสดงแถบบันทึการปรับปรุงสถานะ                                               | 13 |
| ภาพที่ | 14 : หน้าจอแสดงแถบประวัติการพิจารณาคำร้อง/คำขอ                                        | 13 |
| ภาพที่ | 15 : หน้าจอแสดงรายละเอียดประวัติคำร้อง/คำขอ                                           | 14 |
| ภาพที่ | 16 : หน้าจอแสดงแถบติดต่อผู้ประกอบการ                                                  | 14 |
| ภาพที่ | 17 : หน้าจอแสดงการแสดงความคิดเห็นในแถบติดต่อผู้ประกอบการ                              | 15 |
| ภาพที่ | 18 : หน้าจอแสดงประวัติการแสดงความคิดเห็นในแถบติดต่อผู้ประกอบการ                       | 15 |
| ภาพที่ | 19 : หน้าจอแสดงฟังก์ชันการค้นหาคำขอ                                                   | 16 |
| ภาพที่ | 20 : หน้าจอแสดงการค้นหาคำขอด้วยคำค้นหา (Keyword)                                      | 17 |
| ภาพที่ | 21 : หน้าจอแสดงการค้นหาคำขอด้วยบริการ                                                 | 17 |
| ภาพที่ | 22 : หน้าจอแสดงการค้นหาคำขอด้วยจังหวัดหรืออำเภอ/เขต                                   | 18 |
| ภาพที่ | 23 : หน้าจอแสดงการค้นหาคำขอด้วยหน่วยงาน                                               | 18 |
| ภาพที่ | 24 : หน้าจอแสดงการค้นหาคำขอด้วยสถานะ                                                  | 19 |
| ภาพที่ | 25 : ตัวเลือกของสถานะหลัก                                                             | 19 |
| ภาพที่ | 26 : ตัวเลือกของสถานะย่อย                                                             | 20 |
| ภาพที่ | 27 : หน้าจอแสดงการเข้าสู่แถบบันทึกการปรับปรุงสถานะ                                    | 21 |
| ภาพที่ | 28 : ตัวอย่างการอัปเดตผลการพิจารณาตรวจสอบคำขอเบื้องต้นเป็น "แบบฟอร์มและเอกสารครบถ้วน" |    |
|        |                                                                                       | 21 |

| ภาพที่ | 29 : หน้าจอแสดงวิธีการอัปโหลดเอกสารให้ผู้ประกอบการ                                    | 22 |
|--------|---------------------------------------------------------------------------------------|----|
| ภาพที่ | 30 : หน้าต่างแจ้งเตือนให้ยืนยันการส่งข้อมูล                                           | 22 |
| ภาพที่ | 31 : ตัวอย่างการอัปเดตผลการพิจารณาตรวจสอบคำขอเบื้องต้นเป็น "ให้ผู้ประกอบการแก้ไขคำขอ" | 23 |
| ภาพที่ | 32 : หน้าจอแสดงวิธีการอัปโหลดเอกสารให้ผู้ประกอบการ                                    | 23 |
| ภาพที่ | 33 : หน้าจอแสดงการเข้าสู่แถบรายการเอกสารแนบ                                           | 24 |
| ภาพที่ | 34 : หน้าจอตัวอย่างการขอไฟล์เอกสารเพิ่มจากแถบรายการเอกสารแนบ                          | 24 |
| ภาพที่ | 35 : หน้าจอตัวอย่างการแสดงเอกสารเพิ่มเติมโดยอัตโนมัติ                                 | 25 |
| ภาพที่ | 36 : หน้าจอแสดงวิธีการเพิ่มเอกสารเพิ่มเติมให้ผู้ประกอบการ                             | 25 |
| ภาพที่ | 37 : หน้าต่างแจ้งเตือนให้ยืนยันการส่งข้อมูล                                           | 26 |
| ภาพที่ | 38 : หน้าจอแสดงประวัติการพิจารณาคำร้อง/คำขอ                                           | 26 |
| ภาพที่ | 39 : ตัวอย่างการอัปเดตผลการพิจารณาตรวจสอบคำขอเบื้องต้นเป็น "ปฏิเสธ"                   | 27 |
| ภาพที่ | 40 : หน้าจอแสดงวิธีการอัปโหลดเอกสารให้ผู้ประกอบการ                                    | 27 |
| ภาพที่ | 41 : หน้าต่างแจ้งเตือนให้ยืนยันการส่งข้อมูล                                           | 28 |
| ภาพที่ | 42 : หน้าจอแสดงการเข้าสู่แถบบันทึกการปรับปรุงสถานะ                                    | 29 |
| ภาพที่ | 43 : ตัวอย่างการอัปเดตผลการพิจารณาเป็น "อนุมัติ"                                      | 29 |
| ภาพที่ | 44 : หน้าจอแสดงวิธีการระบุค่าใช้จ่ายต่าง ๆ และช่องทางการรับใบอนุญาต                   | 31 |
| ภาพที่ | 45 : หน้าจอแสดงวิธีการระบุค่าใช้จ่ายต่าง ๆ และช่องทางการรับใบอนุญาต                   | 32 |
| ภาพที่ | 46 : หน้าต่างแจ้งเตือนให้ยืนยันการส่งข้อมูล                                           | 32 |
| ภาพที่ | 47 : ตัวอย่างการอัปเดตผลการพิจารณาเป็น "ให้ผู้ประกอบการดำเนินการเพิ่มเติม"            | 33 |
| ภาพที่ | 48 : หน้าจอแสดงวิธีการอัปโหลดเอกสารให้ผู้ประกอบการ                                    | 33 |
| ภาพที่ | 49 : หน้าจอแสดงวิธีการเพิ่มเอกสารเพิ่มเติมให้ผู้ประกอบการ                             | 34 |
| ภาพที่ | 50 : หน้าต่างแจ้งเตือนให้ยืนยันการส่งข้อมูล                                           | 34 |
| ภาพที่ | 51 : หน้าจอแสดงวิธีการเพิ่มเอกสารเพิ่มเติมให้ผู้ประกอบการ                             | 35 |
| ภาพที่ | 52 : ตัวอย่างการอัปเดตผลการพิจารณาเป็น "ปฏิเสธ"                                       | 35 |
| ภาพที่ | 53 : หน้าจอแสดงวิธีการอัปโหลดเอกสารให้ผู้ประกอบการ                                    | 36 |
| ภาพที่ | 54 : หน้าต่างแจ้งเตือนให้ยืนยันการส่งข้อมูล                                           | 36 |
| ภาพที่ | 55 : ตัวอย่างการกรอกช่องทางการชำระเงิน                                                | 37 |
| ภาพที่ | 56 : ตัวอย่างหน้าจอแสดงช่องทางและสถานที่รับใบอนุญาตที่ผู้ประกอบการเลือก               | 38 |
| ภาพที่ | 57 : หน้าจอแสดงการเข้าสู่แถบบันทึกการปรับปรุงสถานะ                                    | 38 |
| ภาพที่ | 58 : ตัวอย่างตัวเลือกในการอัปเดตผลการพิจารณาชำระค่าธรรมเนียม                          | 39 |
| ภาพที่ | 59 : หน้าจอแสดงวิธีการอัปโหลดเอกสารให้ผู้ประกอบการ                                    | 39 |

| ภาพที่ 60 : หน้าต่างแจ้งเตือนให้ยืนยันการส่งข้อมูล                                            | 40 |
|-----------------------------------------------------------------------------------------------|----|
| ภาพที่ 61 : หน้าจอแสดงเอกสารของหน่วยงาน                                                       | 40 |
| ภาพที่ 62 : ตัวอย่างหน้าจอแสดงช่องทางและสถานที่รับใบอนุญาตที่ผู้ประกอบการเลือก                | 41 |
| ภาพที่ 63 : หน้าจอแสดงการเข้าสู่แถบบันทึกการปรับปรุงสถานะ                                     | 42 |
| ภาพที่ 64 : ตัวอย่างการอัปเดตผลการพิจารณาออกใบอนุญาตหรือใบอื่น ๆ เป็น                         | 42 |
| ภาพที่ 65 : หน้าจอแสดงการกรอกข้อมูลเกี่ยวกับการรับใบอนุญาตหรือใบอื่น ๆ                        | 43 |
| ภาพที่ 66 : หน้าจอแสดงผลยืนยันว่าคำขอนี้ได้ดำเนินการสำเร็จ                                    | 43 |
| ภาพที่ 67 : หน้าจอแสดงการเข้าสู่แถบบันทึกการปรับปรุงสถานะ                                     | 44 |
| ภาพที่ 68 : ตัวอย่างการอัปเดตผลการพิจารณาออกใบอนุญาตหรือใบอื่น ๆ เป็น "ส่งใบอนุญาตทางไปรษณีย์ |    |
| แล้ว"                                                                                         | 44 |
| ภาพที่ 69 : หน้าจอแสดงการกรอกข้อมูลเกี่ยวกับการรับใบอนุญาตหรือใบอื่น ๆ                        | 45 |
| ภาพที่ 70 : หน้าจอแสดงผลยืนยันว่าคำขอนี้ได้ดำเนินการสำเร็จ                                    | 45 |

# ข้อมูลทั่วไปเอกสาร

| ชื่อเอกสาร        | คู่มือการใช้งานระบบการให้บริการด้านการออกหนังสือรับรอง ใบอนุญาต และเอกสาร<br>ต่าง ๆ สำหรับเจ้าหน้าที่ของหน่วยงานผู้ออกใบอนุญาต |
|-------------------|----------------------------------------------------------------------------------------------------|
| ชื่อโครงการ       | โครงการยกระดับการพัฒนาการให้บริการภาครัฐ แก่นิติบุคคลแบบเบ็ดเสร็จทาง                                                           |
|                   | อเล็กทรอนกส์ (Central Biz Box)                                                                                                 |
| เจ้าของเอกสาร     | สถาบันส่งเสริมการบริหารกิจการบ้านเมืองที่ดี สำนักงาน ก.พ.ร.                                                                    |
| เวอร์ชันล่าสุด    | 3.0                                                                                                    |
| วันที่แก้ไขล่าสุด | 13 สิงหาคม 2562                                                                                                    |

# ประวัติการแก้ไขเอกสาร

| เวอร์ชัน | วันที่แก้ไข     | รายละเอียดการแก้ไข                                                                                    | ชื่อผู้จัดทำ หรือ แก้ไขเอกสาร |
|----------|-----------------|----------------------------------------------------------------------------------------------------|-------------------------------|
| 1.0      | 29 กันยายน 2560 | รายงานฉบับสมบูรณ์ตามโครงการ<br>งบประมาณปี 2560                                                        | บริษัท ฟรอนทิส จำกัด          |
| 2.0      | 28 ธันวาคม 2561 | รายงานฉบับสมบูรณ์ตามโครงการ<br>งบประมาณปี 2561                                                        | บริษัท ฟรอนทิส จำกัด          |
| 2.1      | 15 พฤษภาคม 2562 | แก้ไขจากโครงการงบประมาณปี 2561 ตาม<br>แผนงานโครงการงบประมาณปี 2562 เป็น<br>ฉบับร่าง                   | บริษัท ฟรอนทิส จำกัด          |
| 3.0      | 13 สิงหาคม 2562 | เพิ่มเติมประวัติการแก้ไขเอกสาร และ<br>ปรับปรุงจากฉบับร่างเป็นฉบับสมบูรณ์ตาม<br>โครงการงบประมาณปี 2562 | บริษัท ฟรอนทิส จำกัด          |

## บทนำ

คู่มือการใช้งานระบบการให้บริการด้านการออกหนังสือรับรอง ใบอนุญาต และเอกสารต่าง ๆ สำหรับเจ้าหน้าที่ ของหน่วยงานผู้ออกใบอนุญาต ในโครงการยกระดับการพัฒนาการให้บริการภาครัฐ แก่นิติบุคคลแบบเบ็ดเสร็จ ทางอิเล็กทรอนิกส์ (Central Biz Box) ได้ดำเนินการมาตั้งแต่ปี พ.ศ. 2559 ซึ่งได้มีการพัฒนาขีดความสามารถ ของระบบเพิ่มขึ้นทุกปี ในปีงบประมาณ 2562 นี้ ได้มีการปรับปรุงและเพิ่มเติมฟังก์ชันพื้นฐานใหม่ของ เจ้าหน้าที่หน่วยงานผู้ออกใบอนุญาต ดังต่อไปนี้

- 1. การปรับปรุงรายละเอียดของช่องทางการจัดส่งใบอนุญาตทางไปรษณีย์ ดังนี้
  - จากเดิมหากมีการจัดส่งใบอนุญาตทางไปรษณีย์ หน่วยงานเจ้าของใบอนุญาตจะเป็น ผู้รับผิดชอบค่าใช้จ่ายที่เกิดขึ้นในการจัดส่งไปรษณีย์เท่านั้น ซึ่งในปีนี้ได้ทำการปรับปรุงให้ ระบบรองรับผู้รับผิดชอบค่าจัดส่งใบอนุญาตทั้งในส่วนของหน่วยงานเป็นผู้รับชอบผิด ค่าใช้จ่ายเอง หรือสามารถระบุให้ผู้ประกอบการเป็นผู้รับผิดชอบค่าใช้จ่ายในการจัดส่ง ใบอนุญาตได้
  - จากเดิมค่าใช้จ่ายในการจัดส่งใบอนุญาตทางไปรษณีย์ได้มีการระบุค่าจัดส่งใบอนุญาต 50 บาทเพียงอย่างเดียว ซึ่งในปีนี้ได้ทำการปรับปรุงเพื่อให้เจ้าหน้าที่หน่วยงานสามารถระบุ ค่าใช้จ่ายในการจัดส่งใบอนุญาตให้กับผู้ประกอบการได้ด้วยตนเอง
- การเพิ่มฟังก์ชันใหม่ในการจัดทำใบเสร็จรับเงินอิเล็กทรอนิกส์ของเจ้าหน้าที่หน่วยงานผ่านระบบ Biz
   Portal หรือสามารถแนบใบเสร็จรับเงินของหน่วยงานเพื่อส่งให้ผู้ประกอบการผ่านระบบ Biz Portal

นอกจากนั้นในปีงบประมาณ พ.ศ. 2562 นั้น ได้มีการเชื่อมโยงระหว่างระบบ Biz Portal และระบบเจ้าหน้าที่ หน่วยงานผู้ออกใบอนุญาตในรูปแบบการเชื่อมโยงผ่าน API และรูปแบบ Single Sign On ซึ่งหากหน่วยงาน เจ้าของใบอนุญาตมีการเชื่อมโยงระบบใน 2 รูปแบบข้างต้น เจ้าหน้าที่ของหน่วยงานสามารถทำงานบนระบบ อนุมัติอนุญาตของหน่วยงานได้ตามปกติ ดังนั้น คู่มือการใช้ระบบฉบับนี้จึงได้จัดทำขึ้นสำหรับเจ้าหน้าที่ หน่วยงานที่ใช้งานฟังก์ชัน "**จัดการสถานะบริการ**" เพื่อใช้งานระบบในการแจ้งอัปเดตสถานะของคำขอ รวม ไปถึงติดต่อสื่อสารกับผู้ประกอบการในประเด็นต่าง ๆ ตั้งแต่รับคำขอไปจนถึงการจัดทำและจัดส่งใบอนุญาต ให้ผู้ประกอบการบนระบบ Biz Portal เท่านั้น

# บทที่ 1

#### ภาพรวมระบบ

ระบบ Biz Portal เป็นระบบการยื่นคำขอใบอนุญาตแบบออนไลน์ โดยได้ออกแบบสำหรับ กลุ่มผู้ใช้งาน 3 กลุ่ม ซึ่งมีวัตถุประสงค์ที่แตกต่างกัน ดังนี้

- มีสู้ประกอบการ ใช้งานระบบเพื่อหาข้อมูลเกี่ยวกับใบอนุญาต ยื่นคำขอใบอนุญาต ติดตามสถานะ คำขอหลังยื่นส่งผ่านระบบ รวมไปถึงการติดต่อสื่อสารกับเจ้าหน้าที่ในเรื่องต่าง ๆ ตั้งแต่การยื่นส่ง คำขอไปจนถึงการรับใบอนุญาตจากเจ้าหน้าที่
- 1.2 เจ้าหน้าที่หน่วยงาน ใช้งานระบบเพื่อพิจารณาคำขอ แจ้งอัปเดตสถานะของคำขอ รวมไปถึง ติดต่อสื่อสารกับผู้ประกอบการในประเด็นต่าง ๆ ตั้งแต่รับคำขอไปจนถึงการจัดทำและส่งใบอนุญาต ให้ผู้ประกอบการ
- 1.3 เจ้าหน้าที่ OSS ใช้งานระบบเพื่อช่วยติดตามสถานะของคำขอและให้ความช่วยเหลือเรื่องขั้นตอน การใช้ระบบให้แก่ผู้ประกอบการและเจ้าหน้าที่หน่วยงานผู้ให้บริการ

ทั้งนี้ขั้นตอนของการใช้งานระบบสามารถแบ่งได้เป็น 8 ขั้นตอนตามภาพที่ 1 โดยเจ้าหน้าที่หน่วยงาน จะมีส่วนเกี่ยวข้องตั้งแต่การยืนยันตัวตนเพื่อเข้าใช้งานระบบ หลังจากนั้นจะใช้งานระบบในการติดตาม สถานะของคำขอ รวมไปถึงการตรวจสอบ พิจารณาคำขอไปจนถึงการจัดส่งใบอนุญาตให้แก่ ผู้ประกอบการ

|              | หาข้อมูล              | ยืนยันตัวตน                                  | ยื่นคำขอ                                            | ติดตามสถานะ                                | ตรวจสอบ<br>คำขอ                                                       | พิจารณา<br>อนุมัติ                                               | ชำระ<br>ค่าธรรมเนียม                        | จัดทำและรับ<br>ใบอนุญาต                                                 |
|--------------|-----------------------|----------------------------------------------|-----------------------------------------------------|--------------------------------------------|-----------------------------------------------------------------------|------------------------------------------------------------------|---------------------------------------------|-------------------------------------------------------------------------|
| ผู้ประกอบการ | เสียนในอ <i>า</i> ุญห | ชมัครธราชิก และ<br>องชื่อเพื่อใช้งาม<br>ระบบ | กระกแบบพ่อรัม<br>แระทัพโหลดเลกสาร<br>เพื่อฮื่นด้วหอ | พิดศารยาการะ<br>การระยอนุฎาณ<br>ของหมอง    | ส่งข้อมูลได้<br>หน่วยงามที่อมใบ<br>(แลงาะบางกรณี)                     | ส่งข้ะมูลให้<br>หป่วยงามพื้มเหีย<br>(เอหาะบวงกรณ์)               | เสือสข่อหางขำระ<br>ค่าธรรมเรียม<br>ใบอนุญาค | รับแจ้งเวลา-สถาเสี<br>รับใบอรุญาด                                       |
| ทเวยงาน      |                       | <del>ลงชื่อเพื่</del> อใช้งาม<br>ระบบ        |                                                     | สิดหามสถานะ<br>ในธนุญวพชอง<br>หน่วยงานหนอง | ชื่นชั่นผลการ<br>หรวจสอบกำขอ<br>หรือขอชื่อมูลจาก<br>ผู้ประกอบการเพิ่ม | ชิบขับผลการ<br>พิจารณาฯ หรือ<br>ขอข้อมูลจาก<br>ผู้ประกอบการเพิ่ม | ชื่นขันหอการข้าระ<br>ค่าธรรมเนียม           | แจ้งเวลา-สถาเพื่อับ<br>ใบอนุญาด และ<br>อีบอันผลการจัดทำ/<br>วับใบอนุญาด |

ภาพที่ 1 : ขั้นตอนการดำเนินงานใช้งานระบบ Biz Portal ในฝั่งเจ้าหน้าที่

้โดยรายละเอียดการใช้ระบบในแต่ละขั้นตอนสามารถดูได้จากเนื้อหาบทต่าง ๆ ที่อยู่ในเล่มนี้

# บทที่ 2

## การยืนยันตัวตน

# 2.1 การลงทะเบียนเพื่อใช้งานระบบ (Register)

การลงทะเบียนเพื่อขอ Username และ Password ของเจ้าหน้าที่สามารถทำได้โดยการแจ้งความ ประสงค์ไปยังสำนักงานคณะกรรมการพัฒนาระบบราชการ (ก.พ.ร.)

## 2.2 การลงชื่อเข้าใช้ระบบ (log in)

หลังจากที่ได้รับ Username และ Password เรียบร้อยแล้ว เจ้าหน้าที่สามารถเข้าใช้ระบบ Biz Portal เพื่อพิจารณาอนุมัติคำขอ ได้ตามขั้นตอนดังต่อไปนี้

#### 1. เข้า URL : <u>https://biz.govchannel.go.th/</u>

### 2. เข้าสู่หน้า Homepage ระบบ Biz Portal

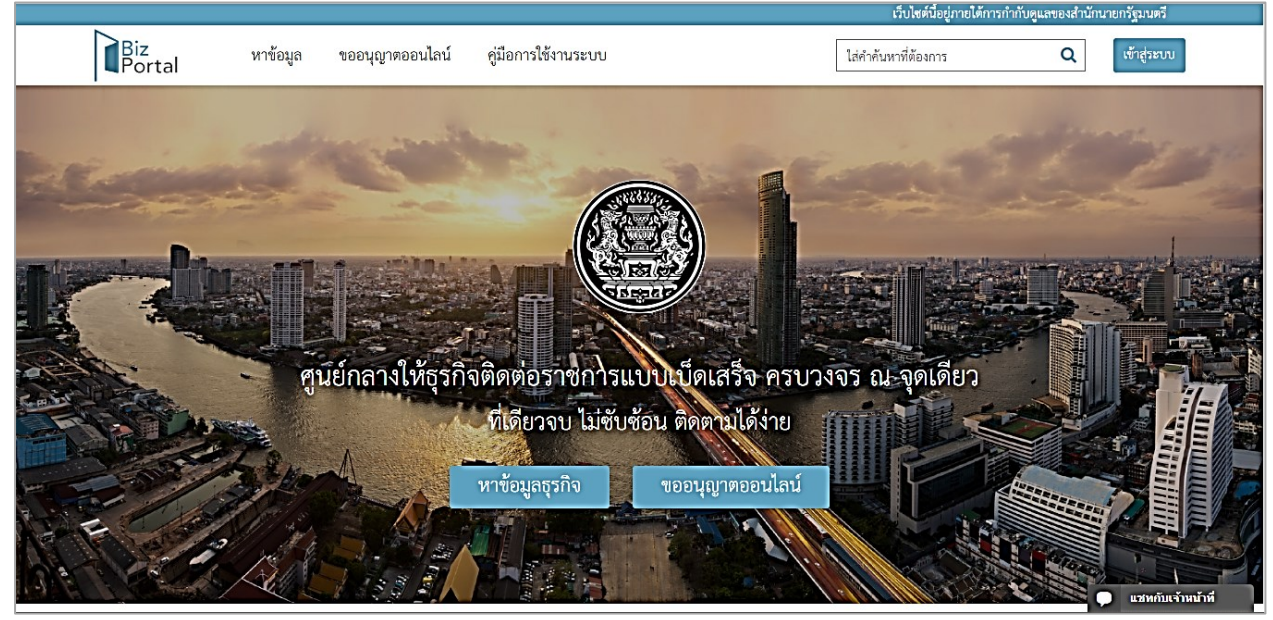

ภาพที่ 2 : หน้าจอเว็บไซต์ของระบบ Biz Portal

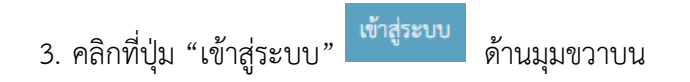

|      | เรือ องโรพ องกลอ งนักเซีเชื่อ งอกระกัดใจไงอง เมื่อ้งนี้                                                                                                    |
|------|----------------------------------------------------------------------------------------------------|
| รุณา | เลอกบระเภทของบเบ็บทดองการเขาเนงาน มดงน                                                                                                    |
| •    | บัญชีประชาชน สำหรับท่านที่ต้องการเข้าใช้บริการภาครัฐ โดยท่านสามารถสมัคร                                                                                                    |
|      | ผ่านระบบหรือขอผ่านศูนย์บริการร่วมที่รัฐให้บริการได้ทุกสาขา                                                                                                    |
|      |                                                                                                    |
|      | เข้าส่ระบบด้วยบัญชีประชาชน / เจ้าหน้าที่                                                                                                    |
| 4    |                                                                                                    |
|      |                                                                                                    |
|      | שמיו ישיו מי א ש שר                                                                                                    |
| •    | บัญขีผู้ประกอบการ สำหรับผู้ประกอบการที่ต้องการเข้างานบริการภาครัฐ โดย                                                                                                    |
| •    | บัญขี่ผู้ประกอบการ สำหรับผู้ประกอบการที่ต้องการเข้างานบริการภาครัฐ โดย<br>บัญขีจะออกให้โดยกรมพัฒนาธุรกิจการค้าหลังจากที่ท่านได้ดำเนินการจด                                                           |
| •    | บัญขีผู้ประกอบการ สำหรับผู้ประกอบการที่ต้องการเข้างานบริการภาครัฐ โดย<br>บัญขีจะออกให้โดยกรมพัฒนาธุรกิจการค้าหลังจากที่ท่านได้ดำเนินการจด<br>ทะเบียนบริษัทเรียบร้อย                                  |
| •    | บัญขีผู้ประกอบการ สำหรับผู้ประกอบการที่ต้องการเข้างานบริการภาครัฐ โดย<br>บัญขีจะออกให้โดยกรมพัฒนาธุรกิจการค้าหลังจากที่ท่านได้ดำเนินการจด<br>ทะเบียนบริษัทเรียบร้อย                                  |
| •    | บัญขีผู้ประกอบการ สำหรับผู้ประกอบการที่ต้องการเข้างานบริการภาครัฐ โดย<br>บัญขีจะออกให้โดยกรมพัฒนาธุรกิจการค้าหลังจากที่ท่านได้ดำเนินการจด<br>ทะเบียนบริษัทเรียบร้อย                                  |
| •    | บัญชีผู้ประกอบการ สำหรับผู้ประกอบการที่ต้องการเข้างานบริการภาครัฐ โดย<br>บัญชีจะออกให้โดยกรมพัฒนาธุรกิจการค้าหลังจากที่ท่านได้ดำเนินการจด<br>ทะเบียนบริษัทเรียบร้อย<br>เข้าสู่ระบบด้วยบัญชีนิดิบุคคล |

© 2015 DGA. All rights reserved.

ภาพที่ 3 : หน้าจอแสดงภาพประเภทบัญชีการเข้าใช้ระบบ Biz Portal

- 4. คลิกที่ปุ่ม "เข้าสู่ระบบด้วยเลขบัญชีประชาชน/เจ้าหน้าที่"
- 5. เข้าสู่หน้า Log-in ใส่ Username และ Password

# e-Authentication

# บัญชีผู้ใช้เดียว สำหรับใช้บริการต่างๆ ของเรา

| สงขอเข<br>BizPortal สำ            | าาเขงาน<br>เหรับประชาชน |
|-----------------------------------|-------------------------|
| ชื่อบัญชีผู้ใช้งาน :              |                         |
| ระบุชื่อบัญชีผู้ใช้งาน / เลขประจำ | ตัวประชาชน / อีเมล      |
| รหัสผ่าน :                        | ลืมรหัสผ่าน             |
| ระบุรหัสผ่าน                      | ۲                       |
| เข้าสู่ระบบ                       | ยกเลิก                  |
| สขัดส                             | สมาชิด                  |

ท่านสามารถใช้ openid account เพื่อเข้าใช้งานระบบต่างๆ ที่ได้เชื่อมโยงกับเรา

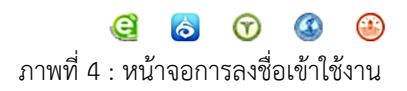

 เข้าสู่หน้าแรกของระบบ Biz Portal ให้คลิกที่ Account ด้านมุมขวาบน และเลือกฟังก์ชัน "จัดการสถานะบริการ"

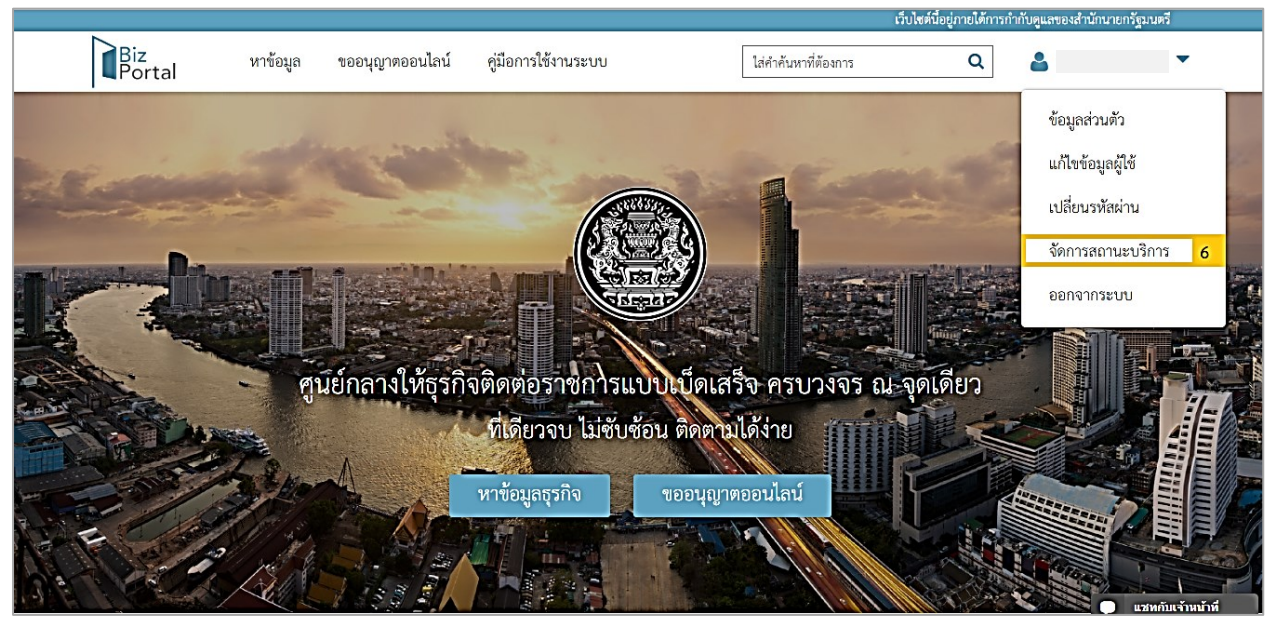

ภาพที่ 5 : หน้าจอแสดงภาพการเข้าสู่หน้าจัดการสถานะบริการ

## 7. เข้าสู่หน้าจอเจ้าหน้าที่

| ₿      | E.                                                                            | รายการคำร้อง/คำข                        | 12                               |                                     |                            |                                   |                       |                                |                       |                      |                                      |              |
|--------|-------------------------------------------------------------------------------|-----------------------------------------|----------------------------------|-------------------------------------|----------------------------|-----------------------------------|-----------------------|--------------------------------|-----------------------|----------------------|--------------------------------------|--------------|
| B      |                                                                               | ค่าค่                                   | ในหา :                           | ศาค้นหา                             |                            |                                   |                       | หน่วยงาน :                     | [ กรุณาเลือก          | ]                    |                                      | •            |
| จัดการ |                                                                               | บจึ                                     | ริการ :                          | [ เลือกทั้งหมด                      | ]                          | •                                 |                       | สถานะหลัก :                    | [ กรุณาเลือก          | ]                    |                                      | •            |
| บริการ | ารัการ<br>จังหวัด :                                                           |                                         |                                  | จังหวัด                             |                            | Ŧ                                 |                       | สถานะย่อย :                    | [ กรุณาเลือก          | ]                    |                                      | •            |
|        | อำเภอ/เขด :<br>อำเภอ/เขด                                                      |                                         |                                  |                                     | •                          |                                   |                       |                                |                       |                      |                                      |              |
|        |                                                                               |                                         |                                  | 🗏 แสดงคำร้อง/คำขะ                   | อที่ดำเนินการเสร็จสิ้นแล้ว | iดำเนินการเสร็จสิ้นแล้ว           |                       |                                |                       |                      |                                      |              |
|        | <mark>ดู่มีอการใช้งาน</mark> : ดาวโหลดดู่มีอการใช้งาน<br>———————————————————— |                                         |                                  |                                     |                            | วีดีโอการใช้งาน : ดูวิธีการใช้งาน |                       |                                |                       |                      |                                      |              |
|        |                                                                               |                                         |                                  | Q ด้นหา                             |                            |                                   |                       |                                |                       |                      |                                      |              |
|        | แสดง รายการ <u>10</u> •                                                       |                                         |                                  |                                     |                            |                                   |                       |                                |                       |                      |                                      |              |
|        | #                                                                             | เลขที่คำร้อง/<br>คำขอ (Biz 1<br>Portal) | มริการ                           | เลขบัตร<br>ประชาชน/เลข<br>นิติบุคคล | ยื่นคำร้อง/คำขอโดย         | พื้นที่                           | วันที่ยื่นเรื่อง ≑    | วันที่บันทึก ▲<br>ข้อมูลล่าสุด | คาดว่าจะ<br>แล้วเสร็จ | สถานะ<br>หลัก        | สถานะ<br>ย่อย                        | ดูรายละเอียด |
| >      | 1                                                                             | C610816002 ชม<br>1233 ท<br>ก            | อแก้ไข<br>เะเบียน<br>าร<br>ระกอบ |                                     |                            |                                   | 16/08/2561<br>, 11:22 | 29/01/2562<br>, 14:34          | 09/01/2562            | ชำระค่า<br>ธรรมเนียม | ผู้ประกอบ<br>การ<br>ดำเนิน<br>การตาม | ดูรายละเอียด |

ภาพที่ 6 : หน้าจอเจ้าหน้าที่

# บทที่ 3

# องค์ประกอบของหน้าจอเจ้าหน้าที่

องค์ประกอบของหน้าจอเจ้าหน้าที่ถูกออกแบบมาเพื่ออำนวยความสะดวกในการตรวจสอบคำขอผ่าน ระบบออนไลน์อย่างครบวงจร โดยเน้นการแสดงผลใน 2 รูปแบบ ได้แก่ การแสดงรายละเอียดรายการคำขอใน ภาพรวม (Dashboard) และ การแสดงรายละเอียดคำขอ ซึ่งมีรายละเอียดดังนี้

## 3.1 การแสดงรายการคำขอในภาพรวม

เจ้าหน้าที่สามารถเลือกคำขอที่ต้องการตรวจสอบได้ โดยการใช้ฟังก์ชันการค้นหา 4 แบบ เพื่อระบุ คำขอที่เฉพาะเจาะจง หรือ เลือกตรวจสอบคำขอที่เข้ามาใหม่ก่อนเป็นลำดับแรกได้ตามความต้องการ โดยระบบจะแสดงรายการคำขอในรูปแบบตารางในหน้ารายการคำร้อง (Dashboard) โดยมีรายละเอียด ดังนี้

1. ลำดับที่<sup>1</sup>

- 2. เลขที่คำร้อง/คำขอ (Biz Portal) และเลขที่คำร้อง/คำขอ (หน่วยงาน)
- 3. บริการ
- 4. เลขบัตรประชาชน/เลขนิติบุคคล
- ยื่นคำร้อง/คำขอโดย<sup>2</sup>
- พื้นที่<sup>3</sup>
- 7. วันที่ยื่นเรื่อง
- 8. วันที่บันทึกข้อมูลล่าสุด
- คาดจะแล้วเสร็จ<sup>4</sup>
- 10. สถานะหลัก⁵
- 11. สถานะย่อย<sup>6</sup>
- 12. ดูรายละเอียด<sup>7</sup>

<sup>&</sup>lt;sup>1</sup> **กรณีใช้ฟังก์ชันค้นหา** ระบบจะเรียงลำดับคำขอที่ใกล้เคียงเงื่อนไขที่ใช้ในการค้นหามากที่สุดเป็นอันดับแรก **กรณีไม่ใช้ฟังก์ชันการค้นหา** ระบบจะเรียงลำดับ คำขอที่เข้ามาเก่าที่สุดก่อนเป็นลำดับแรก

<sup>&</sup>lt;sup>2</sup> **กรณีบุคคลธรรมดา** ระบบจะแสดงชื่อ-นามสกุล ผู้ขออนุญาต **กรณีนิติบุคคล** ระบบจะแสดงชื่อนิติบุคคล

<sup>&</sup>lt;sup>3</sup> แสดงจังหวัดและเขตตามที่ตั้งของสถานประกอบการที่ต้องการขออนุญาตให้เปิดกิจการ

<sup>&</sup>lt;sup>4</sup> คำนวณจาก SLA ของแต่ละกระบวนงาน โดยเริ่มนับเมื่อเจ้าหน้าที่ยืนยันว่าแบบฟอร์มและเอกสารประกอบครบถ้วนแล้วเท่านั้น

<sup>&</sup>lt;sup>5</sup> อ้างถึงหัวข้อ 4.5.1 สถานะหลัก

<sup>&</sup>lt;sup>6</sup> อ้างถึงหัวข้อ 4.5.2 สถานะย่อย (จะปรากฏก็ต่อเมื่อเจ้าหน้าที่กดเข้าไปดูรายละเอียดคำขอ)

<sup>&</sup>lt;sup>7</sup> "ดูคำขอใหม่" (สีเหลือง) สำหรับคำขอที่เข้ามาใหม่ที่ยังไม่เคยคลิกเข้าไปตรวจสอบ "อยู่ระหว่างการพิจารณา" (สีเขียว) สำหรับคำขอที่เคยคลิกเข้าไป ตรวจสอบแล้ว กำลังอยู่ระหว่างการพิจารณา "รอผู้ประกอบการ" (สีฟ้า) สำหรับคำขอที่รอผู้ประกอบการดำเนินการ "แก้ไขตามสั่งการ" (สีแดง) สำหรับคำขอที่ผู้ประกอบการแก้ไขและส่งกลับมาให้เจ้าหน้าที่ตรวจสอบอีกครั้ง

| 1 | 2                                                                    | 3                                                                                                    | 4                                   | 5                    | 6                               | 7                     | 8                              | 9                       | 10                           | 11                                          | 12                    |
|---|----------------------------------------------------------------------|----------------------------------------------------------------------------------------------------|-------------------------------------|----------------------|---------------------------------|-----------------------|--------------------------------|-------------------------|------------------------------|---------------------------------------------|-----------------------|
|   | เลขที่คำวัลง/คำขอ (Biz Portal)<br>และเลขที่คำวัลง/คำขอ<br>(หน่วยงาน) | บริการ                                                                                                    | เลขบัตร<br>ประชาชน/เลข<br>บิติบุคคล | ขึ้นค่าร้อง/ค่าขอโดย | พื้นที่                         | วันที่ยื่นเรื่อง 🔻    | วันที่บันทึก<br>ช้อมูลล่าสุด 🖗 | คาดว่าจะ<br>แล้วเสร็จ 🖗 | สถานะหลัก                    | สถานะย่อย                                   | ดูรายละเอียด          |
| 1 | C611220005 / 11-37256                                                | ขอ<br>ยกเล็กไบ<br>อนุญาด<br>จัดตั้ง<br>สถานที่<br>จำหน่าย<br>หรือ<br>สะสม<br>อาหาร<br>(เกิน 200<br>ตร.ม.) |                                     |                      | เขตราษฎร์บูรณะ<br>กรุงเทพมหานคร | 20/12/2561<br>, 12:08 | 20/12/2561<br>, 12:09          |                         | ดรวจสอบ<br>คำขอเบื้อง<br>ดัน | เจ้าหน้าที่<br>พิจารณาสั่ง<br>การ           | อยู่ระหว่างการพิจารณา |
| 2 | J611220001                                                           | ยื่นข่าระ<br>ภาษีป่าย                                                                                     |                                     |                      | เขคบางรัก<br>กรุงเทพมหานคร      | 20/12/2561<br>, 11:55 | 20/12/2561<br>, 13:14          | 24/01/2562              | ข้าระค่า<br>ธรรมเนียม        | ผู้ประกอบ<br>การดำเนิน<br>การดามสั่ง<br>การ | ดูศาขอใหม่            |
| 3 | C611220005                                                           | ชอ<br>ยกเลิกใบ<br>อนุญาด<br>จัดตั้ง<br>สถานที่<br>จำหน่าย<br>หรือ<br>สะสม<br>อาหาร<br>(เกิน 200<br>ดร.ม.) |                                     |                      | เขตราษฎร์บูรณะ<br>กรุงเทพมหานคร | 20/12/2561<br>, 12:08 | 20/12/2561<br>, 12:09          |                         | ดรวจสอบ<br>คำขอเบื้อง<br>ตัน | เจ้าหน้าที่<br>พิจารณาสั่ง<br>การ           | แก้ไขตามสั่งการ       |
| 4 | J611220001                                                           | อื่นข่าระ<br>ภาษีป่าย                                                                                     |                                     |                      | เขคบางรัก<br>กรุงเทพมหานคร      | 20/12/2561<br>, 11:55 | 20/12/2561<br>, 13:14          | 24/01/2562              | ข่าระค่า<br>ธรรมเนียม        | ผู้ประกอบ<br>การคำเนิน<br>การดามสั่ง<br>การ | รอผู้ประกอบการ        |

ภาพที่ 7 : หน้าจอแสดงตารางในหน้ารายการคำขอ (Dashboard)

#### 3.2 การแสดงรายละเอียดคำขอ

หลังจากเลือกคำขอที่ต้องการตรวจสอบเรียบร้อยแล้ว เจ้าหน้าที่สามารถเข้าไปตรวจสอบรายละเอียด คำขอที่เลือกได้ด้วยการคลิกที่ปุ่ม "ดูคำขอใหม่" จุกำมอใหม่ สำหรับคำขอที่เข้ามาใหม่ และยังไม่เคย คลิกเข้าไปตรวจสอบรายละเอียด หรือ คลิกที่ปุ่ม "อยู่ระหว่างพิจารณา" อุระหว่างการกำรณา สำหรับคำขอที่ เคยคลิกเข้าไปตรวจสอบแล้ว กำลังอยู่ระหว่างการดำเนินการ คลิกที่ปุ่ม "รอผู้ประกอบการ" รอยุประกอบการ สำหรับคำขอที่รอผู้ประกอบการดำเนินการ เช่น รอผู้ประกอบการชำระค่าธรรมเนียม เป็นต้น และ "แก้ไขตามสั่งการ" อาเมามีเงการ สำหรับคำขอที่ผู้ประกอบการแก้ไขและส่งกลับมาให้ เจ้าหน้าที่ตรวจสอบอีกครั้ง โดยหลังจากนั้นระบบจะเข้าสู่หน้ารายละเอียดซึ่งจะแบ่งออกเป็น 7 ส่วน ได้แก่ ยื่นคำร้อง/คำขอโดย ข้อมูลใบคำร้อง/คำขอ รายการเอกสารแนบ เอกสารของหน่วยงาน<sup>8</sup> บันทึกการปรับปรุงสถานะ ประวัติ การพิจารณาคำร้อง/คำขอ และติดต่อผู้ประกอบการ ตามภาพที่ 8 ดังนี้

| B      | 🗎 รายการคำร้อง/ดำขอ ขอใบอนุญาตก่อสร้างอาคาร ดัดแปลงอาคาร เรือรื้อกอนอาคาร: กรณีพิเศษ | 🕀 พิมพ์แบบฟอร์ม | 🕀 พิมพ่แดนที่ |
|--------|--------------------------------------------------------------------------------------|-----------------|---------------|
| Ð      | ยื่นสาร้อง/สาขอโดย                                                                   |                 | ~             |
| Same   |                                                                                      |                 |               |
| 1/5015 | ข้อมูลในสำร้อง/ด้านอ                                                                 |                 | ~             |
|        | ราวอาสารแหน                                                                          |                 | ~             |
|        | บันทึกการปริมปรุงสถานะ                                                               |                 | ~             |
|        | ประวัติการพิจารณาศาร์อง/ศาชอ                                                         |                 | ~             |
|        | ลิตต่อมู่ประกอบการ                                                                   |                 | ~             |
|        |                                                                                      |                 |               |
|        |                                                                                      |                 |               |
|        |                                                                                      |                 |               |
|        |                                                                                      |                 |               |
|        |                                                                                      |                 |               |
|        |                                                                                      |                 |               |
|        |                                                                                      |                 |               |
| _      |                                                                                      |                 |               |
| >      |                                                                                      |                 |               |

ภาพที่ 8 : หน้าจอแสดงตารางในหน้ารายการคำขอ (Dashboard)

3.2.1 ยื่นคำร้องโดย/คำขอโดย

เป็นส่วนแรกของคำขอ ทำหน้าที่แสดงรายละเอียดต่าง ๆ ของผู้ขออนุญาต อาทิ สถานะของผู้ขอ อนุญาต<sup>9</sup> ชื่อนามสกุลผู้ขออนุญาต เบอร์ติดต่อผู้ขออนุญาต เลขที่คำร้อง/คำขอ (Biz Portal) วันที่ยื่นเรื่อง ช่องทางชำระค่าธรรมเนียม ช่องทางรับใบอนุญาต สถานที่รับใบอนุญาต สถานะหลัก สถานะย่อย และเลขที่ คำร้อง/คำขอ(หน่วยงาน) โดยที่หน่วยงานสามารถใส่เลขที่คำร้อง/คำขอ(หน่วยงาน) และบันทึกได้ด้วยตัวเอง **1** ตามภาพที่ 9 ดังนี้

<sup>&</sup>lt;sup>8</sup> "เอกสารของหน่วยงาน" จะแสดงผลให้เห็นก็ต่อเมื่อเจ้าหน้าที่ทำการส่งเอกสารให้ผู้ประกอบการผ่านช่อง "เอกสารที่ต้องการส่งให้ผู้ประกอบการ" โดย สามารถดูรายละเอียดเพิ่มเติมได้ที่หัวข้อ 3.2.4 เอกสารของหน่วยงาน

<sup>&</sup>lt;sup>9</sup> ขออนุญาตในฐานะบุคคลธรรมดา หรือ นิติบุคคล

|                     | 🗎 รายการดำร้อง/ด่าขอ ขอใบอนุญาดก่อสร้างอาดาร ดัดแปลงอาคาร หรือรื้อกอนอาคาร: กรณีพิเศษ                                                                                                    |                                                                                                    | 🕀 พิมพ์แบบฟอร์ม 🛛 คิ พิมพ์แผนที่ |
|---------------------|----------------------------------------------------------------------------------------------------|----------------------------------------------------------------------------------------------------|----------------------------------|
| E<br>Senns<br>USANS | ขึ้นทำร้อง/สาขอโดย                                                                                                    |                                                                                                    | ~                                |
|                     | บุคคลธรรมดา : น.ส. มัฐญ์ปัชสร สวนอบัย (101500120828)<br>เบลา์พิตต่อผู้ขอมนุญาล : -<br>เมต์ที่น่ามตั้งควา (5470612) (5620516001<br>วันที่มีนเรื่อง : 1605/2562, 14:10<br>ช่องทางชำระศำธรรมหนียม : -<br>ข่องทางข้ามใบอนุญาต : -<br>ศถานที่รับใบอนุญาต : - | สถาบะหลัก: ดรวจสอบคำขอเบื้องดับ<br>สถาบะหลัด: เจ้าหน้าที่ที่จารณาสังการ<br>เลขท์คำร้อง/คำขอ (หน่วยงาน): ช่งสัด 1<br>รับรันที่ : |                                  |
|                     |                                                                                                    |                                                                                                    |                                  |
|                     | ข้อมูลใบคำร้อง/คำขอ                                                                                                    |                                                                                                    | *                                |
|                     | รายการเอกสารแหม                                                                                                    |                                                                                                    | ~                                |
|                     | บันทึกการปรับปรุงสถานะ                                                                                                    |                                                                                                    | ~                                |
|                     | ประวัติการพิจารณาดำร้อง/ดำรอ                                                                                                    |                                                                                                    | ~                                |
|                     | ด็ดต่อมู่ประกอบการ                                                                                                    |                                                                                                    | ~                                |
|                     |                                                                                                    |                                                                                                    |                                  |
|                     |                                                                                                    |                                                                                                    |                                  |
|                     |                                                                                                    |                                                                                                    |                                  |
| >                   |                                                                                                    |                                                                                                    |                                  |

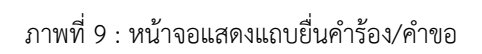

# 3.2.2 ข้อมูลใบคำร้อง/คำขอ

ส่วนที่สอง ทำหน้าที่แสดงข้อมูลคำร้องของผู้ขออนุญาต โดยข้อมูลทั้งหมดเป็นข้อมูลที่ผู้ประกอบการ กรอกใน Smart Form ซึ่งจะแตกต่างกันออกไปตามแต่ละใบอนุญาต ตามภาพที่ 10 ดังนี้

|        | 🖹 รายการคำร้อง/ดำขอ ขอใ                                                            | บอนุญาตก่อสร้างอาคาร ดัดแปลงอาเ | การ หรือรื้อกอนอาคาร: กรณีพิเศษ |             |           | 🕀 หัอท่นบบฟอร์ม 🛛 พื่อท่นคนที่ |
|--------|------------------------------------------------------------------------------------|---------------------------------|---------------------------------|-------------|-----------|--------------------------------|
| ۲      | ขึ้นคำร้อง/คำขอโดย                                                                 |                                 |                                 |             |           | ~                              |
| Seres  |                                                                                    |                                 |                                 |             |           |                                |
| 100110 | ข้อมูลใบคำร้อง/ด้าขอ                                                               |                                 |                                 |             |           | ~                              |
|        |                                                                                    |                                 |                                 |             |           |                                |
|        | ข้อมูลบุคคลผู้ขออนุญาต                                                             |                                 |                                 |             |           |                                |
|        | วัน/เดือน/ปีที่ยื่นคำขอ :                                                          |                                 |                                 | เขียนที่ :  |           |                                |
|        | 16/5/2562 13:57:39                                                                 |                                 |                                 | Biz Portal  |           |                                |
|        | ขออนุญาตในฐานะบุคคลธรรมดาหรือ<br><ul> <li>บุคคลธรรมดา</li> <li>บิติบคตล</li> </ul> | วนิดีบุคคล :                    |                                 |             |           |                                |
|        | เลขที่ค่าขอ :                                                                      |                                 |                                 | รับวันที่ : |           |                                |
|        |                                                                                    |                                 |                                 |             |           |                                |
|        | คำนำหน้าชื่อ :                                                                     | ชื่อ :                          |                                 |             | นามสกุล : |                                |
|        | นางสาว                                                                             | มัฐภู่นิบสร                     |                                 |             | สวนสมัย   |                                |
|        | ชัณนุลที่อยู่หานบัตรประสาชน                                                        |                                 |                                 |             |           |                                |
|        | เลขที่ :                                                                           |                                 | หมู่ที่ :                       |             |           |                                |
| _      | 4004                                                                               |                                 |                                 |             |           |                                |
| >      | ดรอก/ซ่อย :                                                                        |                                 |                                 | อาคาร :     |           | ห้องเลขที่ :                   |
|        |                                                                                    |                                 |                                 |             |           |                                |

ภาพที่ 10 : หน้าจอแสดงแถบข้อมูลใบคำร้อง/คำขอ

3.2.3 รายการเอกสารแนบ

ส่วนที่สาม ทำหน้าที่แสดงรายการเอกสารที่ผู้ประกอบการอัปโหลดผ่าน Smart Doc โดยรายการ เอกสารดังกล่าวจะแตกต่างกันออกไปตามแต่ละใบอนุญาต ตามภาพที่ 11 ดังนี้

| Ð                | 🖹 รายการคำร่          | ไอง/คำข  | อ ขอใบอนุญาตก่อสร้างอาคาร ดัดแปลงอาคาร หรือรื้อกอนอาคาร: กรณีพิเศษ                                                                                                |                                                                                |                      | 🕀 พิมพ์แบบฟอร์ม 🛛 พิมพ์แคบที่ |
|------------------|-----------------------|----------|----------------------------------------------------------------------------------------------------|--------------------------------------------------------------------------------|----------------------|-------------------------------|
| Ð                | ยื่นค่าร้อง/คำขอโเ    | RØ       |                                                                                                    |                                                                                |                      | ~                             |
| รัตการ<br>บริการ | ข้อมูลใบคำร้อง/ต่     | าขอ      |                                                                                                    |                                                                                |                      | ~                             |
|                  | รายการเอกสารแห        |          | *                                                                                                    |                                                                                |                      |                               |
|                  | ดาวน์โหลดเอกสา        | อทั้งหมด |                                                                                                    |                                                                                |                      |                               |
|                  | ขอไฟล์<br>เอกสารเพิ่ม |          |                                                                                                    | 1                                                                              |                      |                               |
|                  | เดิม                  | #        | ช่อเอกสาร                                                                                                    | ชอโฟล                                                                          | ด้าชแจงจากเจ้าหน้าที | วันพี/เวลา                    |
|                  |                       | 1        | เอกสารยืนยันด้วดน เช่น บัตรประชาชน หรือหนังสือเดินทาง: บุคคลผู้ขออนุญาต *                                                                                         | 01 เอกสารยืนยันด้วดน บุคคลผู้ขออนุญาต.pdf                                      |                      | 16/05/2562, 14.10             |
|                  |                       | 2        | ทะเบียนบ้าน: บุคคลผู้ขออนุญาต *                                                                                                    | 02 ทะเบียนบ้าน บุคคลผู้ขออนุญาด.pdf                                            | •                    | 16/05/2562, 14.10             |
|                  |                       | 3        | ทะเบียนบ้าน: ผู้รับมอบอำนาจ                                                                                                    | 03 ทะเบียนบ้าน ผู้รับมอบอำนาจ.pdf                                              |                      | 16/05/2562, 14.10             |
|                  |                       | 4        | แผนดังบริเวณ แบบแปลน รายการประกอบแบบแปลน *                                                                                                    | 04 แผนผังบริเวณ แบบแปลน รายการประกอบแบบ<br>แปลน.pdf                            |                      | 16/05/2562, 14.10             |
|                  |                       | 5        | เอกสารแสดงกรรมสิทธ์ หรือสิทธิครอบครองที่ดินที่ไข้ตั้งสถานประกอบการ *                                                                                              | 05 เอกสารแสดงกรรมสิทธ์ หรือสิทธิครอบครองที่ดินที่ไข้ตั้ง<br>สถานประกอบการ.pdf  | •                    | 16/05/2562, 14.10             |
|                  |                       | 6        | รายการคำนวณโครงสร้าง *                                                                                                    | 06 รายการค่านวณโครงสร้าง.pdf                                                   |                      | 16/05/2562, 14.10             |
|                  |                       | 7        | หนังสือวันรองของผู้ออกแบบอาคาร หรือผู้ออกแบบและคำนวดเอาคาร ซึ่งจะต้องเป็นผู้ได้รับไป<br>อนุญาตให้เป็นผู้ประกอบวิชาชีพสถาบัตยกรรมควบคุมหรือวิชาชีพริศวกรรมควบคุม * | 07 หนังสือรับรองของผู้ออกแบบอาคาร หรือผู้ออกแบบและ<br>คำนวณอาคาร.pdf           |                      | 16/05/2562, 14.10             |
|                  |                       | 8        | หนังสือแสดงความยืนยอมของผู้ควบคุมงาน (แบบ น.4)                                                                                                    | 08 หนังสือแสดงความยืนขอมของผู้ควบคุมงาน (แบบ<br>น.4).pdf                       |                      | 16/05/2562, 14.10             |
| tern<br>den      |                       | 9        | ใบอนุญาตประกอบวิชาชีพฯ ของผู้คุมงาน                                                                                                    | 09 ใบอนุญาตประกอบวิชาชีพฯ ของผู้คุมงาน.pdf                                     |                      | 16/05/2562, 14.10             |
|                  |                       | 10       | เอกสารยืนยันด้วดน เช่น บัตรประชาชน หรือหนังสือเดินทาง: ผู้คุมงาน                                                                                                  | 10 เอกสารยืนยันตัวตน ผู้คุมงาน.pdf                                             |                      | 16/05/2562, 14.10             |
| >                |                       | 11       | หนังสือแจ่งการใช้ประโยชมไท้ดินหรือเปลี่ยนแปลงการใช้ประโยชนที่ดินในเขตกรุงเทพมหานคร<br>(แบบ ผมร.1) *                                                               | 11 หนังสือแจ้งการใช้ประโยชน์ที่ดินหรือเปลี่ยนแปลงในเขต<br>กทม. (แบบ ผมร.1).pdf |                      | 16/05/2562, 14.10             |

ภาพที่ 11 : หน้าจอแสดงแถบรายการเอกสารแนบ

เจ้าหน้าที่สามารถเรียกดูเอกสารที่ผู้ประกอบการอัปโหลดได้ โดยคลิกที่ชื่อเอกสารที่ต้องการเรียกดูที่ คอลัมน์ "ชื่อไฟล์" <mark>1</mark> ระบบจะแสดงไฟล์ที่ผู้ประกอบการอัปโหลดให้โดยอัตโนมัติ

ในกรณีที่เจ้าหน้าที่ต้องการดาวน์โหลดไฟล์เอกสารทั้งหมด ให้คลิกที่ปุ่ม "ดาวน์โหลดเอกสารทั้งหมด"

คาวน์โหลดเอกสารทั้งหมด ด้านมุมบนซ้ายมือ ระบบจะดาวน์โหลดเอกสารที่ผู้ประกอบการอัปโหลดทั้งหมดโดย อัตโนมัติในรูปแบบ Zip File 3.2.4 เอกสารของหน่วยงาน

ส่วนที่สี่ ทำหน้าที่แสดงรายการเอกสารที่เจ้าหน้าที่ส่งถึงผู้ประกอบการผ่านแถบ "บันทึกและปรับปรุง สถานะ"<sup>10</sup> ที่ช่อง "เอกสารที่ต้องการส่งให้ผู้ประกอบการ" ตามภาพที่ 12 ดังนี้

| ۵      | 🖹 รายการดำร่                           | เ้อง/ดำข                                | อ ขอใบอนุญาตก่อสร้างอาดาร ดัดแปลงอาดาร หรือรื้อถอนอาดาร: กรณีพิเศษ                                                                                                 |                                                                               |                        | 🕀 พิมพ์แบบฟอร์ม 🛛 พิมพ์แผนที่ |  |  |  |  |  |
|--------|----------------------------------------|-----------------------------------------|----------------------------------------------------------------------------------------------------|-------------------------------------------------------------------------------|------------------------|-------------------------------|--|--|--|--|--|
|        | ยื่นค่าร้อง/ค่าขอโเ                    | ขึ้นสำนัง/สาขอโดย                       |                                                                                                    |                                                                               |                        |                               |  |  |  |  |  |
|        |                                        |                                         |                                                                                                    |                                                                               |                        |                               |  |  |  |  |  |
| บริการ | ข้อมอในดำร้อง/ส่                       | 1910                                    |                                                                                                    |                                                                               |                        | ~                             |  |  |  |  |  |
|        | angerum soorn so                       |                                         |                                                                                                    |                                                                               |                        |                               |  |  |  |  |  |
|        | รายการเอกสารแน                         | υ                                       |                                                                                                    |                                                                               |                        | ~                             |  |  |  |  |  |
|        | ดาวบโหลดเอกสา<br>ชอไฟล์<br>เอกสารเพิ่ม | รทั้งหมด                                |                                                                                                    |                                                                               |                        |                               |  |  |  |  |  |
|        | ហើររ                                   | #                                       | ชื่อเอกสาร                                                                                                    | ชื่อไฟล์                                                                      | คำขึ้แจงจากเจ้าหน้าที่ | วันที่/เวลา                   |  |  |  |  |  |
|        | •                                      | 1                                       | เอกสารยืนยันด้วดน เช่น บัตรประชาชน หรือหนังล็อเดินทาง: บุคคลผู้ขออนุญาต *                                                                                          | 1 01 เอกสารยืนยันดัวตน บุคคลผู้ขออนุญาต.pdf                                   | -                      | 16/05/2562, 14.10             |  |  |  |  |  |
|        |                                        | 2                                       | ทะเบียนบ้าน: บุคคลผู้ขออนุญาต *                                                                                                    | 02 ทะเบียนบ้าน บุคคลผู้ขออนุญาต.pdf                                           |                        | 16/05/2562, 14.10             |  |  |  |  |  |
|        |                                        | 3                                       | ทะเบียนบ้าน: ผู้รับมอบอ่านาจ                                                                                                    | 03 ทะเบียนบ้าน ผู้รับมอบอำนาจ.pdf                                             |                        | 16/05/2562, 14.10             |  |  |  |  |  |
|        |                                        | 4                                       | แผนดังบริเวณ แบบแปลน รายการประกอบแบบแปลน *                                                                                                    | 04 แผนผังบริเวณ แบบแปลน รายการประกอบแบบ<br>แปลน.pdf                           |                        | 16/05/2562, 14.10             |  |  |  |  |  |
|        |                                        | 5                                       | เอกสารแสดงกรรมสิทธ์ หรือสิทธิครอบครองที่ดินที่ไข้ดั้งสถานประกอบการ *                                                                                               | 05 เอกสารแสดงกรรมสิทธ์ หรือสิทธิครอบครองที่ดินที่ใช้ดั้ง<br>สถานประกอบการ.pdf |                        | 16/05/2562, 14.10             |  |  |  |  |  |
|        |                                        | 6 รายการคำนวณโครงสร้าง * 06 รายการคำนวณ |                                                                                                    | 06 รายการค่านวณโครงสร้าง.pdf                                                  |                        | 16/05/2562, 14.10             |  |  |  |  |  |
|        |                                        | 7                                       | หนังสือรับรองของผู้ออกแบบอาคาร หรือผู้ออกแบบและค่านวดเอาคาร ซึ่งจะต้องเป็นผู้ได้รับไป<br>อนุญาคให้เป็นผู้ประกอบวิชาชีพสถาปัตยกรรมควบคุมหรือวิชาชีพวิศวกรรมควบคุม * | 07 หนังสือรับรองของผู้ออกแบบอาคาร หรือผู้ออกแบบและ<br>คำนวณอาคาร.pdf          | -                      | 16/05/2562, 14.10             |  |  |  |  |  |
|        |                                        | 8                                       | หนังสือแสดงความยืนยอมของผู้ควบคุมงาน (แบบ น.4)                                                                                                    | 08 หนังสือแสดงความยินยอมของผู้ควบคุมงาน (แบบ<br>น.4).pdf                      |                        | 16/05/2562, 14.10             |  |  |  |  |  |

ภาพที่ 12 : หน้าจอแสดงแถบรายการเอกสารที่เจ้าหน้าที่ส่งถึงผู้ประกอบการ

เจ้าหน้าที่สามารถเรียกดูเอกสารที่เคยส่งให้ผู้ประกอบการได้ โดยคลิกที่ชื่อเอกสารที่ต้องการเรียกดูที่ คอลัมน์ "ชื่อไฟล์" 1 ระบบจะแสดงไฟล์ที่เจ้าหน้าที่เคยส่งให้ผู้ประกอบการโดยอัตโนมัติ

### 3.2.5 บันทึกและปรับปรุงสถานะ

ส่วนที่ห้า ทำหน้าที่เป็นเครื่องมือให้เจ้าหน้าที่สำหรับเปลี่ยนแปลงสถานะคำขอ โดยจะมีฟังก์ชัน หลัก ๆ ให้เจ้าหน้าที่เลือกใช้ อาทิ

- 1. ฟังก์ชันอัปเดตผลการพิจารณา
- 2. ฟังก์ชันเพิ่มความคิดเห็นของเจ้าหน้าที่
- 3. ฟังก์ชันอัปโหลดเอกสารให้ผู้ประกอบการ (Upload Document)
- 4. ฟังก์ชันขอเอกสารเพิ่มเติม (Request Document) ตามภาพที่ 13 ดังนี้

<sup>&</sup>lt;sup>10</sup> ดูรายละเอียดของแถบ "บันทึกและปรับปรุงสถานะ" ได้ที่หัวข้อ 3.2.5 บันทึกและปรับปรุงสถานะ

| 40000 <sup>1</sup> 00000                                                                  |                |                                                                                         | 2                                                                   |
|-------------------------------------------------------------------------------------------|----------------|-----------------------------------------------------------------------------------------|---------------------------------------------------------------------|
| ให้ผู้ประกอบการแก้ไขคำขอ 1                                                                |                | <ul> <li>ผวามผดเหน่าของเจ้าหน้าที่</li> <li>(ในกรณีที่ผู้ประกอบการมีความจ่าเ</li> </ul> | ป็นต้องมาติดต่อที่หน่วยงานและต้องใช้เอกสารสำคัญขอให้เจ้าหน้าที่ระบุ |
|                                                                                           |                | ที่จำเป็น)                                                                              |                                                                     |
|                                                                                           |                |                                                                                         |                                                                     |
|                                                                                           |                |                                                                                         |                                                                     |
|                                                                                           |                |                                                                                         |                                                                     |
|                                                                                           |                |                                                                                         |                                                                     |
|                                                                                           |                |                                                                                         |                                                                     |
| 3                                                                                         |                |                                                                                         |                                                                     |
| เอกสารที่ต้องการส่งให้ผู้ประกอบการ                                                        |                |                                                                                         |                                                                     |
| เอกสารที่ต้องการส่งให้ผู้ประกอบการ<br>ขีอเอกสาร                                           | ศาลธิบายเอกสาร | Browse                                                                                  |                                                                     |
| เอกสารที่ต้องการส่งไห้ผู้ประกอบการ<br>ชื่อเอกสาร                                          | สำอธิบายเอกสาร | Browse                                                                                  |                                                                     |
| เอกสารที่ต้องการส่งไปผู้ประกอบการ<br>ซึมเอกสาร<br>ขอไปต์เอกสารเริ่มเติม                   | สาออิบายเอกสาร | E> Browse                                                                               |                                                                     |
| เอกสารที่ต้องการส่งให้ผู้ประกอบการ<br>มีอเอกสาร<br>ขอใจไล่เอกสารเพิ่มเติม<br>● เพิ่มใจได้ | สาอชิชายเอกสาร | € Browse                                                                                |                                                                     |

ภาพที่ 13 : หน้าจอแสดงแถบบันทึการปรับปรุงสถานะ

3.2.6 ประวัติการพิจารณาคำร้อง/คำขอ

ส่วนที่หก ทำหน้าที่บันทึกประวัติการพิจารณาคำร้อง โดยบันทึกทุกการกระทำที่เกิดขึ้นทั้งในส่วนของ เจ้าหน้าที่และผู้ประกอบการตั้งแต่ต้นจนถึงเสร็จสิ้น ตามภาพที่ 14 ดังนี้

| ۵                | 🖹 รายการดำร้อง/ดำขอ ขอใบส      | มนุญาตก่อสร้างอาคาร ดัดแปลงอาคาร หรือรื้อถอ | นอาคาร: กรณีพิเศษ                     | 🕀 ทัมท์แบบปอร์ม 🛛 พิมท์แมนที่      |
|------------------|--------------------------------|---------------------------------------------|---------------------------------------|------------------------------------|
|                  | ยื่นคำร้อง/คำขอโดย             |                                             |                                       | ~                                  |
| รัตการ<br>บริการ |                                |                                             |                                       |                                    |
|                  | ข้อมูลใบคำร้อง/คำขอ            |                                             |                                       | ~                                  |
|                  | รายการเอกสารแนบ                |                                             |                                       | ~                                  |
|                  | บันทึกการปรับปรุงสถานะ         |                                             |                                       | ~                                  |
|                  | ประวัติการพิจารณาค่าร้อง/ค่าขอ |                                             |                                       | ~                                  |
|                  | Ø 16 พ.ค. 2562 16:10           | <b>สถาน</b> ะ ดรวจสอบคำขอเบื้องต้น          | ผลการพิจารณา -                        | ประสาขม น.ส. มัฐฏ่นิยสร สวนสมัย    |
|                  | ⊘ 16 พ.ค. 2562 15:09           | สถานะ ครวจสอบค่าขอเบื้องดัน                 | ผลการพิจารณา ให้ผู้ประกอบการแก้ไขคำบอ | <u>เร้าหน้าที่</u> นาย ทดสอบ หดสอบ |
|                  | ⊘ 16 พ.ค. 2562 14:10           | สถานะ ครวจสอบคำขอเบื้องดัน                  | ผลการพิจารณา -                        | ประชาชน น.ส. มัฐฏ์นิชสร สวนสมัย    |
|                  |                                |                                             |                                       |                                    |
|                  | ดิดต่อผู้ประกอบการ             |                                             |                                       | ~                                  |

ภาพที่ 14 : หน้าจอแสดงแถบประวัติการพิจารณาคำร้อง/คำขอ

ในกรณีที่เจ้าหน้าที่ต้องการดูรายละเอียดของประวัติการพิจารณาคำร้อง ให้คลิกที่แถบประวัติ การพิจารณาคำร้องที่ต้องการ ระบบจะแสดงรายละเอียดประวัติการพิจารณาให้โดยอัตโนมัติ ดังภาพที่ 15 ดังนี้

| B                | 🖹 รายการค่า                               | เร้อง/คำขอ ขอใบอ                                           | นุญาตก่อสร้างอาคาร ดัดแปลงอาเ      | จาร หรือรื้อถอนอาคาร: กรณีพิเศษ |                                       | 🕀 พิมพ์แบบฟอวัม 🛛 พิมพ์แผนที่               |  |
|------------------|-------------------------------------------|------------------------------------------------------------|------------------------------------|---------------------------------|---------------------------------------|---------------------------------------------|--|
| Ð                | ขึ้นค่าร้อง/ค่าขอ                         | តែព                                                        |                                    |                                 |                                       | v                                           |  |
| รักการ<br>บริการ |                                           |                                                            |                                    |                                 |                                       |                                             |  |
|                  | ข้อมูลใบคำร้อง/เ                          | ศำบอ                                                       |                                    |                                 |                                       | v                                           |  |
|                  | รายการเอกสารแ                             | พบ                                                         |                                    |                                 |                                       | ~                                           |  |
|                  | บันทึกการปรับปร                           | เงสถานะ                                                    |                                    |                                 |                                       | v                                           |  |
|                  | ประวัติการพิจาระ                          | นาศาร้อง/คำขอ                                              |                                    |                                 |                                       | v                                           |  |
|                  | ⊘ 16 พ.ค.:                                | 2562 16:10                                                 | <b>สถาน</b> ะ ตรวจสอบคำขอเบื้องดัน | ผลการพิจารณา -                  |                                       | ประสารณ<br>น.ส. มั <u>ร</u> ฏ์นิชสร สวนสมัย |  |
|                  | ความคิดเห็น<br>รายการเอกส<br>ส่งไฟล์เอกสา | ของผู้ประกอบการ ส่ง<br>กรแนบ<br>รที่เจ้าหน้าที่ขอเพิ่มเดิม | ให้แล้วค่ะ                         |                                 |                                       |                                             |  |
|                  | #                                         |                                                            | ชื่อเอกสาร                         | ชื่อไฟล์                        | ชื่อไฟล์ คำอธิบายเอกสาร               |                                             |  |
|                  | 1                                         | สำเนาบัตรประชาชน                                           |                                    | สำเนาบัตรประชาชน.pdf            | บาดสำเนา                              | 16/05/2562, 16.10                           |  |
|                  | Ø 16 พ.ค.                                 | 2562 15:09                                                 | สถานะ ดรวจสอบคำขอเมื่องดัน         | ผลการพิจารณา ให้ผู้ปร           | ผลการพิจารณา ให้ผู้ประกอบการแก้ไขสำขอ |                                             |  |
| >                | Ø 16 ₩.ค.                                 | 2562 14:10                                                 | <b>สถานะ</b> ตรวจสอบคำขอเบื้องดัน  | ผลการพิจารณา -                  |                                       | ประสาคม น.ส. มัรูญ์นิชสร สวนสมัย            |  |
|                  | ดิดต่อผู้ประกอบค                          | าาร                                                        |                                    |                                 |                                       | ~                                           |  |

ภาพที่ 15 : หน้าจอแสดงรายละเอียดประวัติคำร้อง/คำขอ

3.2.7 ติดต่อผู้ประกอบการ

ส่วนที่เจ็ด ในกรณีที่เจ้าหน้าที่ต้องการติดต่อผู้ประกอบการหรือต้องการแสดงความคิดเห็น ระบบมี ฟังก์ชัน "ติดต่อผู้ประกอบการ" เพื่ออำนวยความสะดวกเจ้าหน้าที่และผู้ประกอบการในการติดต่อสื่อสารผ่าน ระบบ ตามภาพที่ 16 - 18 โดยมีขั้นตอน ดังนี้

1. คลิกที่แถบ "ติดต่อผู้ประกอบการ" ระบบจะแสดงกล่องข้อความให้เจ้าหน้าที่กรอกความคิดเห็น

| Ð                | 🖹 รายการคำร้อง/ถ่าขอ ขอในอนุญาตก่อสร้างอาจาร ดัดแปลงอาคาร หรือร้อถอนอาจาร: กรณีเพิเศษ | 🕀 พิมพ์แบบฟอร์ม 🛛 พิมพ์แลนที่ |
|------------------|---------------------------------------------------------------------------------------|-------------------------------|
| Ð                | ขึ้นคำร้อง/สาขอโดย                                                                    | ~                             |
| รัดการ<br>บริการ |                                                                                       |                               |
|                  | ม่อมูลในคำห้อง/คำหอ                                                                   | *                             |
|                  | รายการเอกสารแบบ                                                                       | ~                             |
|                  | บันทึกการปรับปรุงสถานะ                                                                | ~                             |
|                  | ประวัติการพิจารณาค่าร้อง/ดำชอ                                                         | ~                             |
| 1                | ติดต่อผู้ประกอบการ                                                                    | ~                             |

ภาพที่ 16 : หน้าจอแสดงแถบติดต่อผู้ประกอบการ

- 2. กรอกข้อความที่ต้องการลงที่กล่อง "แสดงความคิดเห็น"
- คลิกที่ปุ่ม เพื่อบันทึกความคิดเห็น

|                 | 🖹 รายการค่าร้อง/ค่าขอ ขอในอนุญาดก่อสร้างอาคาร ตัดแปลงอาคาร หรือร้อกอนอาคาร: กรณีพิเศษ | 🕀 พิมพ์แบบฟอร์ม 🛛 พิมพ์แผนที่ |
|-----------------|---------------------------------------------------------------------------------------|-------------------------------|
| Ð               | ขึ้นสำร้อง/สาขอโดย                                                                    | *                             |
| Garris<br>Venes |                                                                                       |                               |
|                 | ปอมูลใบดำห้องได้านอ                                                                   | ~                             |
|                 | บนและคาดเสาน                                                                          | ~                             |
|                 | บันทึกการปรับปรุงสถานะ                                                                | ~                             |
|                 | ประวัติการพิจารณาค่าร้อง/สาขอ                                                         | ~                             |
|                 | ดิตส่อยู่ประกอบการ                                                                    | ~                             |
| 2               |                                                                                       |                               |
| 2               | แสดงสาวมศึกเห็น                                                                       |                               |
|                 |                                                                                       | 3 แสดงความผิดเท้น             |
|                 |                                                                                       |                               |

# ภาพที่ 17 : หน้าจอแสดงการแสดงความคิดเห็นในแถบติดต่อผู้ประกอบการ

# 4. ระบบจะแสดงประวัติการสนทนาในแถบ "ติดต่อผู้ประกอบการ" ตามภาพที่ 18 ดังนี้

| ₽      | 🖹 รายการคำร้อง/ดำขอ ขอใบอนุญาตก่อสร้างอาคาร ดัดแปลงอาคาร หรือรื้อกอนอาคาร: กรณีพิเศษ | 🕀 พิมพ์แบบฟอร์ม 🛛 พิมพ์แผนที่ |
|--------|--------------------------------------------------------------------------------------|-------------------------------|
| B      | ขึ้นคำร้อง/คำขอโดย                                                                   | ~                             |
| Sams . |                                                                                      |                               |
|        | ข้อมูลใบทำข้อง/ดำขอ                                                                  | ~                             |
|        | รายการกอสารแบบ                                                                       | ~                             |
|        | บันทึกการปรีบปรุงสถานะ                                                               | ~                             |
|        | ประวัติการพิจารณาดำร้อง/สาขอ                                                         | ~                             |
|        | Aeeaijdisnaums                                                                       | ~                             |
|        | • © 16/05/2562, 14.45                                                                | นาย ทดสอบ ทดสอบ               |
|        | กรุณาส่งเอกสารเพิ่มเติมภายใน 5 วัน                                                   |                               |
|        | นสดงความคิดเห็น                                                                      |                               |
|        |                                                                                      |                               |
|        |                                                                                      |                               |

ภาพที่ 18 : หน้าจอแสดงประวัติการแสดงความคิดเห็นในแถบติดต่อผู้ประกอบการ

# บทที่ 4

## การค้นหาและการตรวจสอบสถานะของคำขอ

เจ้าหน้าที่สามารถตรวจสอบคำขออนุญาตที่ผู้ประกอบการส่งเข้ามาผ่านระบบ Biz portal ได้โดย ในขั้นตอนแรกเจ้าหน้าที่ต้องทำการคัดเลือกคำขอที่ต้องการตรวจสอบ โดยระบบ Biz Portal ได้พัฒนาฟังก์ชัน สำหรับอำนวยความสะดวกให้กับเจ้าหน้าที่ทำการค้นหาคำขอได้สะดวกและรวดเร็วยิ่งขึ้น อาทิ การค้นหาด้วย คำค้นหา (Keyword) การค้นหาด้วยรายชื่องานบริการ การค้นหาด้วยสถานะหลักและสถานะย่อย โดยฟังก์ชัน การทำงานต่าง ๆ มีรายละเอียด ดังนี้

| B                |                                 | รายการคำรอง/ค่                        | าขอ       |                                     |                            |                 |                    |                                |                         |               |               |              |
|------------------|---------------------------------|---------------------------------------|-----------|-------------------------------------|----------------------------|-----------------|--------------------|--------------------------------|-------------------------|---------------|---------------|--------------|
|                  |                                 |                                       |           |                                     |                            |                 |                    |                                |                         |               |               |              |
| ₿                |                                 | F                                     | จำค้นหา : | ศาค้นหา                             |                            |                 |                    | หน่วยงาน :                     | [ กรุณาเลือก            | ]             |               | •            |
| จัดการ<br>บริการ |                                 |                                       | บริการ :  | [ เลือกทั้งหมด                      | ]                          | •               |                    | สถานะหลัก :                    | [ กรุณาเลือก            | ]             |               | •            |
|                  | <b>จังหวัด</b> : จังหวัด ▼      |                                       |           |                                     | สถานะย่อย :                | [ กรุณาเลือก] 🔹 |                    |                                | •                       |               |               |              |
|                  | <b>ວ່າເກວ/ເขດ :</b> ລຳເກວ/ເขด 🔻 |                                       |           |                                     |                            |                 |                    |                                |                         |               |               |              |
|                  |                                 |                                       |           | 🔲 แสดงคำร้อง/คำขะ                   | อที่ดำเนินการเสร็จสิ้นแล้ว |                 |                    |                                |                         |               |               |              |
|                  |                                 |                                       |           | คู่มือการใช้งาน : ดาวโห             | เลดคู่มือการใช้งาน         |                 |                    |                                | วีดีโอการใช้งาน : ดุ    | วิธีการใช้งาน |               |              |
|                  |                                 |                                       |           | Q ค้นหา                             |                            |                 |                    |                                |                         |               |               |              |
|                  |                                 |                                       |           |                                     |                            |                 |                    |                                |                         |               |               |              |
|                  | แสดง รา                         | เยการ 10                              | •         |                                     |                            |                 |                    |                                |                         |               |               |              |
|                  | #                               | เลขที่คำร้อง/<br>คำขอ (Biz<br>Portal) | บริการ    | เลขบัตร<br>ประชาชน/เลข<br>นิติบุคคล | ยื่นคำร้อง/คำขอโดย         | พื้นที่         | วันที่ยื่นเรื่อง ≑ | วันที่บันทึก ▲<br>ข้อมูลล่าสุด | คาดว่าจะ<br>แล้วเสร็จ 🕴 | สถานะ<br>หลัก | สถานะ<br>ย่อย | ดูรายละเอียด |

ภาพที่ 19 : หน้าจอแสดงฟังก์ชันการค้นหาคำขอ

## 4.1 ค้นหาด้วยคำค้นหา

เจ้าหน้าที่สามารถค้นหาคำขอที่ต้องการตรวจสอบได้โดยการพิมพ์คำค้นหา (Keyword) ในช่อง "คำค้นหา" ของงานบริการที่ต้องการตรวจสอบ อาทิ เลขที่คำร้อง/คำขอ (Biz Portal) ชื่อผู้ยื่นคำร้อง หรือเลข

บัตรประชาชนหรือเลขนิติบุคคล จากนั้นคลิกปุ่ม "ค้นหา" <sup>Q ค้นหา</sup> ระบบจะทำการค้นหาคำขอที่มี Keyword ดังกล่าวให้โดยอัตโนมัติ ตามภาพที่ 20 ดังนี้

| ₽                | 🖹 รายการคำร้อง | /คำขอ       |                                               |             |                                   |   |
|------------------|----------------|-------------|-----------------------------------------------|-------------|-----------------------------------|---|
| Ð                |                | คำค้นหา :   | ศำคันหา                                       | หน่วยงาน :  | [ กรุณาเลือก]                     | • |
| จัดการ<br>บริการ |                | บริการ :    | [ เลือกทั้งหมด] 🔹                             | สถานะหลัก : | [ กรุณาเลือก]                     | • |
|                  |                | จังหวัด :   | จังหวัด 💌                                     | สถานะย่อย : | [ กรุณาเลือก]                     | • |
|                  |                | อำเภอ/เขต : | อำเภอ/เขต 👻                                   |             |                                   |   |
|                  |                |             | 🗌 แสดงค่าร้อง/ค่าขอที่ด่าเนินการเสร็จสิ้นแล้ว |             |                                   |   |
|                  |                |             | ดู่มือการใช้งาน : ดาวโหลดคู่มือการใช้งาน      |             | วีดีโอการใช้งาน : ดูวิธีการใช้งาน |   |
|                  |                |             | Q ค้นหา                                       |             |                                   |   |

ภาพที่ 20 : หน้าจอแสดงการค้นหาคำขอด้วยคำค้นหา (Keyword)

## 4.2 ค้นหาด้วยรายชื่องานบริการ

เจ้าหน้าที่สามารถค้นหาคำขอที่ต้องการตรวจสอบได้โดยค้นหาจากงานบริการในช่อง "บริการ" ที่ต้องการตรวจสอบ โดยระบบจะแสดงรายการงานบริการต่าง ๆ แตกต่างกันออกไปในแต่ละหน่วยงานใน รูปแบบของ Searchable Dropdown ตามภาพที่ 21 ดังนี้

|                  | 🖹 รายการคำร้อง/คำขอ |                                                                                                    |             |                                   |   |  |  |
|------------------|---------------------|----------------------------------------------------------------------------------------------------|-------------|-----------------------------------|---|--|--|
| B                | ค่าค้นหา :          | ศำคันหา                                                                                              | หน่วยงาน :  | [ กรุณาเลือก]                     | • |  |  |
| จัดการ<br>บริการ | บริการ :            | [ เลือกทั้งหมด]                                                                                      | สถานะหลัก : | [ กรุณาเลือก]                     | • |  |  |
|                  | จังหวัด :           | ขอแก้ไขทะเบียนการประกอบธุรกิจดลาดแบบครง                                                              | สถานะย่อย : | [ กรุณาเลือก]                     | • |  |  |
|                  | อำเภอ/เขต :         | ขอแก้ไขทะเบียนพาณิชย์                                                                                |             |                                   |   |  |  |
|                  |                     | ขอแก้ไขใบอนุญาคก่อสร้างอาคาร คัดแปลงอาคาร หรือรื้อถอนอาคาร:<br>กรณีพิเศษ                             |             |                                   |   |  |  |
|                  |                     | ขอแก้ไขใบอนุญาคก่อสร้างอาคาร คัดแปลงอาคาร หรือรื้อถอนอาคาร:<br>กรณีอาคารขนาดใหญ่ ยื่นที่สำนักการโยธา |             | วีดีโอการใช้งาน : ดูวิธีการใช้งาน |   |  |  |
|                  |                     | ขอแก้ไขใบอนุญาตก่อสร้างอาคาร ดัดแปลงอาคาร หรือรื้อถอนอาคาร:                                          |             |                                   |   |  |  |

ภาพที่ 21 : หน้าจอแสดงการค้นหาคำขอด้วยบริการ

### 4.3 ค้นหาตามจังหวัดและเขต

เจ้าหน้าที่สามารถค้นหาคำขอที่ต้องการตรวจสอบได้โดยค้นหาผ่านจังหวัด หรือ เขต ในช่อง "จังหวัด" และ "เขต" ที่ต้องการตรวจสอบ โดยระบบจะแสดงรายชื่อจังหวัดและเขตในรูปในรูปแบบของ Searchable Dropdown โดยเจ้าหน้าที่จำเป็นต้องเลือกจังหวัดก่อน จากนั้นจึงเลือกเขตตามลำดับ ตามภาพ ที่ 22 ดังนี้

| ₿                | 🖹 รายการค่าร้อง/ค่าขอ |              |                                            |   |             |                                   |  |  |
|------------------|-----------------------|--------------|--------------------------------------------|---|-------------|-----------------------------------|--|--|
| Ð                |                       | คำคั้นหา :   | ศาค้นหา                                    |   | หน่วยงาน :  | [ กรุณาเลือก] 🔹                   |  |  |
| จัดการ<br>บริการ | บริการ :              |              | [ เลือกทั้งหมด]                            | • | สถานะหลัก : | [ กรุณาเลือก] 🔹                   |  |  |
|                  |                       | จังหวัด :    | จังหวัด                                    | • | สถานะย่อย : | [ กรุณาเลือก] 🔹                   |  |  |
|                  |                       | อ่าเภอ/เชต : | อำเภอ/เขด                                  | • |             |                                   |  |  |
|                  |                       |              | 🗏 แสดงคำร้อง/คำขอที่ดำเนินการเสร็จสิ้นแล้ว |   | •           |                                   |  |  |
|                  |                       |              | คู่มือการใช้งาน : ดาวโหลดคู่มือการใช้งาน   |   |             | วีดีโอการใช้งาน : ดูวิธีการใช้งาน |  |  |
|                  |                       |              | Q ศัมหา                                    |   |             |                                   |  |  |

ภาพที่ 22 : หน้าจอแสดงการค้นหาคำขอด้วยจังหวัดหรืออำเภอ/เขต

### 4.4 ค้นหาตามหน่วยงาน

เจ้าหน้าที่สามารถค้นหาคำขอที่ต้องการตรวจสอบได้โดยค้นหาผ่านหน่วยงาน ในช่อง "หน่วยงาน" ที่ต้องการตรวจสอบ โดยระบบจะแสดงสถานะทั้งสองในรูปแบบของ Searchable Dropdown ตามภาพที่ 23 ดังนี้

| B                | 🗎 รายการคำร้อง/คำขอ |                                                           |                                  |                     |
|------------------|---------------------|-----------------------------------------------------------|----------------------------------|---------------------|
|                  | คำค้นหา :           | ศาค้นหา                                                   | หน่วยงาน :                       | [ กรุณาเลือก]       |
| จัดการ<br>บริการ | บริการ :            | [ เลือกทั้งหมด]                                           | สถานะหลัก :                      | [                   |
|                  | จังหวัด :           | จังหวัด 🔻                                                 | สถานะย่อย :                      | กรมการกงสุล         |
|                  | อำเภอ/เชต :         | อำเภอ/เขด 🔻                                               |                                  | กรมการขนส่งทางบก    |
|                  |                     | 🗏 แสดงคำร้อง/คำขอที่ดำเนินการเสร็จสิ้นแล้ว                | กรมการขนสงทางอากาศ<br>กรมการข้าว |                     |
|                  |                     | <mark>คู่มือการใช้งาน</mark> : ดาวโหลดดู่มือการใช้งาน<br> |                                  | กรมการค้าต่างประเทศ |
|                  |                     | Q ต้นหา                                                   |                                  |                     |

ภาพที่ 23 : หน้าจอแสดงการค้นหาคำขอด้วยหน่วยงาน

#### 4.5 ค้นหาตามสถานะ

เจ้าหน้าที่สามารถค้นหาคำขอที่ต้องการตรวจสอบได้โดยค้นหาผ่านสถานะต่าง ๆ ซึ่งแบ่งออกเป็นสอง ประเภท คือ สถานะหลักและสถานะย่อย ในช่อง "สถานะหลัก"และ "สถานะย่อย" ที่ต้องการตรวจสอบ โดยระบบจะแสดงสถานะทั้งสองในรูปแบบของ Searchable Dropdown ตามภาพที่ 24 ดังนี้

| ₿                | 🖹 รายการคำร้อง/คำขอ |                                               |             |                                   |   |
|------------------|---------------------|-----------------------------------------------|-------------|-----------------------------------|---|
| Ð                | คำค้นหา :           | ศำคันหา                                       | หน่วยงาน :  | [ กรุณาเดือก]                     | • |
| จัดการ<br>บริการ | บริการ :            | [ เลือกทั้งหมด] 🔹                             | สถานะหลัก : | [ กรุณาเลือก]                     | • |
|                  | จังหวัด :           | จังหวัด 🔻                                     | สถานะย่อย : | [ กรุณาเลือก]                     | • |
|                  | อำเภอ/เชต :         | อำเภอ/เขต 🔻                                   |             |                                   |   |
|                  |                     | 🗏 แสดงค่าร้อง/ค่าขอที่ด่าเนินการเสร็จสิ้นแล้ว |             |                                   |   |
|                  |                     | ดู่มือการใช้งาน : ดาวโหลดคู่มือการใช้งาน      |             | วีดีโอการใช้งาน : ดูวิธีการใช้งาน |   |
|                  |                     | Q คันหา                                       |             |                                   |   |

ภาพที่ 24 : หน้าจอแสดงการค้นหาคำขอด้วยสถานะ

4.5.1 สถานะหลัก

สถานะหลักจะประกอบไปด้วย 6 สถานะ ดังนี้

- 1. ตรวจสอบคำขอเบื้องต้น หมายถึง คำขอดังกล่าวอยู่ในขั้นตอนการตรวจสอบคำขอ
- 2. พิจารณา หมายถึง คำขอดังกล่าวอยู่ในขั้นตอนการพิจารณาอนุมัติ
- 3. ชำระค่าธรรมเนียม หมายถึง คำขอดังกล่าวอยู่ในขั้นตอนการชำระค่าธรรมเนียม
- 4. ออกใบอนุญาต หมายถึง คำขอดังกล่าวกำลังอยู่ในขั้นตอนการออกใบอนุญาต
- เสร็จสิ้น หมายถึง คำขอดังกล่าวได้ดำเนินการจนแล้วเสร็จ เช่น สำหรับงานบริการที่มี ใบอนุญาตเมื่อสถานะเสร็จสิ้นเกิดขึ้นแสดงว่าผู้ประกอบการได้รับใบอนุญาตแล้ว
- ปฏิเสธคำขอ หมายถึง คำขอดังกล่าวได้ถูกปฏิเสธ หรือ ยกเลิกเรียบร้อยแล้ว ตามภาพที่ 25 ดังนี้

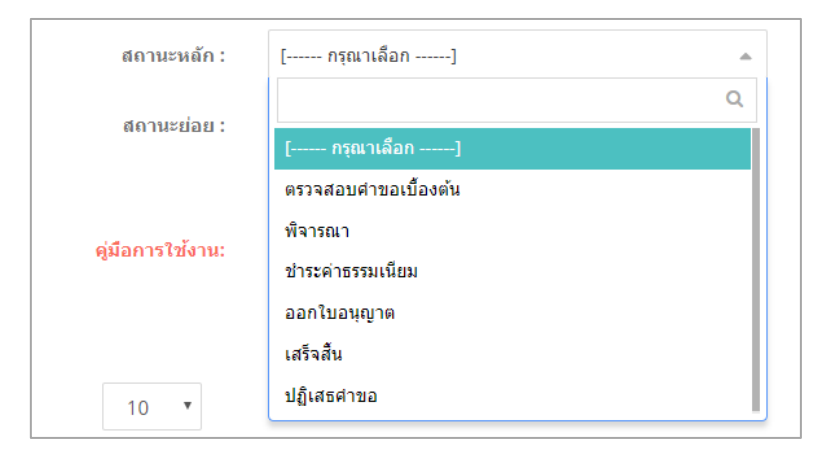

ภาพที่ 25 : ตัวเลือกของสถานะหลัก

#### 4.5.2 สถานะย่อย

สถานะย่อยจะประกอบไปด้วย 5 สถานะ ดังนี้

- 1. รอเจ้าหน้าที่รับเรื่อง หมายถึง คำขอดังกล่าวกำลังรอเจ้าหน้าที่เปิดอ่านคำขอ
- เจ้าหน้าที่พิจารณาสั่งการ หมายถึง คำขอดังกล่าวกำลังรอเจ้าหน้าที่ดำเนินการ เช่น กรณีที่ ผู้ประกอบการยืนยันว่าชำระค่าธรรมเนียมแล้ว สถานะคำขอในระบบจะเปลี่ยนสถานะหลัก เป็น "ชำระค่าธรรมเนียม" และสถานะย่อยเป็น "รอเจ้าหน้าที่ดำเนินการ" เพื่อให้เจ้าหน้าที่ ทำการตรวจสอบว่าเป็นจริง แล้วจึงดำเนินการในขั้นตอนต่อไป เป็นต้น
- เจ้าหน้าที่ตรวจสอบการแก้ไข หมายถึง คำขอดังกล่าวถูกดำเนินการแก้ไข หรือ ดำเนินการ เพิ่มเติมโดยผู้ประกอบการแล้วส่งกลับมาให้เจ้าหน้าที่ตรวจสอบอีกครั้ง
- ผู้ประกอบการดำเนินการตามสั่งการ หมายถึง คำขอดังกล่าวกำลังรอผู้ประกอบการ ดำเนินการ เช่น กรณีที่เจ้าหน้าที่อนุมัติคำขอและรอผู้ประกอบการมาชำระค่าธรรมเนียม
- 5. เสร็จสิ้น หมายถึง คำขอดังกล่าวได้ดำเนินการเสร็จสิ้นเรียบร้อยแล้ว ตามภาพที่ 26 ดังนี้

| สถานะย่อย :      | [ กรุณาเลือก]                   |
|------------------|---------------------------------|
|                  | Q                               |
|                  | [ กรุณาเลือก]                   |
| คู่มือการใช้งาน: | รอเจ้าหน้าที่รับเรื่อง          |
|                  | เจ้าหน้าที่พิจารณาสั่งการ       |
|                  | เจ้าหน้าที่ตรวจสอบการแก้ไข      |
| แสดง             | ผู้ประกอบการตำเนินการตามสั่งการ |
| รายการ           | เสร็จสิ้น                       |

ภาพที่ 26 : ตัวเลือกของสถานะย่อย

หลังจากที่เจ้าหน้าที่ทำการค้นหาคำขอที่ต้องการตรวจสอบตามฟังก์ชันที่ต้องการข้างต้นแล้ว ระบบจะ ทำการแสดงรายการคำขอตามฟังก์ชันที่เลือก หากเจ้าหน้าที่ไม่ประสงค์จะใช้ฟังก์ชันการค้นหา ระบบจะแสดง รายการคำขอทั้งหมดโดยเรียงคำขอที่เข้ามาใหม่ไว้ด้านบนสุด สำหรับรายละเอียดของการแสดงผลรายการคำ ขอจะกล่าวถึงในลำดับถัดไป

# บทที่ 5

### การตรวจสอบคำขอ

หลังจากเจ้าหน้าที่ตรวจสอบรายการคำขอและเอกสารประกอบไปเรียบร้อยแล้ว เจ้าหน้าที่สามารถ แจ้งผลการพิจารณาคำขอและเอกสารได้ในที่เดียว ในแถบ "บันทึกการปรับปรุงสถานะ" ใน 3 กรณีด้วยกัน ได้แก่ แบบฟอร์มและเอกสารครบถ้วน ให้ผู้ประกอบการแก้ไขคำขอ และปฏิเสธ โดยมีรายละเอียดดังนี้

# 5.1 การอัปเดตสถานะ กรณีแบบฟอร์มและเอกสารครบถ้วน

กรณีที่เจ้าหน้าที่ต้องการอนุมัติคำขอ มีขั้นตอน ดังนี้

1. เข้าสู่แถบ บันทึกการปรับปรุงสถานะ โดยคลิกที่แถบ "บันทึกการปรับปรุงสถานะ"

| B                | 🗎 รายการคำร้อง/ดำขอ ขอใบอนุญาตก่อสร้างอาคาร ดัดแปลงอาคาร หรือรื้อกอนอาคาร: กรณีพิเศษ | 🕀 พิมพ์แบบฟอร์ม 🔒 พิมพ์แผนที่ |
|------------------|--------------------------------------------------------------------------------------|-------------------------------|
| Ð                | ชื่นคำห้อง/สาขอโดย                                                                   | ~                             |
| จัดการ<br>บริการ |                                                                                      |                               |
|                  | ข้อมูลใบดำร้อง/สาขอ                                                                  | ~                             |
|                  | นามสารแกน                                                                            | ~                             |
| 1                | บันทึกการปรับปรุงสถานะ                                                               | ~                             |
|                  | ประวัติการพิจารณาดำร้อง/ดำขอ                                                         | ~                             |
|                  | ลิดต่อมู่ประกอบการ                                                                   | ~                             |

ภาพที่ 27 : หน้าจอแสดงการเข้าสู่แถบบันทึกการปรับปรุงสถานะ

- ไปที่ช่อง "ผลการพิจารณา" แล้วคลิก Dropdown จากนั้นเลือก "แบบฟอร์มและเอกสาร ครบถ้วน"
- ระบุความเห็นในช่อง "ความคิดเห็นของเจ้าหน้าที่" (ถ้ามี)
   รามการคำร้อง/ล่าขอ ขอในอนุญาลก่อสร้างอาคาร ตัดแปลงอาคาร หรือร้อดอนอาคาร: กรณีพิเศษ ยืมสำร้อง/สาขอโลย

| -      |                                    |                |                                                                                                    |  |
|--------|------------------------------------|----------------|----------------------------------------------------------------------------------------------------|--|
| Ð      | ยื่นคำร้อง/คำขอโดย                 |                | v                                                                                                    |  |
| Sams   |                                    |                |                                                                                                    |  |
| บริการ | ข้อมูลใบคำร้อง/คำขอ                |                | ~                                                                                                    |  |
|        |                                    |                |                                                                                                    |  |
|        | รายการเอกสารแนบ                    |                | ~                                                                                                    |  |
|        | บันทึกการปรับปรงสถานะ              |                | ×                                                                                                    |  |
|        |                                    |                | 3                                                                                                    |  |
|        | สถานะหลัก : ตรวจสอบคำขอเบื้องต้น   |                | ความคิดเห็นของเจ้าหน้าที่                                                                                            |  |
|        | ผลการพิจารณา                       |                |                                                                                                    |  |
|        | [ กรุณาเลือก]                      |                | (ในกรณีที่ผู้ประกอบการมีความจำเป็นต้องมาติดต่อที่หน่วยงานและต้องใช้เอกสารสำคัญขอให้เจ้าหน้าที่ระบุเอกส<br>เรื่องเป็น |  |
|        |                                    |                | 114 KUK)                                                                                                    |  |
|        | [ กรุณาเลือก]                      |                |                                                                                                    |  |
| 2      | แบบฟอร์มและเอกสารครบถ้วน           |                |                                                                                                    |  |
|        | ให้ผู้ประกอบการแก้ไขคำขอ           |                |                                                                                                    |  |
|        | ឋរិ្ឋតេច                           |                |                                                                                                    |  |
|        | เอกสารที่ต้องการส่งให้ผู้ประกอบการ |                |                                                                                                    |  |
|        | ชื่อเอกสาร                         | ศาอธิบายเอกสาร | 😂 Browse                                                                                                    |  |
|        |                                    |                |                                                                                                    |  |
|        | 🕼 บันทึก                           |                |                                                                                                    |  |
|        |                                    |                |                                                                                                    |  |
|        |                                    |                |                                                                                                    |  |

ภาพที่ 28 : ตัวอย่างการอัปเดตผลการพิจารณาตรวจสอบคำขอเบื้องต้นเป็น "แบบฟอร์มและเอกสารครบถ้วน"

ແນກແຫ່ວດັ່ນ ມີ.ເອີນ

- 4. อัปโหลดเอกสารให้กับผู้ประกอบการในช่อง "เอกสารที่ต้องการส่งให้ผู้ประกอบการ" (ถ้ามี)
  - 4.1 พิมพ์ชื่อเอกสารที่ต้องการอัปโหลด ระบุคำอธิบายเอกสาร (ถ้ามี)
  - 4.2 จากนั้นจึงคลิกปุ่ม "Browse" 🕞 Browse เพื่ออัปโหลดเอกสารที่ต้องการ
- จากนั้นคลิกปุ่ม "บันทึก" <sup>ช มนทึก</sup>

| 🖹 รายการดำร้อง/ดำขอ ขอใบอนุญาตก่อสร้างอาดาร | งัดแปลงอาดาร หรือรื้อถอนอาดาร: กรณีพิเศษ | 🕀 หันห่งแบบปอน                                                                                                    |
|---------------------------------------------|------------------------------------------|----------------------------------------------------------------------------------------------------|
| ยื่นคำร้อง/คำขอโดย                          |                                          | ~                                                                                                    |
|                                             |                                          |                                                                                                    |
| ข้อมูลใบคำร้อง/คำขอ                         |                                          | ~                                                                                                    |
| รายการเอกสารแนบ                             |                                          | ~                                                                                                    |
| บันทึกการปรับปรุงสถานะ                      |                                          | ~                                                                                                    |
| สถานะหลัก : ตรวจสอบคำขอเบื้องตัน            |                                          |                                                                                                    |
| ผลการพี่จารณา                               |                                          | ความคิดเห็นของเจ้าหน้าที่                                                                                             |
| [ กรุณาเลือก]                               |                                          | (ในกรณีที่ปุ่ประกอบการมีความจำเป็นต่องมาติดตอที่หน่วยงานและต่องไข่เอกสารสำคัญขอไห้เจ้าหน้าที่ระบุเอกสาร<br>ที่จำเป็น) |
|                                             |                                          |                                                                                                    |
|                                             |                                          |                                                                                                    |
| 4.1                                         |                                          |                                                                                                    |
| เอกสารที่ต้องการส่งให้ผู้ประกอบการ          |                                          | 4.2                                                                                                    |
| ชื่อเฉกสาร                                  | ศาอธิบายเอกสาร                           | 🖻 Browse                                                                                                    |
| 12 Minda                                    |                                          |                                                                                                    |
| <u> <u> </u></u>                            |                                          |                                                                                                    |
|                                             |                                          |                                                                                                    |

ภาพที่ 29 : หน้าจอแสดงวิธีการอัปโหลดเอกสารให้ผู้ประกอบการ

 ระบบจะแสดง Pop up สรุปรายละเอียดทั้งหมดให้เจ้าหน้าที่ตรวจสอบอีกครั้งก่อนส่งให้ ผู้ประกอบการและเข้าสู่กระบวนการการพิจารณา

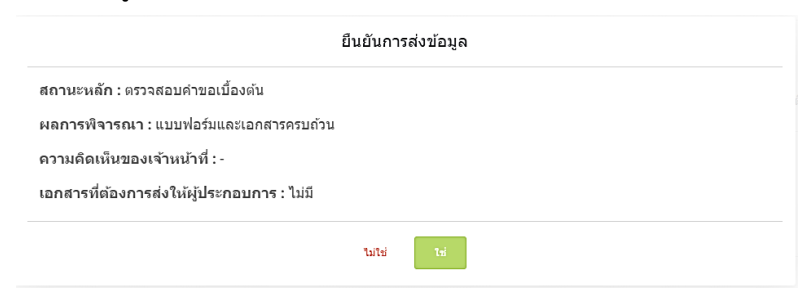

ภาพที่ 30 : หน้าต่างแจ้งเตือนให้ยืนยันการส่งข้อมูล

### 5.2 การอัปเดตสถานะ กรณีให้ผู้ประกอบการแก้ไขคำขอ

กรณีที่เจ้าหน้าที่ต้องการให้ผู้ประกอบการแก้ไขคำขอ มีขั้นตอนดังนี้

- 1. เข้าสู่ แถบ บันทึกการปรับปรุงสถานะ โดยคลิกที่แถบ "บันทึกการปรับปรุงสถานะ"
- 2. ไปที่ช่อง "ผลการพิจารณา" แล้วคลิก Dropdown จากนั้นเลือก "ให้ผู้ประกอบการแก้ไขคำขอ"
- 3. ระบุความเห็นในช่อง "ความคิดเห็นของเจ้าหน้าที่" (ถ้ามี)

|   | บันทึกการปรับปรุงสถานะ             | ¥                                                                                                    |
|---|------------------------------------|----------------------------------------------------------------------------------------------------|
|   | สถานะหลัก : ตรวจสอบคำขอเบื้องต้น   | 3                                                                                                    |
|   | ผลการพิจารณา                       | ความคิดเห็นของเจ้าหน้าที่                                                                                               |
|   | [ nşarılåən] •                     | (ในกรณีที่รู้ประกอบการมีความสำเป็นต่องมาติดต่อที่หน่วยงานและต่องไข่เอกสารสำคัญขอไห้เจ้าหน้าที่ระบุเอกสาร<br>ที่ส่วเป็น) |
|   | [ กรุณาเลือก]                      |                                                                                                    |
|   | แบบฟอร์มและเอกสารครบถ้วน           |                                                                                                    |
| 2 | ให้ผู้ประกอบการแก้ใชด่าขอ          |                                                                                                    |
|   | ปฏิเสธ                             | A                                                                                                    |
|   | เอกสารที่ต้องการส่งให้ผู้ประกอบการ |                                                                                                    |
|   | ชื่อเอกสาร คำอธิบายเอกสาร          | 😂 Browse                                                                                                    |
|   | (สี รับที่ก                        |                                                                                                    |

ภาพที่ 31 : ตัวอย่างการอัปเดตผลการพิจารณาตรวจสอบคำขอเบื้องต้นเป็น "ให้ผู้ประกอบการแก้ไขคำขอ"

4. อัปโหลดเอกสารให้กับผู้ประกอบการในช่อง "เอกสารที่ต้องการส่งให้ผู้ประกอบการ" (ถ้ามี)

- 4.1 พิมพ์ชื่อเอกสารที่ต้องการอัปโหลด ระบุคำอธิบายเอกสาร (ถ้ามี)
- 4.2 จากนั้นจึงคลิกปุ่ม "Browse" <sup>เ⇔ Browse</sup> เพื่ออัปโหลดเอกสารที่ต้องการ

| *<br>*                  |
|-------------------------|
| *<br>*                  |
| ~<br>~                  |
| ~                       |
|                         |
| ~                       |
|                         |
|                         |
| ห้เจ้าหน้าที่ระบุเอกสาร |
|                         |
| le le                   |
|                         |
|                         |
|                         |
|                         |

ภาพที่ 32 : หน้าจอแสดงวิธีการอัปโหลดเอกสารให้ผู้ประกอบการ

## 5. หากต้องการขอไฟล์เพิ่มเติม หรือ ขอใหม่ มีขั้นตอนดังนี้

# 5.1 กรณีที่ต้องการขอไฟล์เอกสารที่ผู้ประกอบการเคยอัปโหลด

1) ให้คลิกที่แถบ "รายการเอกสารแนบ"

| 🖹 รายการคำร้อง/ดำขอ ขอใบอนุญาตก่อสร้างอาคาร ตัดแปดงอาคาร เหรือรื้อกอนอาคาร: กรณีพิเศษ | 🕀 พิมพ์แบบฟอร์ม 🔒 พิมพ์แลนที่                                                                                                    |
|---------------------------------------------------------------------------------------|----------------------------------------------------------------------------------------------------|
| ชื่นสาร่อง/สาขอโดย                                                                    | ~                                                                                                    |
|                                                                                       |                                                                                                    |
| ม่อมูดใบทำต้องศ์รายอ                                                                  | *                                                                                                    |
| עוגוניראהפארחשרי                                                                      | *                                                                                                    |
| บันทึกการปรับปรุงสถานะ                                                                | ~                                                                                                    |
| ประวัติการพิจารณาค่าร้อง/ดำชอ                                                         | ~                                                                                                    |
| คิดต่อมู่ประกอบการ                                                                    | ~                                                                                                    |
|                                                                                       | <ul> <li>▶ รามการคำร้อง/กำขอ ขอใบอนุญาตก่อสร้างอาการ ดัดแปลงอาการ หรือร้อกอนอาการ: กรณีพิเศษ</li> <li>ยื่นท่าร้อง/สำขอใดย</li> <li>มื่อมุลในหา้อง/สาขอ</li> <li>รายการตอสรรมนม</li> <li>บนรัดการปรับปรุงสถานะ</li> <li>ปนรรัดการพรรณะสำรอง/สาขอ</li> <li>สืดต่อประกอบการ</li> </ul> |

ภาพที่ 33 : หน้าจอแสดงการเข้าสู่แถบรายการเอกสารแนบ

# 2) คลิกเลือกไฟล์เอกสารที่ต้องการขอผู้ประกอบการเพิ่ม

| ₽     | 🗎 รายการคำร้อง/คำขอ ขอใบอนุญาดก่อสร้างอาคาร ดัดแปลงอาคาร หรือรื่อถอนอาคาร: กรณีพิเสษ |                                                                     |                                                                           |                                                     |                   |                   |  |  |
|-------|--------------------------------------------------------------------------------------|---------------------------------------------------------------------|---------------------------------------------------------------------------|-----------------------------------------------------|-------------------|-------------------|--|--|
| ₽     | ขึ้นคำร้อง/คำขอโดย                                                                   |                                                                     |                                                                           |                                                     |                   |                   |  |  |
| fanns |                                                                                      |                                                                     |                                                                           |                                                     |                   |                   |  |  |
|       | ข้อมูลใบคำร้อง/ต                                                                     | คำขอ                                                                |                                                                           |                                                     |                   | ~                 |  |  |
|       | รายการอุดสารแบบ                                                                      |                                                                     |                                                                           |                                                     |                   |                   |  |  |
|       | อาวามีพละแกงารทั้งหมด                                                                |                                                                     |                                                                           |                                                     |                   |                   |  |  |
|       | كالبلادين                                                                            | -                                                                   |                                                                           |                                                     |                   |                   |  |  |
|       | รอเพล<br>เอกสารเพิ่ม<br>เดิม                                                         | ขอไฟล์<br>เอสารเพิ่ม<br>เดิม # ชื่อเอกสาร ชื่อไฟล์ คำที่แจงจากเจ้าเ |                                                                           | ศาขึ้แจงจากเจ้าหน้าที่                              | วันที่/เวลา       |                   |  |  |
|       |                                                                                      | 1                                                                   | เอกสารยืนยันด้วดน เช่น บัตรประชาชน หรือหนังสือเดินทาง: บุคคลผู้ขออนุญาต * | 01 เอกสารยืนยันด้วดน บุคคลผู้ขออนุญาด.pdf           |                   | 16/05/2562, 14.10 |  |  |
|       | 2 🖉 2 ทะเบียนบ้าน: บุคคลผู้ขออบุญาต * 02 ทะเบียนบ้า                                  |                                                                     | 02 ทะเบียนบ้าน บุคคลผู้ขออนุญาต.pdf                                       |                                                     | 16/05/2562, 14.10 |                   |  |  |
|       | 2                                                                                    | 3                                                                   | ทะเบียนบ้าน: ผู้รับมอบอำนาจ                                               | 03 ทะเบียนบ้าน ผู้รับมอบอ่านาจ.pdf                  |                   | 16/05/2562, 14.10 |  |  |
|       |                                                                                      | 4                                                                   | แผนมังบริเวณ แบบแปลน รายการประกอบแบบแปลน *                                | 04 แผนผังบริเวณ แบบแปลน รายการประกอบแบบ<br>แปลน.pdf |                   | 16/05/2562, 14.10 |  |  |

ภาพที่ 34 : หน้าจอตัวอย่างการขอไฟล์เอกสารเพิ่มจากแถบรายการเอกสารแนบ

# ระบบจะแสดงรายการไฟล์เอกสารเพิ่มเติมที่เจ้าหน้าที่เลือกให้โดยอัตโนมัติ ตามภาพที่ 35 ดังนี้

| 8                | 🗎 รายการดำร้อง/ดำขอ ขอใบอนุญาตก่อสร้างอาคาร ดัดแปลงอาคาร หรือรื้อถอนอาคาร: กร |  |                                                                           | 🕀 พิมพ์แบบฟอร์ม 🔒 พิมพ์แหนที่ |                           |                                |   |
|------------------|-------------------------------------------------------------------------------|--|---------------------------------------------------------------------------|-------------------------------|---------------------------|--------------------------------|---|
|                  | ขึ้นคำร้อง/คำขอโดย                                                            |  |                                                                           |                               |                           |                                | ~ |
| รัตการ<br>บริการ |                                                                               |  |                                                                           |                               |                           |                                |   |
|                  | ข้อมูลใบคำร้อง/คำขอ                                                           |  |                                                                           |                               |                           |                                | ~ |
|                  | รายกรางกลารแบบ                                                                |  |                                                                           |                               | v                         |                                |   |
|                  | บันพึกการปรับปรุงสถานะ                                                        |  |                                                                           |                               |                           |                                | * |
|                  | สถานะหลัก : ตรวจสอบคำขอเบื้องต้น                                              |  |                                                                           |                               |                           |                                |   |
|                  | ผลการพิจารณา                                                                  |  |                                                                           |                               | ความติดเห็นของเจ้าหน้าที่ |                                |   |
|                  | ให้ผู้ประกอบการแก้ไขศาขอ                                                      |  | ู (ในกรณฑศูบระกอบการมความจำเป็นต่องมาติดต่อทัพนวยงานและต่อง<br>ที่จำเป็น) |                               | ร่องใช่เอกสารส            | ำคัญขอให้เจ้าหน่าที่ระบุเอกสาร |   |
|                  | นอสารที่ส่งการสังไฟย์ประกอบการ                                                |  |                                                                           |                               |                           |                                |   |
|                  | ข้อเอกสาร คำอธินายเอกสาร                                                      |  |                                                                           |                               | 😂 Browse                  |                                |   |
|                  | ขอไฟส์เอกสารเพิ่มเติม<br>© เพิ่มไฟส์                                          |  |                                                                           |                               |                           |                                |   |
|                  | ชื่อเอกสาร                                                                    |  | เหตุผลที่ต้องส่งเพิ่ม                                                     |                               |                           | 🗊 ລນ                           |   |
|                  | ทะเบียนบ้าน: บุคคลผู้ขออนุญาด *                                               |  | เหตุผลที่ต้องส่งเพิ่ม                                                     |                               |                           | 🖹 ລນ                           |   |
| >                | 3 พะเมือนบ้าน: ผู้รับแอบสานาจ                                                 |  | เหตุผลที่ต้องส่งเพิ่ม                                                     |                               |                           | 🗎 ລນ                           |   |
|                  | C# ปันเพิ่ก                                                                   |  |                                                                           |                               |                           |                                |   |

ภาพที่ 35 : หน้าจอตัวอย่างการแสดงเอกสารเพิ่มเติมโดยอัตโนมัติ

5.2 กรณีที่ต้องการขอไฟล์เอกสารที่ไม่ได้อยู่ในแถบ "รายการเอกสารแนบ"

| ₽      | 🗎 รายการดำร้อง/ดำขอ ขอใบอนุญาตก่อสร้างอาดาร ดัดแปลงอาดาร หรือรื้อถอนอาดาร:                                                                                                    | กรณีพิเศษ       |                                                                               | 🕀 พิมพ์แบบฟอร์ม 🛛 พิมพ์แผนที่             |  |
|--------|----------------------------------------------------------------------------------------------------|-----------------|-------------------------------------------------------------------------------|-------------------------------------------|--|
| B      | ขึ้นค่าร้อง/ค่าขอโดย                                                                                                    |                 | ~                                                                             |                                           |  |
| fams   |                                                                                                    |                 |                                                                               |                                           |  |
| บริการ | ข้อมูลไม่คำร้อง/คำขอ                                                                                                    |                 |                                                                               | ~                                         |  |
|        | รายการเอกสารแหม                                                                                                    |                 |                                                                               | ~                                         |  |
|        | บันทึกการปรับปรุงสถานะ                                                                                                    |                 |                                                                               | ~                                         |  |
|        | สถานะหลัก : ตรวจสอบคำขอเนื้องคัน                                                                                                    |                 |                                                                               |                                           |  |
|        | ผลการที่จารณา                                                                                                    |                 | ความติดเห็นของเจ้าหน้าที่                                                     |                                           |  |
|        | ให้ผู้ประกอบการแก้ไขคำขอ                                                                                                    | *               | (ในกรณีที่ผู้ประกอบการมีความจำเป็นต้องมาติดต่อที่หน่วยงานและต้อ<br>ที่จำเป็น) | งใช้เอกสารสำคัญขอให้เจ้าหน้าที่ระบุเอกสาร |  |
|        |                                                                                                    |                 |                                                                               |                                           |  |
|        | เอกสารที่ต้องการส่งให้ผู้ประกอบการ                                                                                                    |                 |                                                                               |                                           |  |
|        | ขื้อเอกสาร ต่าอชิมาขเอกสาร                                                                                                    |                 | 😂 Browse                                                                      |                                           |  |
|        | ขอไฟด์เอกสารเพิ่มเดิม                                                                                                    |                 |                                                                               |                                           |  |
| 1      | D เพิ่มไฟล์                                                                                                    |                 |                                                                               |                                           |  |
|        | สานมาบตรบรรยายน (ตามหมา และ ตามหลง)                                                                                                    | เหล่ะหมมตรงงานท |                                                                               |                                           |  |
|        | <ul> <li>จะสาราชานที่อาการสาราชานที่สาราชานที่สาราชานที่สาราชานที่สาราชานที่สาราชานที่สาราชานที่สาราชานที่ส<br/>สาราชานที่สาราชานที่สาราชานที่สาราชานที่สาราชานที่สาราชานที่สาราชานที่สาราชานที่สาราชานที่สาราชานที่สาราชานที่สา<br/>สาราชานที่สาราชานที่สาราชานที่สาราชานที่สาราชานที่สาราชานที่สาราชานที่สาราชานที่สาราชานที่สาราชานที่สาราชานที่สา<br/>สาราชานที่สาราชานที่สาราชานที่สาราชานที่สาราชานที่สาราชานที่สาราชานที่สาราชานที่สาราชานที่สาราชานที่สาราชานที่สา<br/>สาราชานที่สาราชานที่สาราชานที่สาราชานที่สาราชานที่สาราชานที่สาราชานที่สาราชานที่สาราชานที่สาราชานที่สาราชานที่สาราชานที่สาราชานที่สาราชานที่สาราชานที่สาราช</li></ul> |                 |                                                                               |                                           |  |

1) พิมพ์ชื่อเอกสารและเหตุผลที่ต้องส่งเพิ่ม

ภาพที่ 36 : หน้าจอแสดงวิธีการเพิ่มเอกสารเพิ่มเติมให้ผู้ประกอบการ

2) หากเจ้าหน้าที่ต้องการเพิ่มเอกสารให้คลิกที่ปุ่ม 🔮 เพิ่มไฟล์

6. จากนั้นคลิกปุ่ม "บันทึก" 
<sup>C มนทึก</sup>

 ระบบจะแสดง Pop up สรุปรายละเอียดทั้งหมดให้เจ้าหน้าที่ตรวจสอบอีกครั้งก่อนส่งให้ ผู้ประกอบการ

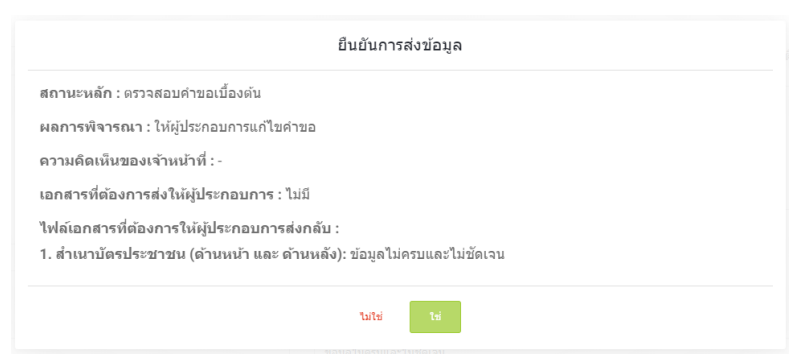

ภาพที่ 37 : หน้าต่างแจ้งเตือนให้ยืนยันการส่งข้อมูล

 เจ้าหน้าที่สามารถเข้ามาดูผลการแก้ไขของผู้ประกอบการได้โดยคลิกที่แถบ "ประวัติการพิจารณา คำร้อง/คำขอ"

| Ð                | 🗎 รายการดำร้อง/ดำขอ ขอใบอนุญาตก่อสร้างอาคาร ดัดแปลงอาคาร หรือร้อถอนอาคาร: กรณีพิเศษ 🕒 พิมพ์แบบฟล่อย 🗛 พิมพ์แบบฟล่อย |                            |                                       |                                  |  |  |  |
|------------------|----------------------------------------------------------------------------------------------------|----------------------------|---------------------------------------|----------------------------------|--|--|--|
|                  | ยื่นคำร้อง/คำขอโดย                                                                                                  |                            |                                       | ~                                |  |  |  |
| รัตการ<br>บริการ |                                                                                                    |                            |                                       |                                  |  |  |  |
|                  | ข้อมูลใบคำร้อง/คำขอ                                                                                                 |                            |                                       | ~                                |  |  |  |
|                  | รายการเอกสารแหม                                                                                                    |                            |                                       | ~                                |  |  |  |
|                  | บันทึกการปรับปรุงสถานะ                                                                                              |                            |                                       | ~                                |  |  |  |
|                  | ประวัติการพิจารณาค่าร้อง/ค่าขอ                                                                                      |                            |                                       | •                                |  |  |  |
|                  |                                                                                                    | สถานะ ที่จารณา             | ผลการพิจารณา -                        | เร่าแน่ห์สำนาย พดสอบ พดสอบ       |  |  |  |
|                  | ⊙ 16 м.н. 2562 16:50                                                                                                | สถานะ ดรวจสอบคำขอเบื้องดัน | ผลการพิจารณา แบบฟอร์มและเอกสารครบด้วน | เร้าหน้าที่ นาย พดสอบ พดสอบ      |  |  |  |
|                  | © 16 พ.ค. 2562 16:10                                                                                                | สถานะ ดรวจสอบคำขอเบื้องดัน | ผลการพี่จารณา -                       | ประชาชน น.ส. มัฐภู่มีชสร สวนสมัย |  |  |  |
|                  | Ø 16 พ.ค. 2562 15:09                                                                                                | สถานะ ดรวจสอบคำขอเบื้องดัน | ผลการพิจารณา ให้ผู้ประกอบการแก้ไขคำขอ | เร่าแน้าส์ นาย พดสอบ พดสอบ       |  |  |  |
|                  | O 16 พ.ศ. 2562 14:10                                                                                                | สถานะ ตรวจสอบคำขอเบื้องต้น | ผลการพิจารณา -                        | ประหาณ น.ส. มัธยู่นิชสร สวนสมัย  |  |  |  |
|                  |                                                                                                    |                            |                                       |                                  |  |  |  |

ภาพที่ 38 : หน้าจอแสดงประวัติการพิจารณาคำร้อง/คำขอ

## 5.3 การอัปเดตสถานะ กรณีปฏิเสธคำขอ

กรณีที่เจ้าหน้าที่ต้องการปฏิเสธคำขอ มีขั้นตอนดังนี้

- 1. เข้าสู่แถบ บันทึกการปรับปรุงสถานะ โดยคลิกที่แถบ "บันทึกการปรับปรุงสถานะ"
- 2. ไปที่ช่อง "ผลการพิจารณา" แล้วคลิก Dropdown จากนั้นเลือก "ปฏิเสธคำขอ"
- 3. ระบุความเห็นในช่อง "ความคิดเห็นของเจ้าหน้าที่" (ถ้ามี)

| Ð     | Ē                       | ] รายการคำร้อง/คำขอ ขอใบอนุญาตก่อสร้างอาคาร ดั | นเปลงอาคาร หรือรื้อถอนอาคาร: กรณีพิเศษ |   | 🖨 ทีมทันมาเฟลร์ม 🔒 ทีมพัฒนาที่                                                                                         |
|-------|-------------------------|------------------------------------------------|----------------------------------------|---|----------------------------------------------------------------------------------------------------|
| Ð     |                         | ขึ้นคำร้อง/คำขอโดย                             |                                        |   | •                                                                                                    |
| Terrs |                         |                                                |                                        |   |                                                                                                    |
| ban   |                         | ข้อมูลใบคำร้อง/คำขอ                            |                                        |   | ~                                                                                                    |
|       |                         | รายการเอกสารแนบ                                |                                        |   | ~                                                                                                    |
|       | มันที่คการปรับปรุงสถานะ |                                                |                                        |   | ×                                                                                                    |
|       |                         | สถานะหลัก : ตรวจสอบต่าขอเบื้องต้น              |                                        |   | 3                                                                                                    |
|       |                         | ผลการพิจารณา                                   |                                        |   | ความคิดเห็นของเจ้าหน้าที่                                                                                              |
|       |                         | [ กรุณาเลือก]                                  |                                        | • | (ในกรณีที่ผู้ประกอบการมีความจำเป็นต้องมาติดต่อที่หน่วยงานและต้องใช้เอกสารสำคัญขอให้เจ้าหน้าที่ระบุเอกสาร<br>ที่จำเป็น) |
|       |                         |                                                |                                        |   |                                                                                                    |
|       |                         | [ กรุณาเลือก]                                  |                                        |   |                                                                                                    |
|       |                         | แบบฟอร์มและเอกสารครบถั่วน                      | ไอร์มและเอกสารครบถั่วน                 |   |                                                                                                    |
|       | Ċ,                      | ให้ผู้ประกอบการแก้ไขค่าขอ                      |                                        |   |                                                                                                    |
| 2     |                         | វាប្តិតេច                                      |                                        |   | 6                                                                                                    |
|       |                         | เอกสารที่ต้องการส่งให้ผู้ประกอบการ             |                                        |   |                                                                                                    |
|       |                         | ชื่อเอกสาร                                     | ศาอธิบายเอกสาร                         |   | 😂 Browse                                                                                                    |
|       |                         | (3) บันทึก                                     |                                        |   |                                                                                                    |

ภาพที่ 39 : ตัวอย่างการอัปเดตผลการพิจารณาตรวจสอบคำขอเบื้องต้นเป็น "ปฏิเสธ"

- 4. อัปโหลดเอกสารให้กับผู้ประกอบการในช่อง "เอกสารที่ต้องการส่งให้ผู้ประกอบการ" (ถ้ามี)
  - 4.1 พิมพ์ชื่อเอกสารที่ต้องการอัปโหลด ระบุคำอธิบายเอกสาร (ถ้ามี)

4.2 จากนั้นจึงคลิกปุ่ม "Browse" Browse เพื่ออัปโหลดเอกสารที่ต้องการ

| ⊟ รายการคารอง/คาขอ ขอเบอนุญาตกอสรางอาคาร ดดแบลงอาคาร หรอรอกอนอาคาร: กรณพเศษ | 🕀 พิมพ์แบบฟลวัม 🛛 🖨 พิมพ์แบบ                                                                                              |
|-----------------------------------------------------------------------------|----------------------------------------------------------------------------------------------------|
| ขึ้นสำร้อง/สาขอโดย                                                          |                                                                                                    |
|                                                                             |                                                                                                    |
| ข้อมูลใบคำร้อง/ดำขอ                                                         |                                                                                                    |
| รายการเอกสารแนน                                                             |                                                                                                    |
| บันทึกการปรีบปรุงสถานะ                                                      |                                                                                                    |
| สถานะหลัก : ดรวจสอบคำขอเบื้องต้น                                            |                                                                                                    |
| ผลการพิจารณา                                                                | ความคิดเห็นของเจ้าหน้าที่                                                                                                 |
| ปฏิเสธ                                                                      | <ul> <li>(นกรณทยุบระกอบการมความจาเบนตองมาดดดอทหน่วยงานและตอง เชเอกลารสาดญขอ เหเจาหนาทระบุเอกลาะ<br/>ที่จำเป็น)</li> </ul> |
|                                                                             |                                                                                                    |
|                                                                             |                                                                                                    |
|                                                                             |                                                                                                    |
| 4.1                                                                         |                                                                                                    |
| <mark>4.1</mark><br>เอกสารที่ต้องการส่งให้ผู้ประกอบการ                      | 4.2                                                                                                    |

ภาพที่ 40 : หน้าจอแสดงวิธีการอัปโหลดเอกสารให้ผู้ประกอบการ

 ระบบจะแสดง Pop up สรุปรายละเอียดทั้งหมดให้เจ้าหน้าที่ตรวจสอบอีกครั้งก่อนส่งให้ ผู้ประกอบการ

| สถานะหลัก : ตรวจสอบคำขอเบื้องต้น                             |                   |          |                                           |  |  |  |  |  |
|--------------------------------------------------------------|-------------------|----------|-------------------------------------------|--|--|--|--|--|
| ผลการพิจารณา : ปฏิเสธ                                        |                   |          |                                           |  |  |  |  |  |
| ความคิดเห็นของเจ้าหน้าที่ : ผู้ประกอบการไม่สามารถยื่นคำขอได้ |                   |          |                                           |  |  |  |  |  |
| อกสารที่ต้องการส                                             | ึ่งให้ผู้ประกอบกา | าร:ไม่มี | เอกสารที่ต้องการส่งให้ผัประกอบการ : ไม่มี |  |  |  |  |  |

ภาพที่ 41 : หน้าต่างแจ้งเตือนให้ยืนยันการส่งข้อมูล

# บทที่ 6

## พิจารณาอนุมัติ

หลังจากเจ้าหน้าที่ตรวจสอบคำขอและเอกสารประกอบเป็นที่เรียบร้อยแล้ว ระบบจะพาเข้าสู่ขั้นตอน การพิจารณาอนุมัติโดยอัตโนมัติ เมื่อเข้าสู่ขั้นตอนนี้ เจ้าหน้าที่สามารถแจ้งผลการพิจารณาอนุมัติให้ ผู้ประกอบการได้ทันที โดยเข้ามาอัปเดตสถานะในแถบ "บันทึกการปรับปรุงสถานะ" ซึ่งสามารถทำได้ 3 กรณี ได้แก่ อนุมัติ ให้ผู้ประกอบการดำเนินการเพิ่มเติม และปฏิเสธ โดยมีรายละเอียดดังนี้

## 6.1 การอัปเดตสถานะ กรณีอนุมัติคำขอ

กรณีที่เจ้าหน้าที่ต้องการอนุมัติคำขอ มีขั้นตอนดังนี้

1. เข้าสู่แถบ บันทึกการปรับปรุงสถานะ โดยคลิกที่แถบ "บันทึกการปรับปรุงสถานะ"

| Ð                | 🗎 รายการดำร้อง/ดำขอ ขอในอนุญาตก่อสร้างอาคาร ดัดแปลงอาคาร หรือรื้อกอนอาคาร: กรณีพิเศษ | 🕀 พิมพ์แบบฟอร์ม | 🕀 พิมพ์แผนที่ |
|------------------|--------------------------------------------------------------------------------------|-----------------|---------------|
| B                | ขึ้นที่ห้อง/สาขอโดย                                                                  |                 | ~             |
| รัตการ<br>บริการ |                                                                                      |                 |               |
|                  | ข้อมูลใบคำข้อง/คำขอ                                                                  |                 | ~             |
|                  | บายการออการออการออการออการออการออการออการ                                            |                 | *             |
| 1                | บันพึกการปรับปรุงสถานะ                                                               |                 | ~             |
|                  | ประวัติการพิจารณาศาร์ลง/ศาชอ                                                         |                 | •             |
|                  | ดีคลอยู่ประกอบการ                                                                    |                 | ~             |

ภาพที่ 42 : หน้าจอแสดงการเข้าสู่แถบบันทึกการปรับปรุงสถานะ

- 2. ไปที่ช่อง "ผลการพิจารณา" แล้วคลิก Dropdown จากนั้นเลือก "อนุมัติคำขอ"
- 3. ระบุความเห็นในช่อง "ความคิดเห็นของเจ้าหน้าที่" (ถ้ามี)

| Ð     | 🖹 รายการคำร้อง/คำขอ ขอใบอนุญาตก่อสร้างอาคาร ดัด | แปลงอาคาร หรือรื้อถอนอาคาร: กรณีพิเศษ | 🕀 ที่มหันบบฟอร์ม 🛛 พิมพ์นตนที่                                                                                          |  |  |
|-------|-------------------------------------------------|---------------------------------------|----------------------------------------------------------------------------------------------------|--|--|
| •     | ขึ้นคำร้อง/ด้าขอโดย                             |                                       | ×                                                                                                    |  |  |
| fams  |                                                 |                                       |                                                                                                    |  |  |
| บรการ | ข้อมูลในคำร้อง/คำขอ                             |                                       | ~                                                                                                    |  |  |
|       | รายการเอกสารแนบ                                 |                                       | ~                                                                                                    |  |  |
|       | บันทึกการปรับปรุงสถานะ                          |                                       | <b>`</b>                                                                                                    |  |  |
|       | สถานะหลัก : ทิจารณา                             |                                       | 3                                                                                                    |  |  |
|       | ผลการพิจารณา                                    |                                       | ความคิดเห็นของเจ้าหน้าที่                                                                                               |  |  |
|       | [ กรุณาเลือก]                                   | •                                     | (ในกรณีที่ผู้ประกอบการมีความจำเป็นต้องมาติดต่อที่หน่วยงานและต่องใช้เอกสารส่าคัญขอให้เจ้าหน้าที่ระบุเอกสาร<br>ที่จำเป็น) |  |  |
|       |                                                 |                                       |                                                                                                    |  |  |
|       | [ กรุณาเลือก]                                   |                                       |                                                                                                    |  |  |
| 2     | อนุมัติ                                         |                                       |                                                                                                    |  |  |
| _     | ให้ผู้ประกอบการดำเนินการเพิ่มเดิม               |                                       |                                                                                                    |  |  |
|       | ปฏิเสธ                                          |                                       | h                                                                                                    |  |  |
|       | เอกสารที่ต้องการส่งให้ผู้ประกอบการ              |                                       |                                                                                                    |  |  |
|       | ชื่อเอกสาร                                      | ศาอธิบายเอกสาร                        | Eb Browse                                                                                                    |  |  |
|       | (2) บันเท็ก                                     |                                       |                                                                                                    |  |  |
|       |                                                 |                                       |                                                                                                    |  |  |

ภาพที่ 43 : ตัวอย่างการอัปเดตผลการพิจารณาเป็น "อนุมัติ"

- 4. ระบุว่างานบริการมีค่าใช้จ่ายหรือไม่
  - 4.1 กรณีที่เลือก "มีค่าใช่จ่าย"

ในขั้นตอนนี้เจ้าหน้าที่สามารถเลือกรูปแบบการชำระค่าธรรมเนียมได้ 2 รูปแบบ ได้แก่ บิลเพย์เมนต์ (Bill payment) และ ชำระเงินสด ณ หน่วยงานผู้อนุมัติอนุญาต<sup>11</sup> โดยบิลเพย์เมนต์ (Bill payment) จะถูกแบ่งออกเป็น 2 รูปแบบ คือ บิลเพย์เมนต์หน่วยงาน และ บิลเพย์เมนต์ กรมบัญชีกลาง โดยมีขั้นตอนดังนี้

- ระบุช่องทางการชำระเงินในช่อง "ช่องทางการชำระเงิน"หากเลือกบิลเพย์เมนต์ หน่วยงานสามารถคลิกปุ่ม "Browse" <sup>Browse</sup> เพื่อส่งบิลเพย์เมนต์ของหน่วยงาน ให้กับผู้ประกอบการได้
- 2. ระบุค่าธรรมเนียมใบอนุญาต
- 3. ระบุวันที่ครบกำหนดการชำระค่าธรรมเนียมในช่อง "ชำระเงินภายในวันที่"
- 4. ระบุช่องทางรับใบอนุญาตในช่อง "ช่องทางรับใบอนุญาต"
- 5. ระบุผู้รับผิดชอบค่าธรรมเนียมการจัดส่งในช่อง "ผู้รับผิดชอบค่าธรรมเนียมการจัดส่ง"
- 6. ระบุค่าธรรมเนียมการจัดส่งใบอนุญาตทางไปรษณีย์
- 7. ระบุที่อยู่ของสถานที่รับใบอนุญาตในช่อง "ที่อยู่ของหน่วยงาน"
- 4.2 กรณีที่เลือก "ไม่มีค่าใช้จ่าย" ให้ระบุที่อยู่ของสถานที่รับใบอนุญาตในช่อง "ที่อยู่ของ
   หน่วยงาน" โดยทันทีที่เจ้าหน้าที่กดบันทึกระบบจะพาเข้าสู่ขั้นตอนการจัดทำและออก
   ใบอนุญาตโดยอัตโนมัติ

<sup>&</sup>lt;sup>11</sup> รายละเอียดเพิ่มเติม คู่มือการใช้งานระบบสำหรับผู้ประกอบการ หัวข้อ 7.1 การเลือกช่องทางการชำระค่าธรรมเนียม

| 🖹 รายการดำร้อง/ดำขอ ขอใบอนุญาตก่อสร้างอาดาร ดัดแปลงอาดาร เเรือร้อกอนอาดาร: กรณีพิเสษ | 🕀 ทีมท์ฉบบฟอร์                                                                         | ម 🕀 មើម    |
|--------------------------------------------------------------------------------------|----------------------------------------------------------------------------------------|------------|
| ขึ้นดำร้อง/คำขอโดย                                                                   |                                                                                        |            |
| ข้อมูลใหล่าถืองได้ขออ                                                                |                                                                                        |            |
| รายการแงน                                                                            |                                                                                        |            |
| มันทึกการปรีบปรุงสถานะ                                                               |                                                                                        |            |
| สถานะหลัก : ที่จารณา                                                                 |                                                                                        |            |
| ผลการพิจารณา                                                                         | ดวามคิดเห็นของเจ้าหน้าที่                                                              |            |
| อนุมัส                                                                               | ู (ในกรณาหุบระกอบการมความจาเปนตองมาตดตอทหนวยงานและตองไซเอกสารสาคญขอเหเจา<br>ที่จำเป็น) | หนาทระบุเล |
| คาธรรมเนอมเบอมุญาต<br>⊚ิไม่มี ≋ มี                                                   |                                                                                        |            |
| ช่องทางปารถอิน<br>19 ปี ประเทศ                                                       |                                                                                        |            |
| <ul> <li>มองหน่วยงาน</li> </ul>                                                      |                                                                                        |            |
| อัปโหลดไฟล์ยัลเพย์แบนด์<br>😕 Browse                                                  |                                                                                        |            |
|                                                                                      |                                                                                        |            |
| © กรมบัญชักลาง<br>๗ กรุงเทพนพรมคร                                                    |                                                                                        |            |
| ຄ່າຮຽກແພ້ວມໃນວນຸດງາດ (ນານ)                                                           |                                                                                        |            |
| 20                                                                                   |                                                                                        |            |
| ข่าระเงินภายในวันที่                                                                 |                                                                                        |            |
| 15/06/2562                                                                           |                                                                                        |            |
| ช่องทางรับในอนุญาค                                                                   |                                                                                        |            |
| © กรุงเทพมหานคร<br>6 วันคราไปเรษต์ย์                                                 |                                                                                        |            |
| ะ รับการประกัน<br>เว็บนิดของต่ายรรมเนื้อมการจัดส่ง                                   |                                                                                        |            |
| ์ หน่วยงานย้ออกใบอนุญาต                                                              |                                                                                        |            |
| 🖲 ผู้ประกอบการ                                                                       |                                                                                        |            |
| คาธรรมเนียมการจัดสังไปอนุญาตทางไปรษณีย์ (บาท)<br>ก                                   |                                                                                        |            |
|                                                                                      |                                                                                        |            |
| 173 ถนหลังสอ แบวงเลาชิงบ้า เบตพระนคร กรุงาพฯ 10200                                   |                                                                                        |            |
|                                                                                      |                                                                                        |            |
| เอกสารที่ต้องการส่งให้ผู้ประกอบการ                                                   |                                                                                        |            |
| ชื่อเอกสาร สำอธิบายเอกสาร                                                            | 8 Browse                                                                               |            |
| (2 side                                                                              |                                                                                        |            |
| ประวัติการสารณาสำร้อง/สาขอ                                                           |                                                                                        |            |
| A                                                                                    |                                                                                        |            |
| พลตร์กระบงการ                                                                        |                                                                                        |            |

ภาพที่ 44 : หน้าจอแสดงวิธีการระบุค่าใช้จ่ายต่าง ๆ และช่องทางการรับใบอนุญาต

5. อัปโหลดเอกสารให้กับผู้ประกอบการในช่อง "เอกสารที่ต้องการส่งให้ผู้ประกอบการ" (ถ้ามี)

- 5.1 พิมพ์ชื่อเอกสารที่ต้องการอัปโหลด ระบุคำอธิบายเอกสาร (ถ้ามี) 5.2 จากนั้นจึงคลิกปุ่ม "Browse" <sup>(Browse)</sup> เพื่ออัปโหลดเอกสารที่ต้องการ

| 🗎 รายการดำร้อง/ดำขอ ขอใบอนุญาตก่อสร้างอาการ ดัดแปลงอาการ หรือรื้อกอบอาการ: กรณีพิเสษ                            | 🕹 ทีมกันบารไฮนัน 🛛 พิมพ์และ                                                                                                    |
|----------------------------------------------------------------------------------------------------|----------------------------------------------------------------------------------------------------|
| ขึ้นคำร่อง(4) ทอโดย                                                                                             |                                                                                                    |
| ข้อมูลใหล่หน้องสหรอ                                                                                             |                                                                                                    |
| บรายการกราช                                                                                                    |                                                                                                    |
| นันเพื่อการปรับปรุงสถานะ                                                                                        |                                                                                                    |
| สถานะหลัก : ที่จารณา                                                                                            |                                                                                                    |
| ผลการพิจารณา                                                                                                    | ดวามติดเห็นของเจ้าหน้าที่                                                                                                    |
| อนุมิส์                                                                                                    | <ul> <li>(ในกรณีที่ผู้ประกอบการมีความจำเป็นต้องมาติดต่อที่หน่วยงานและต้องใช้เอกสารสำคัญขอให้เจ้าหน้าที่ระบุเอกสา<br/>ตัดงารีเง</li> </ul> |
| normulauluongon<br>© tud ± 4 d                                                                                  | 14 NDU)                                                                                                    |
| มหลาง มาการสา<br>ชิ ปฏณฑ์เป็นหมั<br>สาปันอาปาล์มอินเหน้ามาต์                                                    |                                                                                                    |
| © Browse                                                                                                    |                                                                                                    |
| <ul> <li>กรมบัญปีกลาง</li> </ul>                                                                                |                                                                                                    |
| 😢 กรุงเรษแหรมคร<br>อำธารแข็นเป็นอนอาค (หวน)                                                                     |                                                                                                    |
| 20                                                                                                    |                                                                                                    |
| ปารถงินภายในวันที่                                                                                              |                                                                                                    |
| 15/06/2562                                                                                                    |                                                                                                    |
| ช่องทางรับในอนุญาต                                                                                              |                                                                                                    |
| 👁 กรุงเทพมหานคร                                                                                                 |                                                                                                    |
| 🕫 รับทางไปรษณีย์                                                                                                |                                                                                                    |
| สุขามคลของคารรามแบบการ"อดอ<br>⊙ หน่วยงามผู้ออกไบองุญาต<br>⊛ ผู้ประกอบการ                                        |                                                                                                    |
| คำธรรมเนียมการจัดส่งใบอนุญาตหางใปรษณีย์ (บาท)                                                                   |                                                                                                    |
| 0                                                                                                    |                                                                                                    |
| ที่อยู่ของหน่วยงาน                                                                                              |                                                                                                    |
| 173 ตามพัฒธ์อ แรวองสารอิชว่า เอลพรรมพร กรุณาพา 10200                                                            | <b>5.2</b>                                                                                                    |
| เอกสารที่ต้องการส่งให้ผู้ประคอบการ                                                                              |                                                                                                    |
| ชื่อเอกสาร<br>สาอวับายเอกสาร                                                                                    | les Browse                                                                                                    |
| i z oda<br>5                                                                                                    |                                                                                                    |
| ประวัติการพิจารณาดำร้อง/ดำขอ                                                                                    | · · · · · · · · · · · · · · · · · · ·                                                                                                    |
| Second by a second second second second second second second second second second second second second second s |                                                                                                    |
|                                                                                                    |                                                                                                    |

ภาพที่ 45 : หน้าจอแสดงวิธีการระบุค่าใช้จ่ายต่าง ๆ และช่องทางการรับใบอนุญาต

 ระบบจะแสดง Pop up สรุปรายละเอียดทั้งหมดให้เจ้าหน้าที่ตรวจสอบอีกครั้งก่อนส่งให้ ผู้ประกอบการ

| ยืนยันการส่งข้อมูล                                                 |           |  |  |  |  |
|--------------------------------------------------------------------|-----------|--|--|--|--|
| สถานะหลัก : พิจารณา                                                |           |  |  |  |  |
| ผลการพิจารณา : อนุมัติ                                             |           |  |  |  |  |
| ค่าธรรมเนียมใบอนุญาต : 20.00 บาท                                   |           |  |  |  |  |
| ด่าธรรมเนียมการจัดส่งใบอนุญาตทางไปรษณีย์ : ไม่มี                   |           |  |  |  |  |
| ชำระเงินภายในวันที่ : 15/06/2562                                   |           |  |  |  |  |
| ช่องทางชำระเงิน : บิลเพย์เมนด์ , กรุงเทพมหานคร                     |           |  |  |  |  |
| รายการเอกสารบิลเพย์เมนต์ :<br>1. Bill Payment - C620516001 (1).pdf |           |  |  |  |  |
| ช่องทางรับใบอนุญาต : กรุงเทพมหานคร , รับทางไปรษณีย์                |           |  |  |  |  |
| ที่อยู่ของหน่วยงาน : 173 ถนนดินสอ แขวงเสาซิงช้า เขดพระนคร กรุงเ    | กพฯ 10200 |  |  |  |  |
| ดวามคิดเห็นของเจ้าหน้าที่ : -                                      |           |  |  |  |  |
| เอกสารที่ต้องการส่งให้ผู้ประกอบการ : ไม่มี                         |           |  |  |  |  |
| ามไข่ เข่                                                          |           |  |  |  |  |

ภาพที่ 46 : หน้าต่างแจ้งเตือนให้ยืนยันการส่งข้อมูล

## 6.2 การอัปเดตสถานะ กรณีให้ผู้ประกอบการดำเนินการเพิ่มเติม

กรณีที่เจ้าหน้าที่ต้องการให้ผู้ประกอบการดำเนินการเพิ่มเติม มีขั้นตอนดังนี้

- 1. เข้าสู่แถบ บันทึกการปรับปรุงสถานะ โดยคลิกที่แถบ "บันทึกการปรับปรุงสถานะ"
- ไปที่ช่อง "ผลการพิจารณา" แล้วคลิก Dropdown จากนั้นเลือก "ให้ผู้ประกอบการดำเนินการ เพิ่มเติม"
- 3. ระบุความเห็นในช่อง "ความคิดเห็นของเจ้าหน้าที่" (ถ้ามี)

| Ð              | 🗎 รายการคำร้อง/คำขอ ขอใบอนุญาตก่อสร้างอาคาร ด้ | ดแปลงอาคาร หรือรื้อกอนอาคาร: กรณีพิเศษ | 🕀 กับทันบบฟอร์ม 🛛 สัมพัฒหาที                                                                                   |
|----------------|------------------------------------------------|----------------------------------------|----------------------------------------------------------------------------------------------------|
| Ð              | ยื่นคำร้อง/คำขอโดย                             |                                        | <b>v</b>                                                                                                    |
| ianns<br>uione |                                                |                                        |                                                                                                    |
|                | ข้อมูลใบคำร้อง/คำขอ                            |                                        | ~                                                                                                    |
|                | รายการเอกสารแมบ                                |                                        | ~                                                                                                    |
|                | บันทึกการปรับปรุงสถานะ                         |                                        | <b>`</b>                                                                                                    |
|                | สถานะหลัก : พิจารณา                            |                                        | 3                                                                                                    |
|                | ผลการพิจารณา                                   |                                        | ความคิดเห็นของเจ้าหน้าที่                                                                                      |
|                | [ กรุณาเลือก]                                  | <u>م</u>                               | (ในกรณิทยุประกอบการมความจำเป็นต่องมาต่ดต่อทหน่วยงานและต่องไข่เอกสารสำคัญขอไห้เจ้าหน้าทระบุเอกสาร<br>ที่จำเป็น) |
|                | [ กรณาเลือก]                                   |                                        |                                                                                                    |
|                | อนุมัติ                                        |                                        |                                                                                                    |
|                | 2 ให้ผู้ประกอบการดำเนินการเพิ่มเติม            |                                        |                                                                                                    |
|                | ปฏิเสธ                                         |                                        | l                                                                                                    |
|                | เอกสารที่ต้องการส่งให้ผู้ประกอบการ             |                                        |                                                                                                    |
|                | ชื่อเอกสาร                                     | ศาอธิบายเอกสาร                         | 😂 Browse                                                                                                    |
|                | 🕼 บันพึก                                       |                                        |                                                                                                    |
|                |                                                |                                        |                                                                                                    |

ภาพที่ 47 : ตัวอย่างการอัปเดตผลการพิจารณาเป็น "ให้ผู้ประกอบการดำเนินการเพิ่มเติม"

- 4. อัปโหลดเอกสารให้กับผู้ประกอบการในช่อง "เอกสารที่ต้องการส่งให้ผู้ประกอบการ"
  - 4.1 พิมพ์ชื่อเอกสารที่ต้องการอัปโหลด ระบุคำอธิบายเอกสาร (ถ้ามี)

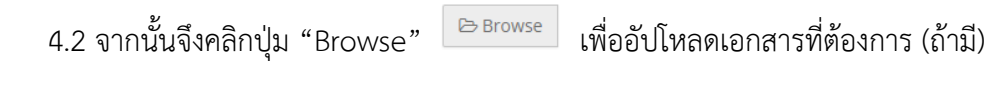

| Ð | 🖹 รายการคำร้อง/ดำขอ ขอใบอนุญาตก่อสร้างอาคาร ดัดแปลงอาคาร หรือรื้อถอนอาคาร: กรณีพีเศษ | 👄 พิมพ์แมนฟอร์ม 🛛 🖨 พิมพ์แมนที่                                                                                       |  |  |
|---|--------------------------------------------------------------------------------------|----------------------------------------------------------------------------------------------------|--|--|
|   | ขึ้นสำร้อง/สาขอโดย                                                                   | ~                                                                                                    |  |  |
|   |                                                                                      |                                                                                                    |  |  |
|   | ข้อมูลใบสำร้อง/สาขอ                                                                  | ~                                                                                                    |  |  |
|   | รายการเฉตสารแบบ                                                                      | ~                                                                                                    |  |  |
|   | มันทึกการปรับปรุงสถานะ                                                               | ~                                                                                                    |  |  |
|   | สถานะหลัก : พิจารณา                                                                  |                                                                                                    |  |  |
|   | ผลการพิจารณา                                                                         | ความคิดเห็นของเจ้าหน้าที่                                                                                             |  |  |
|   | ให้ผู้ประกอบการดำเนินการเพิ่มเติม                                                    | (ในกรณีที่ผู้ประกอบการมีความจำเป็นต่องมาติดต่อทัพน่วยงานและต่องไปน่อกสารสำคัญขอให้เจ้าหน้าที่ระบุเอกสาร<br>ที่จำเป็น) |  |  |
|   |                                                                                      |                                                                                                    |  |  |
|   |                                                                                      |                                                                                                    |  |  |
|   |                                                                                      |                                                                                                    |  |  |
| 4 | .1                                                                                   | 12                                                                                                    |  |  |
|   | เอกสารที่ต้องการส่งให้ผู้ประกอนการ                                                   | 4.2                                                                                                    |  |  |
|   | ขึ้อเอกสาร ศาลธิบายเอกสาร                                                            | 😂 Browse                                                                                                    |  |  |
| _ | ขอไฟล์เอกสารเพิ่มเติม                                                                |                                                                                                    |  |  |
|   | ⊙ (जैंधी श्रेत                                                                       |                                                                                                    |  |  |
|   | นี้อเอกสาร เหตุผลที่ต้องส่งเห็ม                                                      |                                                                                                    |  |  |
|   | (2 ชันนัก                                                                            |                                                                                                    |  |  |
|   |                                                                                      |                                                                                                    |  |  |

ภาพที่ 48 : หน้าจอแสดงวิธีการอัปโหลดเอกสารให้ผู้ประกอบการ

5. หากต้องการขอไฟล์เพิ่มเติม หรือ ขอใหม่ มีขั้นตอนดังนี้

## 5.1 พิมพ์ชื่อเอกสารและเหตุผลที่ต้องส่งเพิ่ม

| B                | 🖹 รายการคำร้อง/คำขอ ขอใบอนุญาตก่อสร้างอาคาร ดัดแปลงอาคาร หรือรื้อกอนอาคา | ร: กรณ์พิเศษ          | 🕀 ทันท์แบบสอน 🛛 🖨 ทันท์แอนที่                                                                                                    |
|------------------|--------------------------------------------------------------------------|-----------------------|----------------------------------------------------------------------------------------------------|
|                  | อื่นค่าว้อง/ค่าขอโดย                                                     |                       | <b>v</b>                                                                                                    |
| รักการ<br>บริการ |                                                                          |                       |                                                                                                    |
|                  | ข้อมูลในคำร้อง/คำขอ                                                      |                       | *                                                                                                    |
|                  | รายการเอกสารแหม                                                          |                       | ~                                                                                                    |
|                  | บันทึกการปรับปรุงสถานะ                                                   |                       | ~                                                                                                    |
|                  | สถานะหลัก : พิจารณา                                                      |                       |                                                                                                    |
|                  | ผลการพิจารณา                                                             |                       | ความคิดเห็นของเจ้าหน้าที่                                                                                                    |
|                  | ให้ผู้ประกอบการดำเนินการเพิ่มเติม                                        |                       | <ul> <li>(ในกรณีที่ผู้ประกอบการมีความจำเป็นต้องมาติดต่อที่หน่วยงานและต้องใช้เอกสารสำคัญขอให้เจ้าหน้าที่ระบุเอกสาร<br/>ที่จำเป็น)</li> </ul> |
|                  |                                                                          |                       |                                                                                                    |
|                  | เอกสารที่ต้องการส่งให้ผู้ประกอบการ                                       |                       |                                                                                                    |
|                  | ข้อเอกสาร คำอธิบายเอกสาร                                                 |                       | ₽> Browse                                                                                                    |
|                  | <u>ขอไฟส์เอกสารเพิ่มเติม</u>                                             |                       |                                                                                                    |
|                  | O เพ็มไฟล์                                                               |                       |                                                                                                    |
| 1                | ชื่อเอกสาร                                                               | เหตุผลที่ต้องส่งเพิ่ม |                                                                                                    |
|                  | เส⊈ชนที่ก<br>∣                                                           |                       |                                                                                                    |

ภาพที่ 49 : หน้าจอแสดงวิธีการเพิ่มเอกสารเพิ่มเติมให้ผู้ประกอบการ

5.2 หากเจ้าหน้าที่ต้องการเพิ่มเอกสารให้คลิกที่ปุ่ม "เพิ่มไฟล์" 🔮 เพิ่มไฟล์

- 6. จากนั้นคลิกปุ่ม "บันทึก" 
  <sup>C บนทึก</sup>
- 7. ระบบจะแสดง Pop up สรุปรายละเอียดทั้งหมดให้เจ้าหน้าที่ตรวจสอบอีกครั้งก่อนส่งให้

| e v |              |
|-----|--------------|
| PI9 | ຮັ້ນຄວາມຄຳຮັ |
| мu  | 19011901119  |
| 91  |              |

| ដ                                                       | ในยันการส่งข้อมูล |
|---------------------------------------------------------|-------------------|
| <b>เถานะหลัก : พิจารณา</b>                              |                   |
| <b>เฉการพิจารณา : ใ</b> ห้ผู้ประกอบการดำเนินการเพิ่มเติ | ຳມ                |
| าวามคิดเห็นของเจ้าหน้าที่ : แก้ไขเพิ่มเดิม              |                   |
| อกสารที่ต้องการส่งให้ผู้ประกอบการ : ไม่มี               |                   |
| ฟล์เอกสารที่ต้องการให้ผู้ประกอบการส่งกลับ : ไ           | ไม่มี             |
|                                                         | રાગરેલં રત        |

ภาพที่ 50 : หน้าต่างแจ้งเตือนให้ยืนยันการส่งข้อมูล

 เจ้าหน้าที่สามารถเข้ามาดูผลการแก้ไขของผู้ประกอบการได้ที่แถบ "ประวัติการพิจารณาคำร้อง/ คำขอ"

| ₽      | 🖹 รายการคำร้อง/คำขอ ขอใบอนุ    | ญาตก่อสร้างอาคาร ดัดแปลงอาคาร หรือรื้อเ | อนอาคาร: กรณีพิเศษ                                   | 🕀 กัมกันบบฟอร์ม 🛛 6 กัมกันเหนที่      |
|--------|--------------------------------|-----------------------------------------|------------------------------------------------------|---------------------------------------|
| 8      | ขึ้นค่าร้อง/ค่าขอโดย           |                                         |                                                      | ~                                     |
| Some   |                                |                                         |                                                      |                                       |
| บริการ | ข้อมูลใบคำร้อง/คำขอ            |                                         |                                                      | ~                                     |
|        | รายการเอกสารแหบ                |                                         |                                                      | ~                                     |
|        | บันทึกการปรับปรุงสถานะ         |                                         |                                                      | ~                                     |
|        | ประวัติการพิจารณาค่าร้อง/ด้าขอ |                                         |                                                      | ~                                     |
|        | Ø 16 พ.ค. 2562 17:48           | <b>สถานะ</b> ห็จารณา                    | <b>ผลการพิจารณา</b> ให้ผู้ประกอบการดำเห็นการเฟ้มเติม | <b>เร้มน่าที</b> ่ นาย ทดสอบ ทดสอบ    |
|        | Ø 16 พ.ค. 2562 16:50           | สถานะ พิจารณา                           | ผลการพิจารณา -                                       | <u>เร้าหน้าที่</u> นาย พดสอบ หดสอบ    |
|        | Ø 16 м.я. 2562 16:50           | <b>สถานะ</b> ตรวจสอบคำขอเนื้องต้น       | ผลการพิจารณา แบบฟอร์มและเอกสารครบด้วน                | เร้าหน้าที่ นาย ทดสอบ หดสอบ           |
|        | O 16 พ.ศ. 2562 16:10           | สถานะ ตรวจสอบคำขอเบื้องดัน              | ผลการพิจารณา -                                       | ประหาทบ น.ส. มั§ฏ่นี่ขอสร สวนสมัย     |
|        | Ø 16 พ.ค. 2562 15:09           | สถานะ ตรวจสอบคำขอเบื้องดัน              | ผลการพิจารณา ให้ผู้ประกอบการแก้ไขคำขอ                | <del>เจ้าแน่ทั</del> ่นาย พดสอบ พดสอบ |
|        | 🙆 16 พ.ค. 2562 14:10           | <b>สถาน</b> ะ ตรวจสอบคำขอเบื้องดัน      | ผลการพิจารณา -                                       | ประธารมม น.ส. มัฐฏ่นิยสร สวนสมัย      |

ภาพที่ 51 : หน้าจอแสดงวิธีการเพิ่มเอกสารเพิ่มเติมให้ผู้ประกอบการ

## 6.3 การอัปเดตสถานะ กรณีปฏิเสธคำขอ

กรณีที่เจ้าหน้าที่ต้องการปฏิเสธคำขอ มีขั้นตอนดังนี้

- 1. เข้าสู่แถบ บันทึกการปรับปรุงสถานะ โดยคลิกที่แถบ "บันทึกการปรับปรุงสถานะ"
- 2. ไปที่ช่อง "ผลการพิจารณา" แล้วคลิก Dropdown จากนั้นเลือก "ปฏิเสธ"
- 3. ระบุความเห็นในช่อง "ความคิดเห็นของเจ้าหน้าที่" (ถ้ามี)

| B     | 🖹 รามการดำร้อง/ดำขอ ขอใบอนุญาตก่อสร้างอาคาร ดัดแปลงอาคาร หรือรื้อกอนอาคาร: กรณีพิเศษ | 🕀 พิมพัฒบบฟอร์ม 🛛 พิมพัฒหาที่                                                                                          |
|-------|--------------------------------------------------------------------------------------|----------------------------------------------------------------------------------------------------|
| ₽     | ขึ้นสำร้อง/สาขอโดย                                                                   | ~                                                                                                    |
| Terrs |                                                                                      |                                                                                                    |
| 99019 | ข้อมูลใบคำร้อง/คำขอ                                                                  | ~                                                                                                    |
|       | รายการเอกสารแบบ                                                                      | ~                                                                                                    |
|       | มันทึกการปรับปรุงสถานะ                                                               | <b></b>                                                                                                    |
|       | สถานะหลัก : พิจารณา                                                                  | 3                                                                                                    |
|       | ผลการพิจารณา                                                                         | ความคิดเห็นของเจ้าหน้าที่                                                                                              |
|       | [ กรุณาเลือก]                                                                        | (ในกรณ์ที่ผู้ประกอบการมีความจำเป็นต้องมาติดต่อที่หน่วยงานและต้องใช้เอกสารสำคัญขอให้เจ้าหน้าที่ระบุเอกสาร<br>ที่จำเป็น) |
|       | []                                                                                   |                                                                                                    |
|       | <b>ឧរុរ</b> រ័ធិ៍                                                                    |                                                                                                    |
|       | ให้ผู้ประกอบการดำเนินการเพิ่มเติม<br>2 กร                                            |                                                                                                    |
|       | ปฏิเสร<br>เออรรร์ต้องการทำให้ประกอบการ                                               | Å                                                                                                    |
|       | ข้อเอกสาร<br>ชื่อเอกสาร                                                              | 🔁 Browse                                                                                                    |
|       |                                                                                      |                                                                                                    |
|       | G7 thuấn                                                                             |                                                                                                    |

ภาพที่ 52 : ตัวอย่างการอัปเดตผลการพิจารณาเป็น "ปฏิเสธ"

- 4. อัปโหลดเอกสารให้กับผู้ประกอบการในช่อง "เอกสารที่ต้องการส่งให้ผู้ประกอบการ" (ถ้ามี)
  - 4.1 พิมพ์ชื่อเอกสารที่ต้องการอัปโหลด ระบุคำอธิบายเอกสาร (ถ้ามี)

4.2 จากนั้นจึงคลิกปุ่ม "Browse" 🕞 Browse เพื่ออัปโหลดเอกสารที่ต้องการ

| 5.         | จากนั้นคลิกป่ม            | "บันทึก"  | 🕑 บันทึก |
|------------|---------------------------|-----------|----------|
| <i>J</i> . | 0 11 1 10 10 10 11 1 0 04 | 0 10 11 1 |          |

| 🗎 🖹 รายการคำร้อง/คำขอ ขอใบอนุญาตก่อสร้างอาคาร ด้ | ดแปลงอาคาร หรือรื้อถอนอาคาร: กรณีพิเศษ | อ พัมพ์แรมฟอร์ม 🛛 อิพัมพ์แหนด์                                                                                         |
|--------------------------------------------------|----------------------------------------|----------------------------------------------------------------------------------------------------|
| ยื่นคำร้อง/คำขอโดย                               |                                        | v                                                                                                    |
| m                                                |                                        |                                                                                                    |
| บ้อมูลใบคำร้อง/คำขอ                              |                                        | <b>v</b>                                                                                                    |
| รายการเอกสารแนบ                                  |                                        | ~                                                                                                    |
| บันทึกการปรับปรุงสถานะ                           |                                        | ~                                                                                                    |
| สถานะหลัก : พิจารณา                              |                                        |                                                                                                    |
| ผลการพิจารณา                                     |                                        | ดวามคิดเห็นของเจ้าหน้าที่                                                                                              |
| ปฏิเสธ                                           | •                                      | (ในกรณีที่ผู้ประกอบการมีความจำเป็นต้องมาติดต่อที่หน่วยงานและต่องใช้เอกสารสำคัญขอให้เจ้าหน้าที่ระบุเอกสาร<br>ที่จำเป็น) |
|                                                  |                                        | ແກ້ໄປເທີ່ມເ                                                                                                    |
|                                                  |                                        |                                                                                                    |
| 4.1                                              |                                        |                                                                                                    |
| 4.1                                              |                                        | 4.2                                                                                                    |
| เอกสารที่ต้องการส่งให้ผู้ประกอบการ               |                                        |                                                                                                    |
| ชื่อเอกสาร                                       | ศาลธิบายเอกสาร                         | 2 Browse                                                                                                    |
| 🧭 บันทึก 🗾 5                                     |                                        |                                                                                                    |
|                                                  |                                        |                                                                                                    |

ภาพที่ 53 : หน้าจอแสดงวิธีการอัปโหลดเอกสารให้ผู้ประกอบการ

 ระบบจะแสดง Pop up สรุปรายละเอียดทั้งหมดให้เจ้าหน้าที่ตรวจสอบอีกครั้งก่อนส่งให้ ผู้ประกอบการ

|                  | ยืน               | เย้นการ    | ส่งข้อมูล |  |  |
|------------------|-------------------|------------|-----------|--|--|
| สถานะหลัก : พิจา | าณา               |            |           |  |  |
| ผลการพิจารณา :   | ปฏิเสธ            |            |           |  |  |
| ดวามคิดเห็นของเ  | จ้าหน้าที่ : แก้ไ | ขเพิ่มเติว | 1         |  |  |
| เอกสารที่ต้องการ | ส่งให้ผู้ประกอบ   | ⊔การ∶      |           |  |  |
| ไม่มี            |                   |            |           |  |  |
|                  |                   | ไม่ใช่     | ใช่       |  |  |
|                  |                   |            |           |  |  |

ภาพที่ 54 : หน้าต่างแจ้งเตือนให้ยืนยันการส่งข้อมูล

# บทที่ 7

## ชำระค่าธรรมเนียม

หลังจากเจ้าหน้าที่อนุมัติคำขอ พร้อมแจ้งจำนวนค่าธรรมเนียมที่ถูกต้องให้ผู้ประกอบการดำเนินการ ชำระค่าธรรมเนียมแล้ว ผู้ประกอบการจะต้องเลือกช่องทางการชำระค่าธรรมเนียมผ่านระบบ Biz Portal จากนั้นระบบจะส่งข้อมูลกลับมาแจ้งให้เจ้าหน้าที่ทราบเพื่อตรวจสอบและดำเนินการในขั้นถัดไป โดยการ อัปเดตสถานะในขั้นตอนการชำระค่าธรรมเนียมที่จะกล่าวถึงในที่นี้มีทั้งสิ้น 2 กรณีด้วยกัน ได้แก่ กรณีผู้ประกอบการชำระเงินสด ณ หน่วยงานผู้อนุมัติอนุญาต และกรณีผู้ประกอบการชำระเงินผ่านบิลเพย์ เมนท์ (Bill payment) ตามภาพที่ 55 ดังนี้

| ₽      | 🗎 รายการดำร้อง/ดำขอ ขอใบอนุญาตก่อสร้างอาดาร ดัดแปลงอาดาร หรือรื้อถอนอาดาร: กรณีพิเศษ | 🕀 กับกันบาทไอวัม 🛛 คับกันแลนที่                                                                                                    |
|--------|--------------------------------------------------------------------------------------|----------------------------------------------------------------------------------------------------|
| B      | ขึ้นคำร้อง/คำขอโดย                                                                   | *                                                                                                    |
| fams   |                                                                                      |                                                                                                    |
| บริการ | ข้อมูลใบดำห้อง/คำขอ                                                                  | ~                                                                                                    |
|        | รายการเอกสารแบบ                                                                      | ~                                                                                                    |
|        |                                                                                      |                                                                                                    |
|        | บันทึกการปรับปรุงสถานะ                                                               | v                                                                                                    |
|        | สถานะหลัก : ที่จารณา                                                                 |                                                                                                    |
|        | ผลการที่จารณา                                                                        | ความคิดเห็นของเจ้าหน้าที่                                                                                                    |
|        | อนุมัติ                                                                              | <ul> <li>(ในกรณิที่ผู้ประกอบการมีความจำเป็นต่องมาติดดอที่หน่วยงานและต่องใช้เอกสารสำคัญขอให้เจ้าหน้าที่ระบุเอกสาร<br/>ที่จำเป็น)</li> </ul> |
|        | ค่าธรรมเนียมใบอนุญาด<br>ดารเสีตตรี                                                   |                                                                                                    |
| - I    | <ul> <li>หมาย ส่ง</li> <li>ห่องทางประเดิน</li> </ul>                                 |                                                                                                    |
|        | 🗷 บิลเพย์เมนส์                                                                       |                                                                                                    |
|        | ⊛ ของหน่วยงาน<br>อัปโหลดไฟล์มิลเพย์เมนต์                                             | 4                                                                                                    |
|        | 😂 Browse                                                                             |                                                                                                    |
|        | © กรมบัญชีกลาง                                                                       |                                                                                                    |
|        | 🖉 กรุงเทพมหานคร                                                                      |                                                                                                    |
|        | พาธรรมเนยมเนยหุญ พ. (ยาก)<br>20                                                      |                                                                                                    |
|        | ปาระเงินภายในวันที่                                                                  |                                                                                                    |
|        | 15/06/2562                                                                           |                                                                                                    |
|        | น่องทางรับในอนุญาต                                                                   |                                                                                                    |
|        | 🕑 กรุงเทพมหานคร                                                                      |                                                                                                    |
|        | 🕷 รบทาง เบรษณย<br>หวันผิดของแล่วตรรมนี้ยนดารวัดส่ง                                   |                                                                                                    |
|        | <ul> <li>หน่วยงานผู้ออกใบอนุญาต</li> </ul>                                           |                                                                                                    |
|        | 🖲 ผู้ประกอบการ                                                                       |                                                                                                    |
|        | คาธรรมเนชมการจดดงเบอนุญาหทาง เบรษณย (บาท)<br>0                                       |                                                                                                    |
|        | ที่อย่ของหน่วยงาน                                                                    |                                                                                                    |
|        | -<br>173 ถานหรื่แสล แขวพ.สาชิงข้า เขตพรรมตร กลุงเพพฯ 10200                           |                                                                                                    |
|        |                                                                                      |                                                                                                    |
|        | เอกสารที่ต้องการส่งให้ผู้ประกอบการ<br>สี                                             | Co. Breaure                                                                                                    |
|        | สามริบายเอกสาร                                                                       | estimate and the second car                                                                                                    |
|        | (สี วันที่ค                                                                          |                                                                                                    |
|        |                                                                                      |                                                                                                    |

ภาพที่ 55 : ตัวอย่างการกรอกช่องทางการชำระเงิน

#### 7.1 การอัปเดตสถานะ

เมื่อผู้ประกอบการเลือกช่องทางการชำระค่าธรรมเนียมแล้ว เจ้าหน้าที่จะเห็นช่องทางที่ผู้ประกอบการ เลือกพร้อมทั้งช่องทางการรับใบอนุญาต และสถานที่รับใบอนุญาตได้ในแถบ "ยื่นคำร้อง/คำขอโดย" ดังภาพที่ 56

| 🖹 รายการคำร้อง/คำขอ ขอใบอนุญาตก่อสร้างอาคาร ดัดแปลงอาคาร หรื                                                                                                    | อรื้อถอนอาคาร: กรณีพิเศษ                                                                                                    | 🕀 พิมพ์แบบฟอร์ม 🛛 พิมพ์แลนที่                                          |
|----------------------------------------------------------------------------------------------------|----------------------------------------------------------------------------------------------------|------------------------------------------------------------------------|
| ยื่นคำร้อง/คำขอโดย                                                                                                    |                                                                                                    | *                                                                      |
| บุคคลธรรมคา : น.ส. มัฐญัษธส สวมสมัย (1101500120828)<br>เบารา์สิดต่อคู่ของบุญาษ :-<br>เลสที่คำวัด/คำสม (Biz Portal) : C620516001<br>วันที่ยนเรื่อง : 160/5/2562, 14:10<br>ช่องหางสำระศาธรรมเนียม : กรุงเทพมหานคร | สถานระหลัก : ข่าระคำธรรมเนื้อม<br>สถานระย่อย : ผู้ประกอบการคำเนียการคามตั้งการ<br>เอสท์คำร้อง/สำรอ (หน่ายงาน) :                                                                                                    |                                                                        |
| ข่องหางรับใบอนุญาด : กรุงเทพบทานคร<br>สถานที่รับใบอนุญาด : 173 ถนมดินสอ เขวงเสาซิงฮ่า เขตพระนคร กรุงเทพฯ 10200                                                                                                  | ลงชื่อผู้รับคำขอ :                                                                                                    |                                                                        |
| ข้อมูลใบคำร้อง/คำขอ                                                                                                    |                                                                                                    | ~                                                                      |
| รายการเอกสารแหม                                                                                                    |                                                                                                    | ~                                                                      |
| บันทึกการปรับปรุงสถานะ                                                                                                    |                                                                                                    | ~                                                                      |
| ประวัติการพิจารณาค่าร้อง/ด้าขอ                                                                                                    |                                                                                                    | ¥                                                                      |
| ดีดต่อผู้ประกอบการ                                                                                                    |                                                                                                    | *                                                                      |
|                                                                                                    | <ul> <li>รายการดำร้อง/ดำขอ ขอในอนุญาตก่อสร้างอาการ ตัดแปลงอาการ หรื<br/>ขึ้นสำร้อง/สาขอใดย         <ul> <li>ม.ต. มัฐมีของสามเล่น (1101500120828)<br/>เบาร์ติดต่อที่ของมาง</li> <li>ม.ต. มัฐมีของสามเล่น (1101500120828)<br/>เบาร์ติดต่อที่ของมาง</li> <li>ม.ต. มัฐมีของสามเล่น (1101500120828)<br/>เบาร์ติดต่อที่ของมาง</li> </ul> </li> <li>มนาร์ติดต่างสาม (1507/2562, 14:10)<br/>ของหางสำรระสำธรรมเสนิยม : กรุงเทพอหานตร<br/>สถานที่รับใบอนุญาต : กรุงเทพอหานตร<br/>สถานที่รับใบอนุญาต : กรุงเทพอหานตร<br/>สถานที่รับใบอนุญาต : 173 ตนแต้แส่อ : แรงเสาธิงข้า เขตพรรมตร กรุงเทพา 10200</li> </ul> <li>มือมูลในส่าร่อ/คำขอ</li> <li>มือเลือดส่วยในปรุงสถานะ</li> <li>เประวัติการปรีนปรุงสถานะ</li> <li>เประวัติการปรีนปรุงสถานะ</li> <li>เประวัติการที่รายฉาศร้อง/คำขอ</li> <li>สิดผลปรุประกอบการ</li> | รายการสำหัอง/สำขอ ขอใบอนุญาตก่อสร้างอาการ พี่ต้อป้อออมอาการ: กรณีพัทสะ |

ภาพที่ 56 : ตัวอย่างหน้าจอแสดงช่องทางและสถานที่รับใบอนุญาตที่ผู้ประกอบการเลือก

ลำดับถัดไปเมื่อเจ้าหน้าที่ได้ทำการตรวจสอบและพบว่าผู้ประกอบการได้มาชำระค่าธรรมเนียมแล้ว ตามระยะเวลาที่กำหนด เจ้าหน้าที่สามารถเข้ามาอัปเดตสถานะได้ในแถบ "บันทึกการปรับปรุงสถานะ" ว่า คำขอดังกล่าวได้ชำระค่าธรรมเนียมเรียบร้อยแล้ว ทั้งนี้ในกรณีที่ผู้ประกอบการไม่ได้ชำระค่าธรรมเนียมภายใน ระยะเวลาที่กำหนด เจ้าหน้าที่สามารถอัปเดตปฏิเสธ ได้ โดยมีขั้นตอนดังนี้

1. เข้าสู่แถบ "บันทึกการปรับปรุงสถานะ" โดยคลิกที่แถบ "บันทึกการปรับปรุงสถานะ"

| Ð      | 🖹 รายการดำร้อง/ดำขอ ขอใบอนุญาตก่อสร้างอาดาร ดัดแปลงอาคาร หรือรื้อกอนอาคาร: กรณีพีเศษ | 🖨 พิมพ์แบบฟอร์ม 🛛 ดิ.พิมพ์แสนที่ |
|--------|--------------------------------------------------------------------------------------|----------------------------------|
| Ð      | ขึ้นสาร์อง/สาขอโดย                                                                   | ~                                |
| Serres |                                                                                      |                                  |
| 1      | ข่อมูลให้คำร้อง/ดำขอ                                                                 | ~                                |
|        | ענוווניזההנורחשרי                                                                    | ~                                |
|        | บันหึกกายมีขับปรุงสถานะ                                                              | ~                                |
|        | ประวัติการพิจารณาค่าร้อง/ค่าขอ                                                       | ~                                |
|        | ติดต่อผู้ประกอบการ                                                                   | ~                                |
|        |                                                                                      |                                  |

ภาพที่ 57 : หน้าจอแสดงการเข้าสู่แถบบันทึกการปรับปรุงสถานะ

 ไปที่ช่อง "ผลการพิจารณา" แล้วคลิก Dropdown จากนั้นเลือก "ชำระค่าธรรมเนียมแล้ว" หรือ "ปฏิเสธ" แล้วแต่กรณี

## 3. ระบุความเห็นในช่อง "ความคิดเห็นของเจ้าหน้าที่" (ถ้ามี)

| ₽               | 🖹 รายการดำร้อง/ดำขอ ขอใบอนุญาตก่อสร้างอาคาร ต่ | ดแปลงอาคาร หรือรื้อถอนอาคาร: กรณีพิเศษ | 😝 ทัมศ์แบบฟอร์ม 🛛 😝 ทัมศ์แหนท์                                                                                           |
|-----------------|------------------------------------------------|----------------------------------------|----------------------------------------------------------------------------------------------------|
|                 | ยื่นคำร้อง/คำขอโดย                             |                                        | ~                                                                                                    |
| จัดการ<br>มะการ |                                                |                                        |                                                                                                    |
|                 | ข้อมูลใบคำร้อง/คำขอ                            |                                        | <b>v</b>                                                                                                    |
|                 | รายการเอกสารแนบ                                |                                        | ~                                                                                                    |
|                 | บันทึกการปรับปรุงสถานะ                         |                                        | ~                                                                                                    |
|                 | สถานะหลัก : ชำระค่าธรรมเนียม                   |                                        | 3                                                                                                    |
|                 | ผลการพิจารณา                                   |                                        | ความคิดเห็นของเจ้าหน้าที่                                                                                                |
|                 | [ กรุณาเลือก]                                  | <u>م</u>                               | (ในกรณีที่ผู้ประกอบการมีความจ่าเป็นต้องมาติดต่อที่หน่วยงานและต้องใช้เอกสารสำคัญขอให้เจ้าหน้าที่ระบุเอกสาร<br>ที่จ่าเป็น) |
|                 |                                                |                                        |                                                                                                    |
|                 | [ กรุณาเสือก]                                  |                                        |                                                                                                    |
|                 | 2 ปาระคาธรรมเนยมแลว                            |                                        |                                                                                                    |
|                 | บบิเลอ                                         |                                        |                                                                                                    |
|                 | เอกสารที่ต้องการส่งให้ผู้ประกอบการ             |                                        |                                                                                                    |
|                 | ขือเอกสาร                                      | ศาอธิบายเอกสาร                         | 🖻 Browse                                                                                                    |
|                 | Ca ปนท์ก                                       |                                        |                                                                                                    |

ภาพที่ 58 : ตัวอย่างตัวเลือกในการอัปเดตผลการพิจารณาชำระค่าธรรมเนียม

- อัปโหลดเอกสาร เช่น ใบเสร็จรับเงินของหน่วยงาน ให้กับผู้ประกอบการในช่อง "เอกสารที่ ต้องการส่งให้ผู้ประกอบการ" (ถ้ามี)
  - 4.1 พิมพ์ชื่อเอกสารที่ต้องการอัปโหลด ระบุคำอธิบายเอกสาร (ถ้ามี)
  - 4.2 จากนั้นจึงคลิกปุ่ม "Browse" 🕒 Browse เพื่ออัปโหลดเอกสารที่ต้องการ
- จากนั้นคลิกปุ่ม "บันทึก" <sup>ช บันทึก</sup> 🖹 รายการดำร้อง/ดำขอ ขอใบอนุญาตก่อสร้างอาคาร ดัดแปลงอาคาร หรือรื้อถอนอาคาร: กรณีพิเศษ ยื่นคำร้อง/คำขอโดย ข้อมูลใบคำร้อง/คำขอ รายการเอกสารแนบ บันทึกการปรับปรุงสถานะ สถานะหลัก : ข่าระค่าธรรมเนียม ผลการพิจารณา ความคิดเห็นของเจ้าหน้าที่ (ในกรณีที่ผู้ประกอบการมีความจำเป็นต้ ที่จำเป็น) [----- กรณาเลือก -----] 4.1 4.2 เอกสารที่ต้องการส่งให้ผู้ประกอบการ ⊖ Browse ศาอริบายเอกสาร ชื่อเอกสาร 🕼 บันทึก 🗧 5

ภาพที่ 59 : หน้าจอแสดงวิธีการอัปโหลดเอกสารให้ผู้ประกอบการ

 ระบบจะแสดง Pop up สรุปรายละเอียดทั้งหมดให้เจ้าหน้าที่ตรวจสอบอีกครั้งก่อนส่งให้ ผู้ประกอบการ

| สถานะหลัก : ชำระค่าธรรมเนียม               |  |
|--------------------------------------------|--|
| ผลการพิจารณา : ชำระค่าธรรมเนียมแล้ว        |  |
| ดวามดิดเห็นของเจ้าหน้าที่ : -              |  |
| เอกสารที่ต้องการส่งให้ผู้ประกอบการ : ไม่มี |  |

ภาพที่ 60 : หน้าต่างแจ้งเตือนให้ยืนยันการส่งข้อมูล

หากมีการส่งเอกสารให้ผู้ประกอบการ เช่น ใบเสร็จรับเงิน หรือใบเสร็จรับเงินที่มีการสร้างจากระบบ Biz portal ในรูปแบบ ของ PDF File จะถูกจัดเก็บภายใต้หัวข้อ "เอกสารของหน่วยงาน" ซึ่งสามารถกดปุ่มเพื่อดูเอกสารได้

|                        | C2 U Iocalnost-45598/th/sackOffice/Applie                                                | cationStatus/Detail/dba1a0b6-b08d+4160-8c6a-215a477 | e72cd                   | 1 52 9 51 K. H            |
|------------------------|------------------------------------------------------------------------------------------|-----------------------------------------------------|-------------------------|---------------------------|
| iness Po               | rtal (TEST MODE)                                                                         |                                                     |                         | <b>5940200005</b>         |
| B ~                    | ายการคำร้อง/คำขอ ขอแก้ไขเลขประจำ                                                         | าตัวซอฟต์แวร์เอ้าส์                                 |                         | 🖨 พิลพ์แบบพ่อร์ม 🔒 พิลพ์แ |
| ช่องห<br>ช่องห<br>สถาน | างชำระค่าธรรมเนียม : กรมสรรทากร<br>กงรับใบอนุญาต : รับหางไปรษณีย์<br>ที่รับใบอนุญาต : FT |                                                     |                         |                           |
|                        |                                                                                          |                                                     |                         |                           |
| ซ้อมูลไ                | มต่าร้อง/ต่าขอ                                                                           |                                                     |                         | ~                         |
| รายกา                  | รเอกสารแนบ                                                                               |                                                     |                         | ~                         |
| เอกสา                  | รของหน่วยงาน                                                                             |                                                     |                         | ~                         |
|                        | ชื่อเอกสาร                                                                               | ส่อไฟส                                              | ค่าซี่แจงจากเจ้าหน้าที่ | วันที่/เวลา               |
| 1                      | โบเสร็จรับเงิน                                                                           | C620801003.pdf                                      |                         | 08/08/2562, 15.36         |

ภาพที่ 61 : หน้าจอแสดงเอกสารของหน่วยงาน

# บทที่ 8

# จัดทำและออกใบอนุญาต

หลังจากผ่านขั้นตอนการชำระค่าธรรมเนียม ระบบจะเข้าสู่ขั้นตอนการจัดทำและออกใบโดยอัตโนมัติ ในขั้นตอนนี้ผู้ประกอบการสามารถเลือกช่องทางการรับใบอนุญาตได้ 2 ช่องทาง ได้แก่ ณ หน่วยงานผู้อนุมัติ อนุญาต และ ทางไปรษณีย์<sup>12</sup> โดยมีรายละเอียด ดังนี้

## 8.1 การอัปเดตสถานะ กรณีผู้ประกอบการมารับใบอนุญาต ณ หน่วยงาน

ในขั้นตอนการชำระค่าธรรมเนียมนอกจากผู้ประกอบการจะต้องเลือกช่องทางการชำระค่าธรรมเนียม ผู้ประกอบการยังต้องเลือกช่องทางการรับใบอนุญาตด้วย โดยหลังจากที่ผู้ประกอบการเลือกช่องทางการรับ ใบอนุญาตแล้วระบบจะส่งข้อมูลกลับมาให้เจ้าหน้าที่เพื่อดำเนินการนำส่งใบอนุญาตได้ตรงตามความต้องการ ของผู้ประกอบการ

เจ้าหน้าที่สามารถตรวจสอบช่องทางการรับใบอนุญาตที่ผู้ประกอบการต้องการได้ในแถบ ยื่นคำร้อง/คำขอโดย ตามภาพที่ 61 ดังนี้

| Ð                | 🗎 รายการคำร้อง/คำขอ ขอใบอนุญาตก่อสร้างอาคาร ดัดแปลงอาคาร หรือร้อถอนอาคาร: กระ                                                                                                    | มีพิเศษ                                                                                                    |
|------------------|----------------------------------------------------------------------------------------------------|----------------------------------------------------------------------------------------------------|
| Ð                | ยื่นคำร้อง/สาขอโดย                                                                                                    | <b>v</b>                                                                                                    |
| จัดการ<br>บริการ | บุคคลธรรมคา:<br>เมลร์ที่ต่างลังหัวขอนุญาต : -<br>เลชท์ค่าวัดง/ค่าวพ. (Biz Portal) : C620516001<br>วันท์ขึ้นเรื่อง : 16/05/2552, 14:10<br>วัสงหางสำระคำธรรมเนื่มม : กรุงเทพมหานคร | สถานะหลัก : ข่าระเจ็บแล้ว<br>สถานะย่อย : เจ้าหน้าที่คีจารณาสังการ<br>เลฆที่คำร้อง/คำรอ (หน่วยงาน) :รับเชื่อ<br>รับในที่ : |
|                  | ช่องทางรับใบอนุญาด : กรุงเทพมหาแคร<br>สถานที่รับใบอนุญาด : 173 ถหนด์ผลอ และงเสาชิ้มข้า เขตพระนคร กรุงเทพฯ 10200                                                                  | ลงชื่อผู้รับคำขอ :ยุ่รับคำขอ                                                                                              |
|                  | ข้อมอไปดำร้อง/สาขอ                                                                                                    | ×                                                                                                    |
|                  |                                                                                                    |                                                                                                    |
|                  | รายการเอกสารแหม                                                                                                    | · ·                                                                                                    |
|                  | บันทึกการปรับปรุงสถานะ                                                                                                    | v                                                                                                    |
|                  | ประวัติการพิจารณาคำร้อง/คำขอ                                                                                                    | *<br>*                                                                                                    |
|                  | ลิตต่อมู่ประกอบการ                                                                                                    | *                                                                                                    |

ภาพที่ 62 : ตัวอย่างหน้าจอแสดงช่องทางและสถานที่รับใบอนุญาตที่ผู้ประกอบการเลือก

<sup>&</sup>lt;sup>12</sup> รายละเอียดเพิ่มเติม คู่มือการใช้งานระบบสำหรับผู้ประกอบการ หัวข้อ 7.1 การรับใบอนุญาต

ในกรณีนี้ผู้ประกอบการเลือกรับใบอนุญาต ณ หน่วยงาน หลังจากเจ้าหน้าที่จัดทำใบอนุญาตเสร็จ แล้วสามารถแจ้งให้ผู้ประกอบการมารับใบอนุญาตผ่านระบบ Biz Portal ได้ทันที โดยมีขั้นตอนดังต่อไปนี้

1. เข้าสู่แถบ บันทึกการปรับปรุงสถานะ โดยคลิกที่แถบ "บันทึกการปรับปรุงสถานะ"

| Ð                | 🗎 รายการดำร้อง/ถ้าขอ ขอใบอนุญาตก่อสร้างอาคาร ดัดแปลงอาคาร หรือร้อกอนอาคาร: กรณีพิเศษ | 🕀 พิมพ์แบบฟอร์ม 🖨 พิมพ์แผนที่ |  |
|------------------|--------------------------------------------------------------------------------------|-------------------------------|--|
|                  | อื่นส่าร้อง/สาขอโดย                                                                  | ~                             |  |
| จัดการ<br>บริการ |                                                                                      |                               |  |
|                  | ข้อมูลในคำร้อง/สาขอ                                                                  | ×                             |  |
|                  | รายการเอกสารแนบ                                                                      | ~                             |  |
| 1                | บันทึกการปรับปรุงสถานะ                                                               | ~                             |  |
|                  | ประวัติการพิจารณาคำร้อง/คำขอ                                                         | ~                             |  |
|                  | สีดต่อมู่ประกอบการ                                                                   | ~                             |  |
|                  |                                                                                      |                               |  |

ภาพที่ 63 : หน้าจอแสดงการเข้าสู่แถบบันทึกการปรับปรุงสถานะ

 ไปที่ช่อง "ผลการพิจารณา" แล้วคลิก Dropdown จากนั้นเลือก "ให้ผู้ประกอบการมารับ ใบอนุญาตได้"

| มคำร้อง/คำขอโดย                         |                                                                                                    |                                                                                                    |
|-----------------------------------------|----------------------------------------------------------------------------------------------------|----------------------------------------------------------------------------------------------------|
|                                         |                                                                                                    | ~                                                                                                    |
| อมูลใบคำร้อง/คำขอ                       |                                                                                                    | ~                                                                                                    |
| ยการเอกสารแนบ                           |                                                                                                    | v                                                                                                    |
| นทึกการปรับปรุงสถานะ                    |                                                                                                    | ~                                                                                                    |
| ถานะหลัก : ข่าระเงินแล้ว                |                                                                                                    | 3                                                                                                    |
| ลการพิจารณา                             |                                                                                                    | ความศิลเห็นของเจ้าหน้าที่<br>(ปกครที่นี่ประกอบการขีดวามว่าเป็นต้องบาติอย่อนี่แบ่วยงานและต้องให้อยสารสำคัญขอให้เว้าหน้าที่ระบบอยสาร                       |
| กรุณาเลือก]                             | •                                                                                                    | (รัสการกรุงเขายอก เพราะ พรากอร์ตอง พราคอกที่สรอง กล่องของอกอกอาก สรอง กล่อง<br>ที่จำเป็น)                                                                |
| กรุณาเลือก]                             |                                                                                                    |                                                                                                    |
| ห้ผู้ประกอบการมารับใบอนุญาตได้          |                                                                                                    |                                                                                                    |
| งู้ประกอบการมารับใบอนุญาตแล้ว<br>ได้เสร |                                                                                                    |                                                                                                    |
| กสารที่ต้องการส่งให้ผู้ประกอบการ        |                                                                                                    | · · · · · · · · · · · · · · · · · · ·                                                                                                    |
| ชื่อเอกสาร                              | ศาอธิบายเอกสาร                                                                                           | B Browse                                                                                                    |
| เฮ บันทึก                               |                                                                                                    |                                                                                                    |
|                                         | ยการเอกสารแหม<br>มร์กการมีรับปรุงสถานะ<br>ภาวายรางถึก : ปารเรงิมแต้ว<br>ภาวารที่จารณา<br>กรุณาเลือก]<br> | ยการมอกสารแบบ<br>มร์กการมัวมปรุงสถามะ<br>ภาาวมีวนปรุงสถามะ<br>กรุณาเสือก] ^<br>กรุณาเสือก] ^<br>กรุณาเสือก] ^<br>กรุณาเสือก]<br>กรุณาเสือก<br>กรุณาเสือก |

3. ระบุความเห็นในช่อง "ความคิดเห็นของเจ้าหน้าที่" (ถ้ามี)

ภาพที่ 64 : ตัวอย่างการอัปเดตผลการพิจารณาออกใบอนุญาตหรือใบอื่น ๆ เป็น "ให้ผู้ประกอบการมารับใบอนุญาตได้"

- 4. ระบุวันที่รับใบอนุญาตที่ช่อง "รับใบอนุญาตภายในวันที่"
- อัปโหลดเอกสารให้กับผู้ประกอบการในช่อง "เอกสารที่ต้องการอัปโหลดให้ผู้ประกอบการ(ถ้ามี)"
  - 5.1 พิมพ์ชื่อเอกสารที่ต้องการอัปโหลด ระบุความเห็น \_\_\_\_\_\_

5.2 จากนั้นจึงคลิกปุ่ม "Browse" เพื่ออัปโหลดเอกสารที่ต้องการ

จากนั้นคลิกปุ่ม "บันทึก" <sup>ชิบันทึก</sup>

| Ð      | 🖹 รายการดำร้อง/ดำขอ ขอใบอนุญาดก่อสร้างอาดาร ดัดแปลงอาดาร หรือรื้อกอนอาดาร: เ | กรณีพิเศษ         | 🔒 พันศ์สบบฟอบัน 🔒 พันศ์สบบฟอบัน                                                                                        |
|--------|------------------------------------------------------------------------------|-------------------|----------------------------------------------------------------------------------------------------|
|        | ขึ้นคำร้อง/ต่าขอโดย                                                          |                   | •                                                                                                    |
|        |                                                                              |                   |                                                                                                    |
| มริการ | ข้อมูลในคำร้อง/คำขอ                                                          |                   | v                                                                                                    |
|        | รายการเอกสารแนน                                                              |                   | ~                                                                                                    |
|        | นันทึกการปรับปรุงสถานะ                                                       |                   | ~                                                                                                    |
|        | สถานะหลัก : ข่าระเงินแล้ว                                                    |                   |                                                                                                    |
|        | ผลการพี่จารณา                                                                |                   | ความคิดเห็นของเจ้าหน้าที่                                                                                              |
|        | ให้ผู้ประกอบการมารับใบอนุญาตได้                                              | •                 | (ในกรณีที่ผู้ประกอบการมีความจำเป็นต้องมาติดต่อที่หน่วยงานและต้องใช้เอกสารสำคัญขอให้เจ้าหน้าที่ระบุเอกสาร<br>ที่จำเป็น) |
|        | รับใบอนุญาคภายในวันที่                                                       |                   |                                                                                                    |
|        |                                                                              |                   |                                                                                                    |
|        | <b>F</b> 4                                                                   |                   |                                                                                                    |
|        | 5.1                                                                          |                   | 52                                                                                                    |
|        | เอกสารที่ต้องการส่งให้ผู้ประกอบการ                                           |                   |                                                                                                    |
|        | ชื่อเอกสาร                                                                   |                   | l⇔ Browse                                                                                                    |
|        | ชื่อเอกสาร e-Permit                                                          |                   | วันหมดอายุ                                                                                                    |
| _      | ชื่อเอกสาร e-Permit                                                          | ศาลธิบาย e-Permit |                                                                                                    |
|        | 6 CF 121111                                                                  |                   |                                                                                                    |

ภาพที่ 65 : หน้าจอแสดงการกรอกข้อมูลเกี่ยวกับการรับใบอนุญาตหรือใบอื่น ๆ

หลังจากที่ผู้ประกอบการมารับใบอนุญาตเรียบร้อยแล้วเจ้าหน้าที่ก็สามารถเข้ามาอัปเดตสถานะของ คำขอได้ โดยคลิก Dropdown เพื่อเลือกผลการพิจารณาเป็น "ผู้ประกอบการมารับใบอนุญาตแล้ว" เป็นอันสำเร็จ ระบบจะแสดงผลยืนยันว่าคำขอนี้ได้ดำเนินการสำเร็จแล้ว ตามภาพที่ 64 ดังนี้

| B                 | 🗎 รายการคำร้อง/ตำขอ ขอใบอนุญาดก่อสร้างอาคาร ดัดแปลงอาคาร หรือรื้อถอนอาคาร: กรณีพิเสษ                                                                                                    | 🔒 ทัมท์เอบฟอร์ม 🔷 พิมท์เอเนท์                                                  |
|-------------------|----------------------------------------------------------------------------------------------------|--------------------------------------------------------------------------------|
|                   | ขึ้นคำร้อง/คำขอโดย                                                                                                    | v                                                                              |
| รัณการ<br>มาริการ | บุคคลธรรมดา :<br>เบรร์ดีตต่อผู้สออนุญาต : -<br>เบรร์ดีตต่อผู้สออนุญาต : -<br>เธรร์เคร่างสางสา (BEP Cortol) ) : C620516001 สถานย<br>วันที่มีแน้จล : 16/05/2562, 14:10 เสรร์เค<br>ซ่องหางสำระจำธรรมเนียม : กรุงเททยหานตร<br>ส่งหางสำระจำธรรมเนียม : กรุงเททยหานตร<br>สงานที่ที่มโนอนุญาต : 173 ถามติผสอ แขวงเสาชิงชำ เขตพระบคร กรุงเทพฯ 10200 | มลัก : สำเน็นการสำเร็จ<br>เมื่อย : เกร็จสั้น<br>าร้อง/ค้าขอ (หน้วยงาม) :<br>:/ |
|                   | ข้อมูลใบดำร้อง/ด้านอ                                                                                                    | ~                                                                              |
|                   | รายการเอกสารแหม                                                                                                    | v                                                                              |
|                   | บันทึกการปรับปรุงสถานะ                                                                                                    | ~                                                                              |
|                   | ดำเนินการสำ                                                                                                    | ร็จ                                                                            |
|                   | ประวัติการพิจารณาค่าร้อง/ด่าขอ                                                                                                    | <b>~</b>                                                                       |
|                   | ลิตต่อปูประกอบการ                                                                                                    | ~                                                                              |

ภาพที่ 66 : หน้าจอแสดงผลยืนยันว่าคำขอนี้ได้ดำเนินการสำเร็จ

### 8.2 การอัปเดตสถานะ กรณีผู้ประกอบการรอรับใบอนุญาตทางไปรษณีย์

กรณีที่ผู้ประกอบการเลือกรับใบอนุญาตทางไปรษณีย์ เจ้าหน้าที่ต้องเข้ามามาอัปเดตสถานะ ตามขั้นตอนต่อไปนี้

1. เข้าสู่แถบ บันทึกการปรับปรุงสถานะ โดยคลิกที่แถบ "บันทึกการปรับปรุงสถานะ"

| B                | 🖹 รายการคำร้อง/ดำขอ ขอใบอนุญาตก่อสร้างอาคาร ตัดแปลงอาคาร หรือรื้อกอนอาคาร: กรณีพีเศษ | 🕀 พิมพ์แบบฟอร์ม | 🕀 พัมพ่แดนที่ |
|------------------|--------------------------------------------------------------------------------------|-----------------|---------------|
| ₽                | อันศาสอง/ศาชอโดย                                                                     |                 | ~             |
| รัตการ<br>มรัการ |                                                                                      |                 |               |
|                  | ข้อมูลในทำช้อง/สำขอ                                                                  |                 | ~             |
|                  | รายการกลารางบบ                                                                       |                 | ~             |
| 1                | บันทึกการปรับปรุงสถานะ                                                               |                 | ~             |
|                  | ประวัติการพิจารณาศาร์อง/ศาขอ                                                         |                 | *             |
|                  | สีดต่อมู่ประกอบการ                                                                   |                 | ~             |

ภาพที่ 67 : หน้าจอแสดงการเข้าสู่แถบบันทึกการปรับปรุงสถานะ

2.ไปที่ช่อง "ผลการพิจารณา" แล้วคลิก Dropdown จากนั้นเลือก "ส่งใบอนุญาตทางไปรษณีย์แล้ว"3.ระบุความเห็นในช่อง "ความคิดเห็นของเจ้าหน้าที่" (ถ้ามี)

|         | 🖹 รายการคำร้อง/คำขอ ขอใบอนุญาตก่อสร้างอาคาร ดัด | แปลงอาคาร หรือรื้อถอนอาคาร: กรณีพิเศษ | 🕀 พับหน่มาเฟลกัน 🔒 พับหน่มาแท้                                                                                         |
|---------|-------------------------------------------------|---------------------------------------|----------------------------------------------------------------------------------------------------|
| E Terra | ข้อมูลในคำร้อง/คำขอ                             |                                       | v                                                                                                    |
| บริการ  | ข้อมูลใบคำร้อง/คำขอ                             |                                       | •                                                                                                    |
|         | รายการเอกสารแนบ                                 |                                       | ×                                                                                                    |
|         | บันทึกการปรับปรุงสถานะ                          |                                       | ~                                                                                                    |
|         | สถานะหลัก : ปาระเงินแล้ว                        |                                       | 3                                                                                                    |
|         | ผลการพิจารณา                                    |                                       | ความคิดเห็นของเจ้าหน้าที่                                                                                              |
|         | [ กรุณาเลือก]                                   | •                                     | (ในกรณีที่ผู้ประกอบการมีความจำเป็นต่องมาติดต่อที่หน่วยงานและต่องไข่เอกสารสำคัญขอให้เจ้าหน้าที่ระบุเอกสาร<br>ที่จำเป็น) |
|         | t around an 1                                   |                                       |                                                                                                    |
|         | 2 ส่งใบอนุญาตทางไปรษณีย์แล้ว                    |                                       |                                                                                                    |
| - 1     | ปฏิเสธ                                          |                                       |                                                                                                    |
|         | 4                                               |                                       |                                                                                                    |
|         | เอกสารที่ต้องการสงไห้ผู้ประกอบการ<br>ชื่อเอกสาร | ศาลธิบายเลกสาร                        | ₽ Browse                                                                                                    |
|         |                                                 |                                       |                                                                                                    |
|         | เรี บันทึก                                      |                                       |                                                                                                    |
|         |                                                 |                                       |                                                                                                    |

ภาพที่ 68 : ตัวอย่างการอัปเดตผลการพิจารณาออกใบอนุญาตหรือใบอื่น ๆ เป็น "ส่งใบอนุญาตทางไปรษณีย์แล้ว"

- 4. ระบุหมายเลขพัสดุในช่อง "หมายเลขพัสดุ"
- 5. อัปโหลดเอกสารให้กับผู้ประกอบการในช่อง "เอกสารที่ต้องการอัปโหลดให้ผู้ประกอบการ" (ถ้ามี)
  - 5.1 พิมพ์ชื่อเอกสารที่ต้องการอัปโหลด ระบุความเห็น
  - 5.2 จากนั้นจึงคลิกปุ่ม "Browse" 🖻 Browse เพื่ออัปโหลดเอกสารที่ต้องการ
- จากนั้นคลิกปุ่ม "บันทึก"

| 8                | 🖹 รายการคำร้อง/ด่าขอ ขอใบอนุญาตก่อสร้างอาคาร ดัดแปลงอาคาร หรือรื้อกอนอาคาร: กรณีพิเศษ | 🕀 พันท์แบบฟอก์ม 🔒 พันท์แบบฟอก์ม                                                                                        |
|------------------|---------------------------------------------------------------------------------------|----------------------------------------------------------------------------------------------------|
|                  | ขึ้นสาร้อง/สาขอโดย                                                                    | ~                                                                                                    |
| รัดการ<br>บริการ |                                                                                       |                                                                                                    |
|                  | ข้อมูลในศาร้อง/ศาขอ                                                                   | Ý                                                                                                    |
|                  | รายการแคลารแบบ                                                                        | ~                                                                                                    |
|                  | บันทึกการปรับปรุงสถานะ                                                                | ×                                                                                                    |
|                  | สถานะหลัก : ข่าระเงินแล้ว                                                             |                                                                                                    |
|                  | ผลการพิจารณา                                                                          | ความติดเห็นของเจ้าหน้าที่                                                                                              |
|                  | ส่งใบอนุญาตทางไปรษณีย์แต้ว *                                                          | (ในกรณีที่ผู้ประกอบการมีความจำเป็นต้องมาติดต่อที่หน่วยงานและต้องใช้เอกสารสำคัญขอให้เจ้าหน้าที่ระบุเอกสาร<br>ที่จำเป็น) |
|                  | 1 หมายเลขพัสดุ                                                                        |                                                                                                    |
|                  |                                                                                       |                                                                                                    |
|                  | <b>F</b> 4                                                                            |                                                                                                    |
|                  | 5.1                                                                                   | 5.2                                                                                                    |
|                  | เอกสารทหองการสงเหตุบระกอบการ<br>ชื่อเอกสาร<br>สาอธิบายเอกสาร                          | 🕒 Browse                                                                                                    |
|                  | CZ think                                                                              |                                                                                                    |

ภาพที่ 69 : หน้าจอแสดงการกรอกข้อมูลเกี่ยวกับการรับใบอนุญาตหรือใบอื่น ๆ

โดยหลังจากที่เจ้าหน้าที่เลือกผลการพิจารณา "ส่งใบอนุญาตทางไปรษณีย์แล้ว" จะถือว่าคำขอ ดังกล่าวได้ดำเนินการสำเร็จเรียบร้อยแล้ว ดังที่ปรากฏในภาพด้านล่าง

|                  | 🖹 รายการดำร้อง/ดำขอ ขอใบอนุญาตก่อสร้างอาคาร ดัดแปลงอาคาร หรือรื้อถอนอาคาร: กรณีพิเศษ | 🕀 พิมพ์แบบฟอร์ม 🕀 พิมพ์แผนที่ |
|------------------|--------------------------------------------------------------------------------------|-------------------------------|
|                  | ขึ้นสำร้อง/สาขอโดย                                                                   | ~                             |
| จัดการ<br>มจิการ | บุคคลรรรมดา :                                                                        |                               |
|                  | ข้อมูลในทำวัดง/คำขอ                                                                  | ~                             |
|                  | รายการเลยสารแนน                                                                      | ~                             |
|                  | มันทึกการปริมปรุงสถานะ                                                               | ~                             |
|                  | ดำเนินการสำเร็จ                                                                      |                               |
|                  | ประวัติการพิจารณาคำร้อง/สาขอ                                                         | ~                             |
|                  | ลิตจ่อผู้ประกอบการ                                                                   | ¥                             |

ภาพที่ 70 : หน้าจอแสดงผลยืนยันว่าคำขอนี้ได้ดำเนินการสำเร็จ